## SAMSUNG

# E-MANUAL

Köszönjük, hogy Samsung terméket vásárolt. Szélesebb körű szolgáltatásaink igénybevételéhez kérjük, regisztrálja termékét a

www.samsung.com/register

Modell\_\_\_\_\_\_Sorozatszám\_\_\_\_\_

## **Tartalom**

### Antenna és külső eszközök csatlakoztatása

Csatlakoztatás – Antenna

#### Videokészülék csatlakoztatása

- 3 Csatlakoztatás HDMI
- 4 Csatlakoztatás Komponens
- 5 Csatlakoztatás Külső bevitel
- 6 Csatlakoztatás SCART

#### A televízió hangjának kivezetése külső hangszókra

- 8 Digitális audió (optikai) csatlakoztatása
- 9 Audiokimenet csatlakoztatása

#### Csatlakozás számítógéphez

- 11 Csatlakoztatás HDMI-porton keresztül
- 12 Csatlakoztatás HDMI (DVI) porton keresztül
- 13 Csatlakoztatás otthoni hálózatra

#### Mobileszköz csatlakozása

- 15 Csatlakoztatás MHL–HDMI-kábel segítségével
- 16 Mobil eszköz kijelzője a TV-készüléken (Képernyő tükrözése)
- 17 Mobil eszköz csatlakoztatása vezeték nélküli router nélkül (Wi-Fi Direct)
- 17 Csatlakoztatás otthoni hálózatra
- 18 A TV neve a hálózaton

#### Bemeneti jel kiválasztása

## A távvezérlő és külső eszközök használata

#### A televízió vezérlése billentyűzetről

- 19 Billentyűzet csatlakoztatása
- 19 A billentyűzet használata

#### A televízió vezérlése egérrel

- 21 Egér csatlakoztatása
- 22 Az egér használata

#### Szöveg beírása QWERTY-billentyűzettel

23 További funkciók használata

### Csatlakozás az internetre

#### Vezetékes internetkapcsolat létrehozása

- 24 LAN-kábel csatlakoztatása
- 25 Automatikus csatlakozás vezetékes internethálózatra
- 25 Manuális csatlakozás vezetékes internethálózatra

#### Vezeték nélküli internetkapcsolat létrehozása

- 27 Automatikus csatlakozás vezeték nélküli internethálózatra
- 28 Manuális csatlakozás vezeték nélküli internethálózatra
- 29 Csatlakozás vezeték nélküli internethálózatra WPS használatával

#### Internetkapcsolati problémák elhárítása

- 30 Csatlakozási problémák elhárítása vezetékes internet esetén
- 31 Csatlakozási problémák elhárítása vezeték nélküli internet esetén

#### Mobilhálózat

32 Támogatott telekommunikációs szolgáltató és modellszám

Az internetkapcsolat állapotának ellenőrzése

## Smart funkciók

#### Smart Hub

- 34 A Smart Hub-kapcsolat tesztelése
- 35 Az Első képernyő megnyitása
- 36 Belépés a Panel képernyőre
- 36 A A Smart Hub tankönyve használata
- 36 A Smart Hub visszaállítása

#### A Smart Hub funkció és a Samsung-fiók együttes használata

- 37 Samsung-fiók létrehozása
- 39 Bejelentkezés a Samsung-fiók szolgáltatásba
- 40 Saját Samsung-fiók összekapcsolása az alkalmazások fiókjaival
- 41 A Samsung-fiók információinak módosítása és hozzáadása
- 41 Az összes Samsung-fiók törlése a TV-készülékről
- 42 Az előugró menü funkcióinak használata
- 43 Alkalmazás telepítése
- 44 Alapértelmezett alkalmazások
- 44 A Web Browser funkció használata
- 47 Az alkalmazások átrendezése a SAMSUNG APPS képernyőn
- 48 Alkalmazás eltávolítása a TV-készülékről
- 48 Alkalmazás értékelése/véleményezése
- 49 Alkalmazás frissítése
- 49 A SAMSUNG APPS funkciói

#### Fényképek, videók és zene lejátszása

- 51 USB-eszközön lévő médiatartalom lejátszása
- 52 Számítógépen/mobileszközön tárolt médiatartalom lejátszása
- 53 Fényképek lejátszása
- 54 Videók lejátszása
- 56 Zene lejátszása
- 57 A Médiatartalmak listája képernyő funkciói

### TV-nézési funkciók

#### Digitális műsorszórásra vonatkozó információk áttekintése

- 58 A Műsorújság használata
- 59 Az aktuális műsor információinak megtekintése
- 59 A műsorszórási jel módosítása
- 59 Digitális jel adatai és jelerősség

#### Nézésütemezés beállítása

- 60 A Nézésütemezés beállítása
- 61 A Nézésütemezés lista kezelése
- A Csatornalista használata

#### Csatornák regisztrálása, eltávolítása és szerkesztése

- 63 Csatornák regisztrálása és eltávolítása
- 63 Regisztrált csatornák szerkesztése
- 64 A csatornákhoz beállított jelszavas védelem bekapcsolása/ kikapcsolása
- 64 Számok cseréje
- 64 Csatornák zárolása/feloldása
- 64 Csatornaszám szerk.

#### Személyes Kedvencek listája létrehozása

- 65 Csatorna regisztrálása a Kedvencek listájába
- 66 Csak a Kedvencek listája csatornáinak megjelenítése
- 66 A Kedvencek listája szerkesztése

#### Valósághű megjelenítés beállítása a sportcsatornáknál

- 69 A Sport üzemmód engedélyezése
- 69 Az Sport üzemmód használata (Oroszország)
- 70 A Sport üzemmód használatakor elérhető funkciók

#### African Cinema Mode

70 Az African Cinema Mode használata

#### TV-nézést támogató funkciók

- 71 Feliratok megjelenítése
- 71 Feliratbeállítások
- 72 A Teletext nyelve beállítás módosítása
- 72 Digitális szöveg
- 73 Adások nézése PIP funkcióval
- 74 Rendelkezésre álló csatornák keresése
- 75 A Műsorszórás audioopcióinak kiválasztása
- 75 Hangos ismertetés
- 75 Műfajválasztás
- 75 Felnőttműfaj eng.

#### A Csatornabeállítások használata

- 76 Ország (terület)
- 76 Kézi hangolás
- 77 A képernyő finomhangolása
- 78 Csatornalista átvitele
- 78 CAM-szolgáltató profiljának eltávolítása
- 78 Műholdrendszer
- 80 Közös illesztőfelület

### Kép- és hangbeállítások

#### A Kép üzemmód módosítása és a képminőség beállítása

- 81 A megtekintési környezetnek megfelelő Kép üzemmód kiválasztása
- 82 A képminőség beállítása az egyes Kép üzemmódokban
- 83 A Kép üzemmódok finombeállítása (Speciális beállítások)
- 85 A kép beállítása az egyszerűbb tévénézés érdekében (Képopciók)

#### Képtámogató funkciók

- 86 Adások nézése PIP funkcióval
- 87 A Képméret és a Helyzet módosítása
- 88 Csak a műsor hangjának hallgatása kikapcsolt képernyővel (Kép kikapcs.)
- 88 A Kép üzemmód beállításainak visszaállítása

A Hang üzemmód megváltoztatása és hangeffektusok használata

- 89 A környezetnek megfelelő Hang üzemmód kiválasztása
- 90 A hangeffektusok használata

#### Hangzástámogató funkciók

- 91 Hangszóró kiválasztása
- 91 A tévé telepítési típusának megadása
- 91 A hang bekapcsolása (További beállítások)
- 92 Az összes hangbeállítás visszaállítása

### Általános

#### A pontos idő beállítása és az időzítő használata

- 93 A pontos idő beállítása
- 94 Az időzítők használata

A Képernyő beégésvédelme és az Energiatakarékosság funkciók

- 96 A képernyő beégésének megakadályozása
- 96 Az energiatakarékossági funkciók használata

#### A következő használata: Anynet+ (HDMI-CEC)

- 97 Az Anynet+ (HDMI-CEC) beállítása
- 98 Az Anynet+ (HDMI-CEC) funkció használata

#### A e-Manual használata

- 99 Az e-Manual indítása
- 99 Az e-Manual további funkciói
- 100 Az e-Manual frissítése a legújabb verzióra

#### A szoftver frissítése

- 101 Szoftverfrissítés az interneten keresztül
- 101 Szoftverfrissítés az USB-csatlakozón keresztül
- 102 Az automatikus szoftverfrissítés bekapcsolása
- 102 Szoftverfrissítés a műholdas csatornán keresztül

A TV-készülék védelme számítógépes kalózoktól és kártékony kódoktól

- 103 A TV-készülék és a csatlakoztatott adattárolók ellenőrzése
- 103 Automatikus keresés a TV-készülék bekapcsolásakor
- 103 Kártékony kódok automatikus felvétele a blokkolt kódok listájára

#### Egyéb funkciók használata

- 104 A Nagy kontraszt bekapcsolása
- 104 A Menü átlátszósága funkció beállítása
- 104 A Smart Hub fókuszterületének növelése
- 104 A Menü nyelve beállítás módosítása
- 105 Az Értesítések megtekintése
- 105 Jelszó beállítása

- 106 Műsor-besorolási zár
- 106 A Játék mód engedélyezése
- 106 A kezelőpanel gombjainak lezárása és feloldása
- 107 A Samsung embléma megjelenítése és elrejtése a TV-készülék bekapcsolásakor
- 107 A TV-készülék regisztrálása DivX-minősítéssel rendelkező eszközként (fizetős DivX-videók megtekintéséhez)
- 108 A TV-készülék beállításainak visszaállítása a gyári alapértékekre
- 108 A TV-készülék átállítása bemutató készülékké (kiskereskedelmi üzletek számára)

#### Tévénézés a kártyanyílás használatával

- 109 A CI-kártya csatlakoztatásához kövesse az alábbi lépéseket:
- 110 A CI-kártyaadapter csatlakoztatásához kövesse az alábbi lépéseket:

Teletext funkció

### Hibaelhárítás

#### Terméktámogatás

- 114 Támogatás a Távkezelés szolgáltatáson keresztül
- 116 A szolgáltatás igénybevételéhez szükséges információk keresése

Probléma van a képernyővel

116 A kép tesztelése

Nem hallható tisztán a hang

119 A hang tesztelése

Probléma van az adással.

A számítógép nem csatlakozik.

Nem tudok csatlakozni az internethez.

Az Anynet+ (HDMI-CEC) nem működik.

Problémáim vannak az alkalmazások indításával/ használatával.

A készülék nem játssza le a fájlomat.

Szeretném visszaállítani a TV-készülék alapbeállításait.

Egyéb problémák

### Figyelmeztetések és óvintézkedések

A SAMSUNG APPS használata előtt olvassa el az útmutatót.

A Web Browser használatára vonatkozó korlátozások

A Fénykép, Videó és Zene fájlok használatára vonatkozó korlátozások

- 128 Fájlok átvitele tárolóeszközre
- 129 Támogatott külső feliratok
- 129 Támogatott belső feliratok
- 130 Támogatott képformátumok és felbontások
- 130 Támogatott zeneformátumok és kodekek
- 131 Támogatott videokodekek

Olvassa el a TV-készülék telepítése után

- 133 Képméretek és bemeneti jelek
- 133 Lopásgátló Kensington-zár felszerelése
- 134 Olvassa el a vezeték nélküli internetkapcsolat beállítása előtt

Számítógép csatlakoztatásával kapcsolatos óvintézkedések

- 135 LED 5 sorozat
- 135 Windows (IBM PC-kompatibilis)
- 135 Mac
- 136 VESA DMT
- 137 LED 4 sorozat
- 137 Windows (IBM PC-kompatibilis)
- 137 Mac
- 138 VESA DMT

Támogatott videofelbontások

Licenc

Szószedet

## Csatlakoztatás – Antenna

🖉 A funkció csak bizonyos modelleken és területeken érhető el.

Mielőtt bármilyen külső eszközt vagy kábelt csatlakoztatna a TV-készülékhez, ellenőrizze a típusszámot. A típusszám a televízió hátoldalán elhelyezett matricán van feltüntetve. A csatlakoztatás módja típustól függően eltérő.

A sugárzott jelek vételéhez antennát kell csatlakoztatni a TV-készülékhez.

🖉 Kábeltelevíziós beltéri egység vagy műholdvevő használata esetén nincs szükség antenna csatlakoztatására.

A TV-készülék antennacsatlakozójához csatlakoztassa a használati módnak megfelelő kábel az ábrán látható módon.

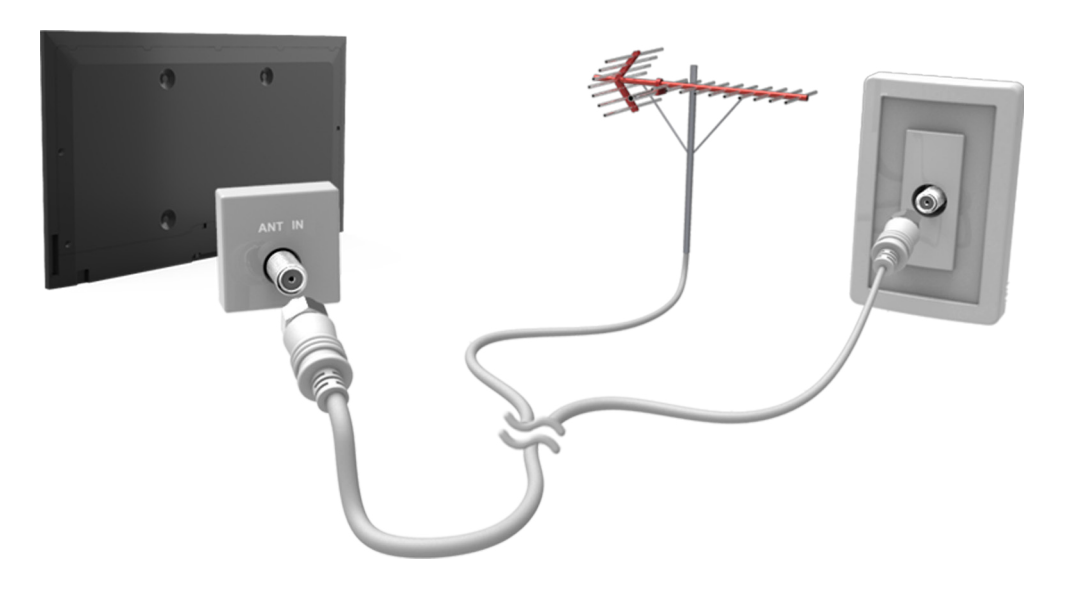

## Videokészülék csatlakoztatása

🖉 A funkció csak bizonyos modelleken és területeken érhető el.

TV-készüléke bemeneti videocsatlakozók széles skálájával rendelkezik olyan videoeszközök csatlakoztatásához, mint például kábeltelevíziós beltéri egységek, műholdvevők, Blu-ray lejátszók, DVD-lejátszók, videokamerák vagy játékkonzolok. Az alábbiakban a rendelkezésre álló csatlakozók felsorolása látható a képminőség szerint csökkenő sorrendben.

- HDMI
- Komponens
- Külső bemenet

A legjobb képminőség érdekében a videokészüléket HDMI-csatlakozó segítségével csatlakoztassa a TVkészülékhez. Ha a készülék nem rendelkezik HDMI-csatlakozóval, használja a komponenscsatlakozót, ami a HDMI után a legjobb képminőséget biztosítja.

- 🖉 🛛 A csatlakozók száma, neve és helye a TV-készülék típusától függ.
- A TV-készülékhez történő csatlakoztatással kapcsolatban olvassa el a külső eszköz használati kézikönyvét. A külső eszközökhöz rendelkezésre álló csatlakozók száma, neve és helye a készülék típusától függ.

## Csatlakoztatás – HDMI

Mielőtt bármilyen külső eszközt vagy kábelt csatlakoztatna a TV-készülékhez, ellenőrizze a TV típusszámát. A típusszám a televízió hátoldalán elhelyezett matricán van feltüntetve. A csatlakoztatás módja típustól függően eltérő.

Az alábbi típusú HDMI-kábelek használatát javasoljuk:

- High-Speed HDMI-kábel
- High-Speed HDMI-kábel Ethernet-kapcsolattal

#### A HDMI-kábelekre vonatkoznak bizonyos követelmények:

- Legfeljebb 14 mm vastagságú HDMI-kábelt használjon.
- Tanúsítvánnyal nem rendelkező HDMI-kábel használata esetén előfordulhat, hogy a képernyőn nem jelenik meg semmi, vagy csatlakozási hiba lép fel.
- Előfordulhat, hogy egyes HDMI-kábelek és eszközök az eltérő HDMI-specifikációk miatt nem kompatibilisek a TVkészülékkel.
- Ez a TV nem támogatja a HDMI Ethernet Channel funkciót. Az Ethernet egy koaxiális kábelekkel kiépített, az IEEE által szabványosított helyi hálózat (LAN).

## Az ábra szerint csatlakoztassa a HDMI-kábelt a videokészülék kimeneti HDMI-csatlakozójához és a TV-készülék bemeneti HDMI-csatlakozójához.

🖉 🛛 A csatlakozók száma, neve és helye a TV-készülék típusától függ.

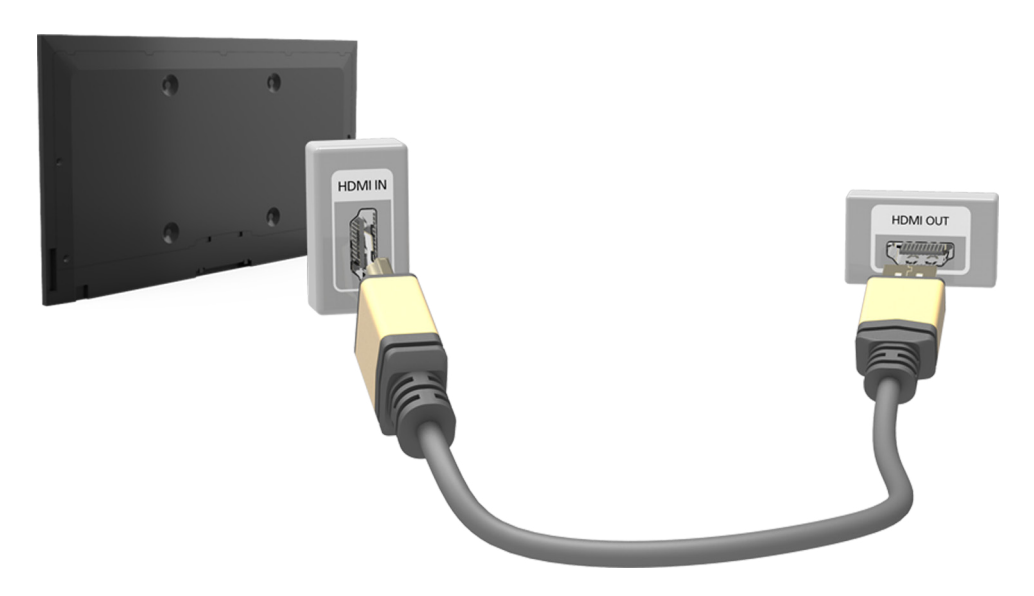

## Csatlakoztatás – Komponens

Mielőtt bármilyen külső eszközt és kábelt csatlakoztatna a TV-készülékhez, először ellenőrizze a vásárolt TV-készülék típusszámát. A típusszám a televízió hátoldalán elhelyezett matricán van feltüntetve. A csatlakoztatás módja típustól függően eltérő.

Az ábra szerint csatlakoztassa a komponenskábelt a TV-készülék bemeneti komponenscsatlakozóihoz és a készülék kimeneti komponenscsatlakozóihoz.

Ügyeljen arra, hogy a kábeleket az azonos színű aljzatokhoz csatlakoztassa.

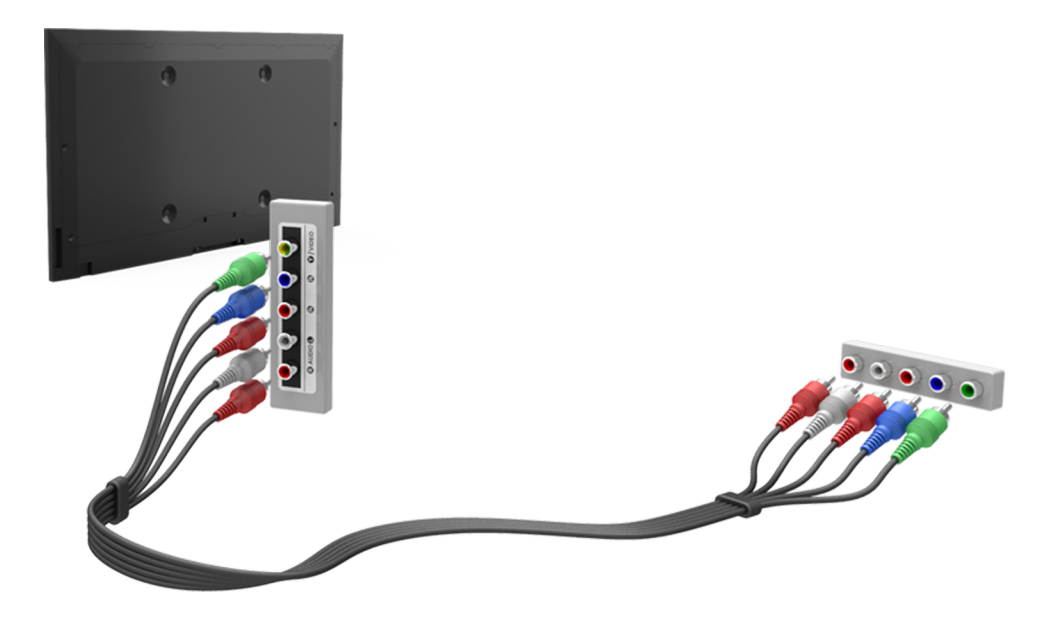

## Csatlakoztatás – Külső bevitel

Mielőtt bármilyen külső eszközt vagy kábelt csatlakoztatna a TV-készülékhez, ellenőrizze a TV típusszámát. A típusszám a televízió hátoldalán elhelyezett matricán van feltüntetve. A csatlakoztatás módja típustól függően eltérő.

Az ábra szerint csatlakoztassa az AV-kábelt a TV-készülék bemeneti AV-csatlakozóihoz és a készülék kimeneti AV-csatlakozóihoz.

Ha a TV-készülék bemeneti AV-csatlakozóit használja, dugja be a videokábelt az Y csatlakozóba. Néhány típus videocsatlakozóval is rendelkezik. Ebben az esetben a videocsatlakozóhoz csatlakoztassa a kábelt.

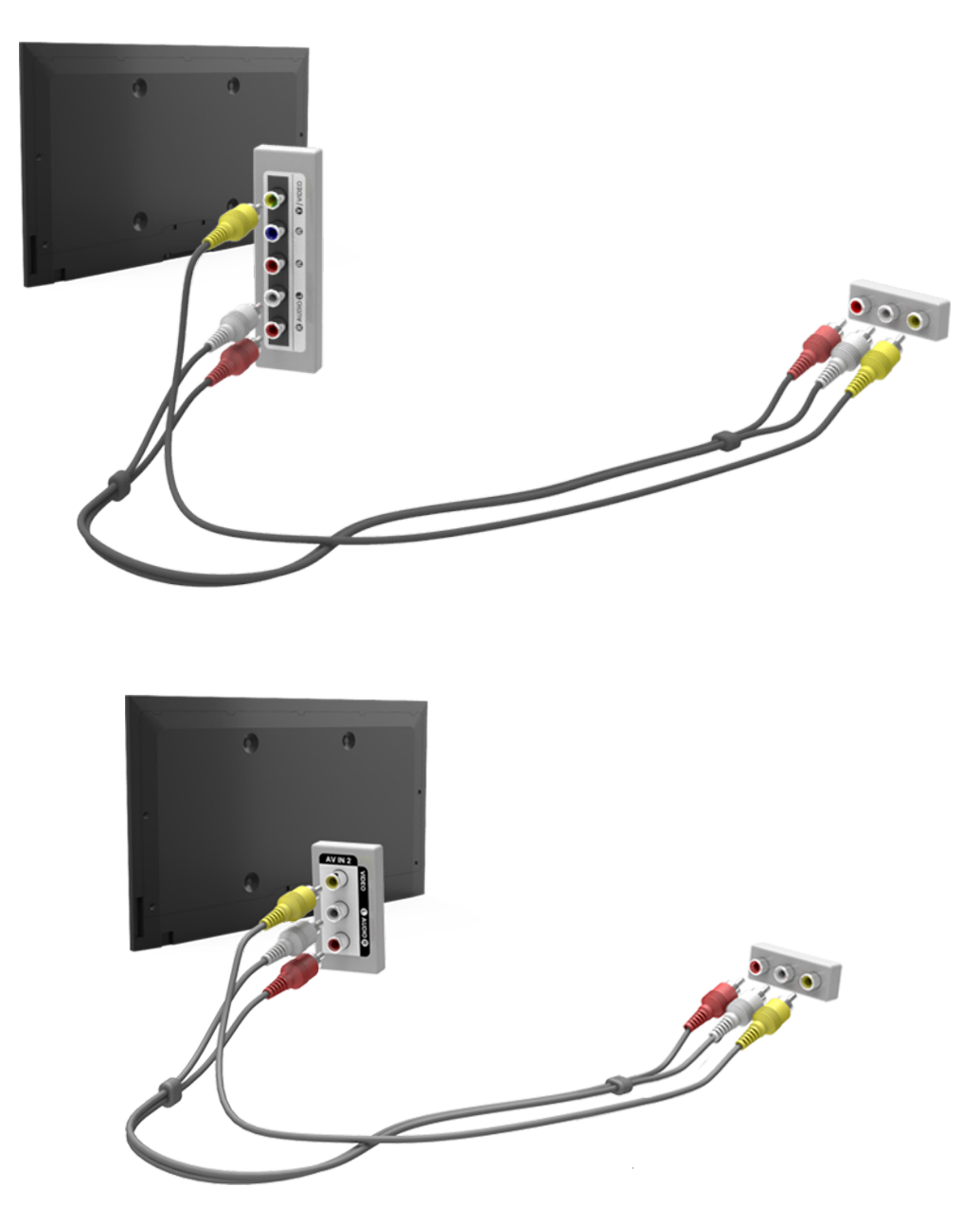

## Csatlakoztatás – SCART

🖉 A funkció csak bizonyos modelleken és területeken érhető el.

Mielőtt bármilyen külső eszközt és kábelt csatlakoztatna a TV-készülékhez, először ellenőrizze a vásárolt TV-készülék típusszámát. A típusszám a televízió hátoldalán elhelyezett matricán van feltüntetve. A csatlakoztatás módja típustól függően eltérő.

Csatlakoztassa a TV-készülék bemeneti SCART-csatlakozóját a készülék kimeneti SCART-csatlakozójához egy SCART-kábellel. Nincs szükség kiegészítő audiocsatlakozásra, mert a SCART hangot is továbbít.

A SCART csak normál minőségű (SD) képet továbbít.

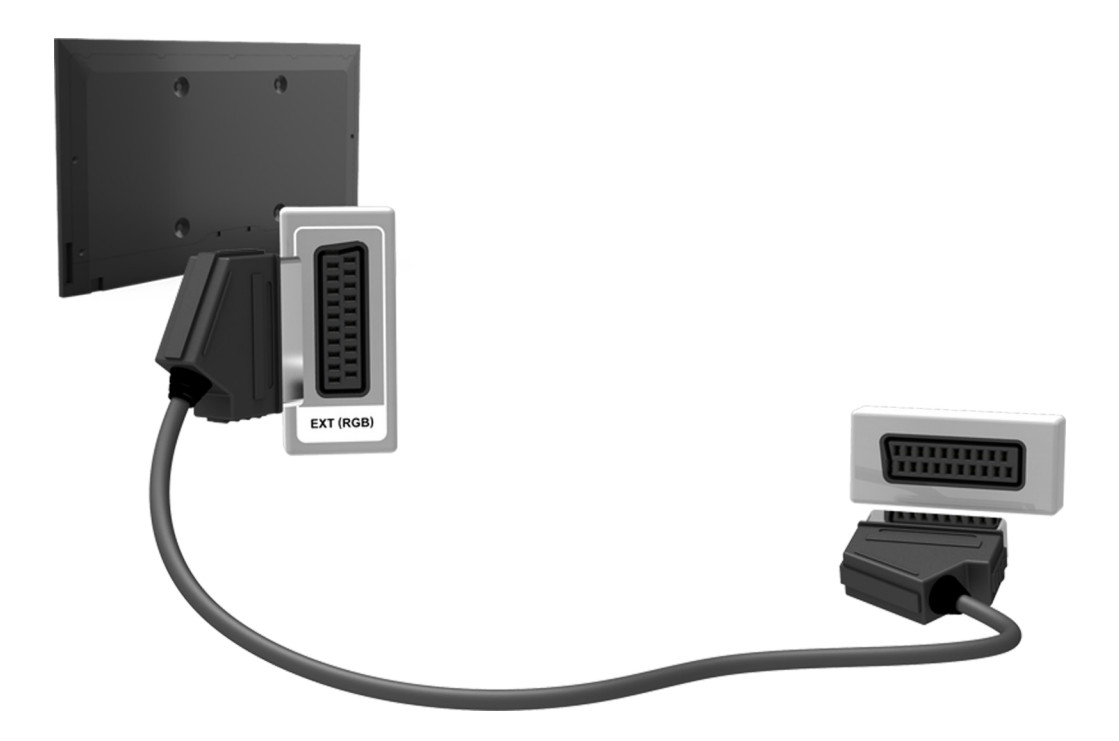

## A televízió hangjának kivezetése külső hangszókra

Tv-készülékén többféle hangbemeneti csatlakozó található az olyan eszközök számára, mint a Blu-ray lejátszók, valamint DVD-lejátszók, továbbá a TV-készülék hangkimeneti csatlakozóval is rendelkezik például erősítő számára. A csatlakozók felsorolása alább látható:

• Digitális audió (optikai)

Az audiobemenet használatakor több szempontot is figyelembe kell vennie:

- A jobb hangminőség érdekében érdemes AV-vevőegységet használni.
- A csatlakozók száma, neve és helye a TV-készülék típusától függ.
- A TV-készülékhez történő csatlakoztatással kapcsolatban olvassa el a külső eszköz használati kézikönyvét. A külső eszközökhöz rendelkezésre álló csatlakozók száma, neve és helye a készülék típusától függ.

## Digitális audió (optikai) csatlakoztatása

🖉 A funkció csak bizonyos modelleken és területeken érhető el.

Mielőtt bármilyen külső eszközt vagy kábelt csatlakoztatna a TV-készülékhez, ellenőrizze a TV típusszámát. A típusszám a televízió hátoldalán elhelyezett matricán van feltüntetve. A csatlakoztatás módja típustól függően eltérő.

Ha digitális (optikai) audiocsatlakozón keresztül csatlakoztat AV-vevőegységet a TV-készülékhez, akkor digitális minőségű hang hallgatására nyílik lehetőség.

Az eszköz optikai kábellel történő csatlakoztatása esetén a TV-készülék hangszórói nem kapcsolódnak ki automatikusan. A TV-készülék hangszóróit a **TV-hangkimenet** pont (**Hang > Hangszóró-beállítások > TV-hangkimenet**) alatt a TV-hangszóró lehetőségtől eltérő beállítást kiválasztva kapcsolhatja ki.

#### Állítsa be az audiokészülék hangerejét annak távirányítója segítségével.

- Ha az audiokészülékből szokatlan zaj hallatszik a használata közben, akkor előfordulhat, hogy magával az audiokészülékkel van valamilyen probléma. Ilyen esetben forduljon az audiokészülék gyártójához.
- 🖉 A digitális hangkimenet csak 5.1 csatornás adások esetén használható.

Az ábra szerint csatlakoztassa az optikai kábelt a TV-készülék kimeneti digitális audiocsatlakozójához és az eszköz bemeneti digitális audiocsatlakozójához.

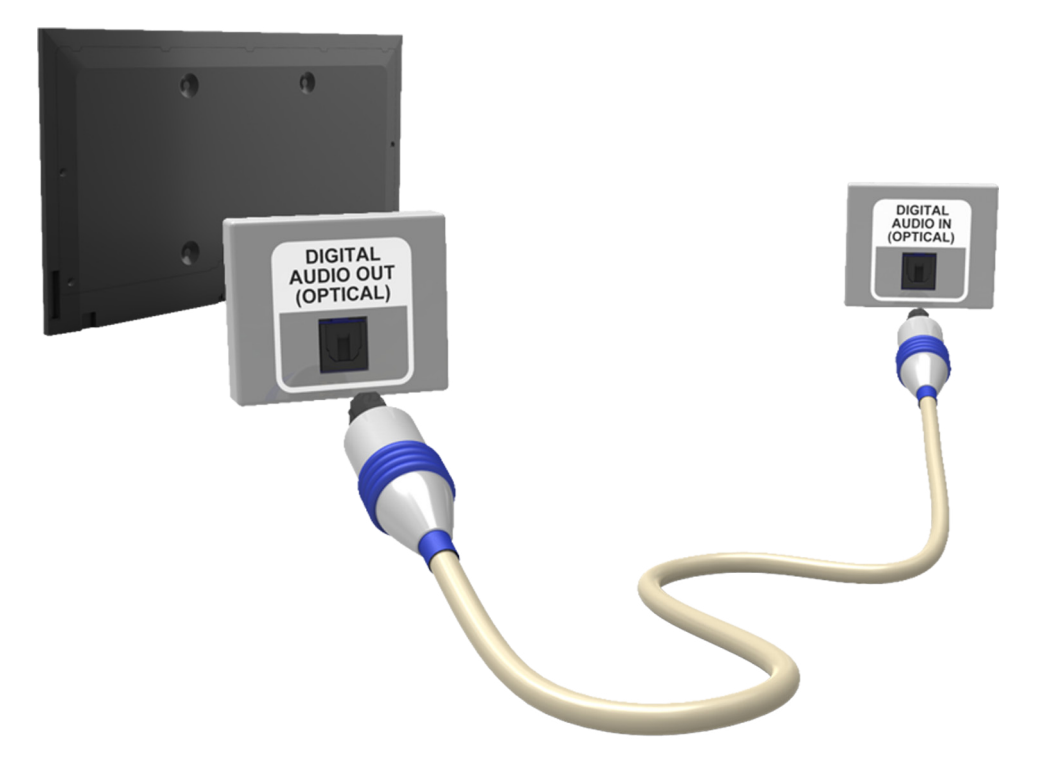

## Audiokimenet csatlakoztatása

🖉 A funkció csak bizonyos modelleken érhető el.

Mielőtt bármilyen külső eszközt vagy kábelt csatlakoztatna a TV-készülékhez, ellenőrizze a TV típusszámát. A típusszám a televízió hátoldalán elhelyezett matricán van feltüntetve. A csatlakoztatás módja típustól függően eltérő.

🖉 A csatlakozók neve és helye a TV-készülék típusától függ.

Az ábra segítségével csatlakoztassa az audiokábelt a TV-készülék kimeneti audiocsatlakozójához és az eszköz bemeneti audiocsatlakozójához.

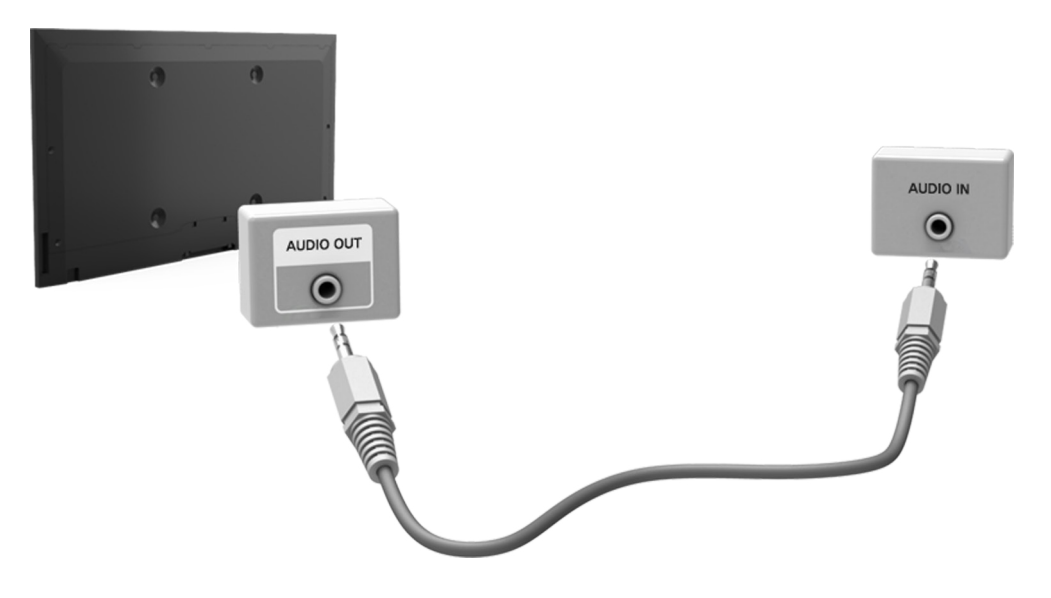

## Csatlakozás számítógéphez

Egy számítógépet közvetlenül a TV-készülékhez vagy a hálózatra csatlakoztatva a számítógép képernyőjének tartalmát megjelenítheti a TV-készüléken. A következő módon csatlakoztathatja a számítógépet a TV-készülékhez.

#### • Csatlakoztatás HDMI-porton keresztül

A számítógépet HDMI-kábelen keresztül a TV-készülékhez csatlakoztatva a TV-készüléken megjelenítheti a számítógép képernyőjének tartalmát.

#### • Csatlakoztatás a HDMI-porthoz (DVI)

A számítógép DVI-portját egy DVI–HDMI-kábelen keresztül a TV-készülék HDMI-portjához csatlakoztatva a TV-készüléken megjelenítheti a számítógép képernyőjének tartalmát.

#### • Csatlakozás otthoni hálózaton keresztül

A TV-készüléket és a számítógépet azonos elérési ponthoz csatlakoztatva gyorsan hozzáférhet a számítógépen tárolt fénykép-, video- és zenefájljaihoz.

## Csatlakoztatás HDMI-porton keresztül

Mielőtt bármilyen külső eszközt vagy kábelt csatlakoztatna a TV-készülékhez, ellenőrizze a TV típusszámát. A típusszám a televízió hátoldalán elhelyezett matricán van feltüntetve. A csatlakoztatás módja típustól függően eltérő.

HDMI-kábelen keresztüli csatlakoztatáshoz az alábbi HDMI-kábeltípusok egyikét javasoljuk:

- High-Speed HDMI-kábel
- High-Speed HDMI-kábel Ethernet-kapcsolattal
- Legfeljebb 14 mm vastagságú HDMI-kábelt használjon. Tanúsítvánnyal nem rendelkező HDMI-kábel használata esetén előfordulhat, hogy a képernyőn nem jelenik meg semmi, vagy csatlakozási hiba lép fel.
- Előfordulhat, hogy egyes HDMI-kábelek és eszközök az eltérő HDMI-specifikációk miatt nem kompatibilisek a TVkészülékkel.
- Ez a TV nem támogatja a HDMI Ethernet Channel funkciót. Az Ethernet egy koaxiális kábelekkel kiépített, az IEEE által szabványosított helyi hálózat (LAN – Local Area Network).
- Egyes számítógépek grafikus adaptertől függően nem támogatják a HDMI-csatolófelületet. Ebben az esetben a számítógép TV-készülékhez csatlakoztatásához használjon DVI–HDMI-kábelt.

#### Az ábrán látható módon csatlakoztassa a HDMI-kábelt a külső videoeszköz HDMI-kimenetéhez és a TV HDMIbemenetéhez.

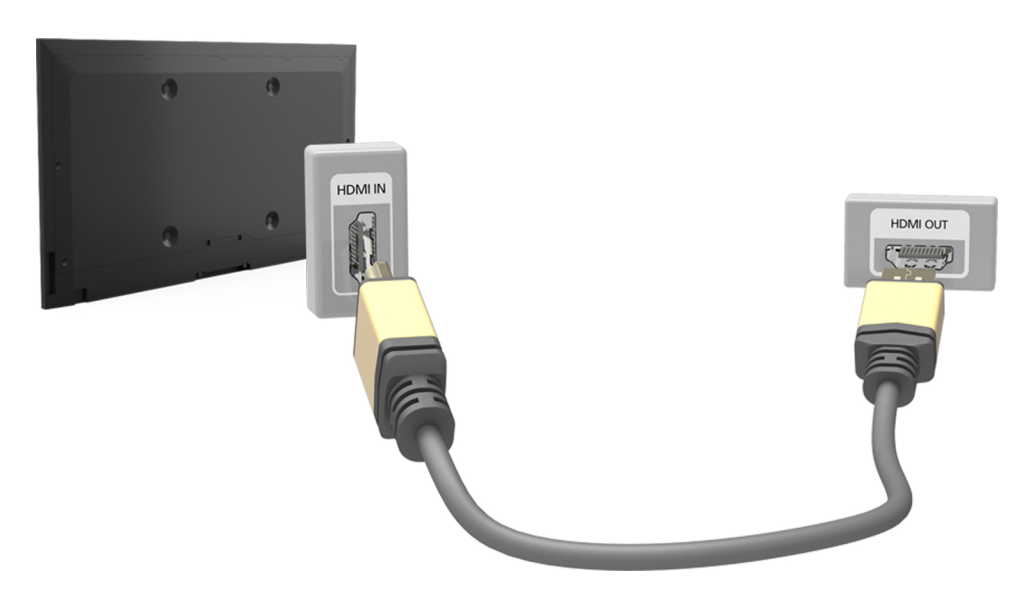

## Csatlakoztatás HDMI (DVI) porton keresztül

Ha a számítógépében található grafikus adapter nem támogatja a HDMI-csatolófelületet, akkor a számítógép TVkészülékhez történő csatlakoztatásához használjon DVI–HDMI-kábelt. A DVI–HDMI-csatlakozás azonban csak a DVI számára kijelölt HDMI-csatlakozón támogatott, és a csatlakozás nem támogatja a hangátvitelt. A számítógép hangjának hallgatásához csatlakoztasson egy külső hangszórót a számítógép kimeneti audiocsatlakozójához.

A TV-készüléken támogatott felbontásokra vonatkozó információkért lásd: "Számítógép csatlakoztatásával kapcsolatos óvintézkedések".

Csatlakoztassa a DVI–HDMI-kábelt a TV-készülék HDMI- (DVI) portjához és a számítógép DVI-kimenetéhez az ábrán látható módon.

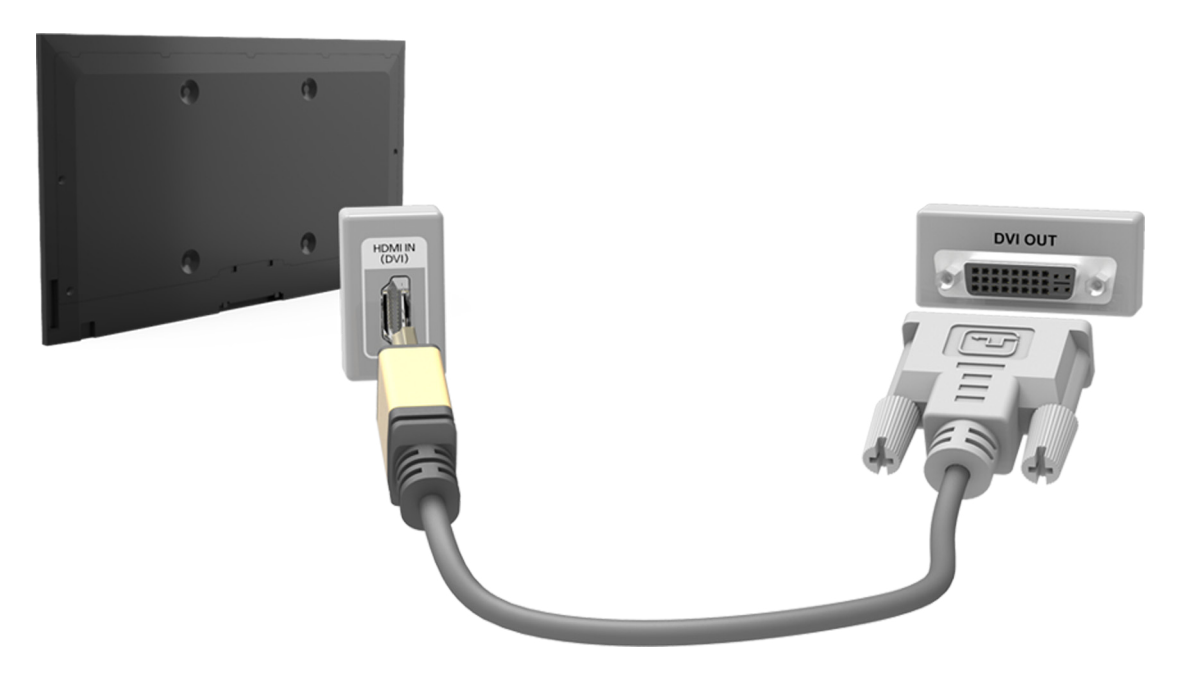

## Csatlakoztatás otthoni hálózatra

TV-készülékéről gyorsan elérheti és megtekintheti/lejátszhatja számítógépén tárolt fénykép-, video- és zenefájljait.

- 1. Csatlakozzon TV-készülékével és számítógépével ugyanahhoz az elérési ponthoz. A két csatlakozás létrejöttét követően megtörténik az otthoni hálózat beállítása.
  - Az otthoni hálózat lehetővé teszi az azonos vezetékes vagy vezeték nélküli útválasztóhoz csatlakozó TV, számítógépek és mobileszközök közötti tartalommegosztást.
- Számítógépén válassza a [Vezérlőpult] > [Hálózat és internet] > [Hálózati és megosztási központ] >
  [Speciális megosztási beállítások módosítása] lehetőséget, majd a [Médiaadatfolyam-továbbítási beállítások
  kiválasztása...] elem kiválasztásával kapcsolja be a média-adatfolyam szolgáltatást.
- 3. A listában a TV-készüléknél állítsa be az [Engedélyezett] opciót.
- 4. Indítsa el a számítógépen a Media Player programot, válassza a [Beállítások] > [Műsortár kezelése] lehetőséget, majd vegye fel a TV-készüléken megtekinteni/lejátszani kívánt fénykép-, video- és zenefájlok tárolási helyét.
  - A Windows Media Player alapértelmezett mappájába helyezett fájlok a TV-készülékről megtekinthetők/ lejátszhatók.
  - A fájlmegosztás engedélyezése közben előfordulhat, hogy illetéktelen hozzáférést is lehetővé tesz. Tiltsa le a fájlmegosztást, ha az adatok elérésére nincs szükség.

## Mobileszköz csatlakozása

Csatlakoztasson közvetlenül vagy egy megosztott hálózaton keresztül közvetve egy mobil eszközt (pl. okostelefont vagy táblagépet) a TV-készülékhez, és jelenítse meg a mobil eszköz tartalmát vagy kijelzőjét a TV-készülék képernyőjén. A következő módon csatlakoztathatja a mobileszközt a TV-készülékhez.

#### • Csatlakoztatás MHL-HDMI-kábel segítségével

Egy MHL–HDMI-kábel segítségével csatlakoztassa a mobileszköz USB-portját a TV-készülék HDMI-portjához a mobileszköz képernyőjének TV-készüléken való megjelenítéséhez.

#### • Mobil eszköz kijelzője a TV-készüléken (Képernyő tükrözése)

A TV-készüléket vezeték nélkül, a tükrözés funkció használatával a mobileszközhöz csatlakoztatva a mobileszköz képernyőjének tartalma megtekinthető a TV-készüléken.

- Ez az opció csak a tükrözés funkciót támogató mobileszközökkel használható.
- Ennek elérhetősége mobileszköze szoftverétől függ.

#### Mobil eszköz csatlakoztatása vezeték nélküli router nélkül (Wi-Fi Direct)

A Wi-Fi Direct funkció lehetővé teszi, hogy útválasztó vagy elérési pont használata nélkül csatlakoztassa a TV-készüléket egy mobileszközhöz. TV-készülékéről gyorsan elérheti és lejátszhatja csatlakoztatott mobileszközön tárolt fénykép-, video- és zenefájljait.

Ez az opció csak a Wi-Fi Direct funkciót támogató mobileszközökkel használható.

#### • Csatlakozás otthoni hálózaton keresztül

A TV-készüléken megtekintheti/lejátszhatja az azonos útválasztóhoz vagy elérési ponthoz csatlakozó mobileszközön tárolt fénykép-, video- és zenefájlokat.

## Csatlakoztatás MHL-HDMI-kábel segítségével

Tv-készüléke MHL-kábelen keresztül támogatja az MHL (nagy felbontású mobilcsatlakozás) funkciót. Az MHL funkció lehetővé teszi mobileszközökből származó video-, kép- és hangfájlok megtekintését/lejátszását a TV-készüléken. Az MHL csak a készülék HDMI (MHL) csatlakozóján keresztül és csak az MHL funkciót támogató mobilkészülékkel érhető el.

Az MHL funkciónak a mobileszközön való beállításáról további információt az utóbbi felhasználói kézikönyvében talál.

- Egy MHL-HDMI-kábelt csatlakoztatva a Képméret automatikusan átvált Képernyőhöz ig. üzemmódra. A beállítás nem lép automatikusan életbe, ha HDMI-adaptert használ. Ilyen esetben módosítsa a beállítást kézzel a menüben.
- HDMI-kábel használata esetén előfordulhat, hogy a televízió a jelet HDMI-jelként észleli, és az MHL-HDMI-kábellel való csatlakoztatáshoz képest eltérően reagálhat.

Az ábrának megfelelően egy MHL–HDMI-kábel segítségével csatlakoztassa a TV-készülék HDMI (MHL) csatlakozóját a mobil eszköz USB-csatlakozójához.

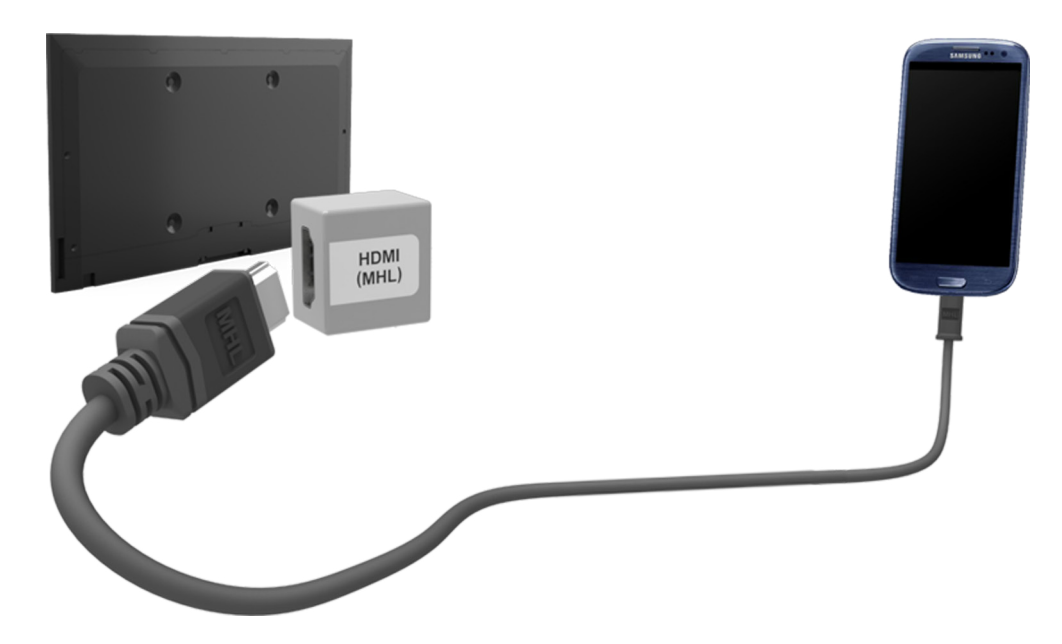

## Mobil eszköz kijelzője a TV-készüléken (Képernyő tükrözése)

- 🖉 🛛 A funkció csak bizonyos modelleken és területeken érhető el.
- 🖉 Ennek elérhetősége mobileszköze szoftverétől függ.

#### Hálózat > Képernyő tükrözése Próba most

Vezeték nélkül csatlakoztathat egy tükrözés funkcióval kompatibilis mobil eszközt a TV-készülékhez, majd a TV-készüléken játszhatja le az eszközön tárolt video- és audiofájlokat. A tükrözés elnevezés arra utal, hogy a mobil eszközön tárolt video- és audiofájlok egyszerre játszhatók le a TV-készüléken és a mobil eszközön.

- A Képernyő tükrözése funkció használatához a mobileszköznek támogatnia kell valamilyen tükrözési funkciót, ilyen például az AllShare Cast vagy a Képernyő tükrözése. Arra vonatkozóan, hogy mobil eszköze támogatja-e a tükrözés funkciót, az eszköz gyártójának weboldalán talál információkat.
- 🖉 A hálózati viszonyoktól függően előfordulhat, hogy a video- vagy audiotartalom lejátszása szakadozik.

#### Csatlakozás mobil eszközről

- 1. A mobil eszközön indítsa el a **Képernyő tükrözése** funkciót. A mobil eszköz megkeresi a csatlakoztatható eszközöket.
- 2. Válassza ki a találati listán a TV-készüléket. A TV-készüléken megjelenik egy előugró ablak.
- 3. A mobil eszköz csatlakoztatásához válassza az előugró ablakon az Enged. lehetőséget.
  - Az előzőleg már engedélyezett mobil eszközök automatikusan csatlakoznak anélkül, hogy ehhez jóváhagyásra lenne szükség.
  - Az Elutasítás lehetőség választása esetén az eszköz nem fog megjelenni, és ilyen módon nem lesz aktiválható. Az előzőleg elutasított mobil eszköz engedélyezéséhez lépjen a Hálózat > Képernyő tükrözése > Eszközkezelő menübe.

#### Ha nem a mobil eszközről keresi a TV-készüléket...

- Lépjen a Hálózat > Képernyő tükrözése menübe a Képernyő tükrözése funkció elindításához. A Képernyő tükrözése funkció a SOURCE gomb megnyomásakor megjelenő listából is kiválasztható.
- 2. Indítsa el a mobil eszközön a tükrözés funkciót. A mobil eszközök automatikus keresése közben egy lista jelenik meg.
- 3. Válassza ki a TV-készüléket, amely ekkor automatikusan csatlakozik.
  - 🧷 🛛 Ha a mobil eszközök nem tudnak csatlakozni, kapcsolja ki, majd kapcsolja be a TV-készüléket.

#### A csatlakozás mobil eszközökről történő engedélyezése/elutasítása

- 🖉 Ez csak akkor jelenik meg, ha a csatlakozás engedélyezése a mobil eszközről történik.
- Lépjen a Hálózat > Képernyő tükrözése > Eszközkezelő menübe az Eszközkezelő aktiválásához. Ekkor megjelenik a csatlakozni kívánó mobil eszközök listája.
- 2. Engedélyezheti vagy elutasíthatja a mobil eszközökkel való csatlakozást.

## Mobil eszköz csatlakoztatása vezeték nélküli router nélkül (Wi-Fi Direct)

#### Hálózat > Wi-Fi Direct Próba most

A Wi-Fi Direct szolgáltatás lehetővé teszi mobileszközök közvetlen, vezeték nélküli csatlakoztatását a TVkészülékhez. Ha az eszközt Wi-Fi Direct kapcsolaton keresztül csatlakoztatja a TV-készülékhez, akkor az eszközről tekinthet meg/játszhat le fénykép-, video- és zenefájlokat a TV-készüléken.

- A mobileszköznek támogatnia kell a Wi-Fi Direct funkciót. Győződjön meg arról, hogy a használni kívánt mobileszköz támogatja a Wi-Fi Direct funkciót.
- Kapcsolja be mobileszközén a Wi-Fi Direct funkciót, majd indítsa el a Wi-Fi Direct szolgáltatást. A TV-készülék automatikusan megkeresi a rendelkezésre álló eszközöket, és megjeleníti ezek listáját. A mobileszközön is megjelenik a TV-készülék neve.
- A listából válassza ki a megfelelő eszközt a kapcsolódás indításához. Ha a TV-készülék kapcsolódási kérést küld, az engedélyezésre vonatkozó üzenet megjelenik a mobileszközön, fordított esetben pedig a TVkészüléken.
- 3. Engedélyezze a kapcsolódást. Ezzel befejeződött a csatlakozási folyamat.

### Csatlakoztatás otthoni hálózatra

A TV-készüléken megtekintheti/lejátszhatja a mobileszközön tárolt fénykép-, video- és zenefájlokat.

- 1. Csatlakozzon TV-készülékével és mobileszközével is ugyanahhoz az elérési ponthoz. A csatlakozás létrejöttét követően megtörténik az otthoni hálózat beállítása.
  - Az otthoni hálózat lehetővé teszi az azonos vezetékes vagy vezeték nélküli útválasztóhoz csatlakozó TV, számítógépek és mobileszközök közötti tartalommegosztást.
- 2. Engedélyezze a fájlmegosztást mobileszközén. A mobil eszközön megosztott tartalom megtekinthető vagy lejátszható a TV-készüléken
  - A fájlmegosztás engedélyezése közben előfordulhat, hogy illetéktelen hozzáférést is lehetővé tesz. Tiltsa le a fájlmegosztást, ha az adatok elérésére nincs szükség.

## A TV neve a hálózaton

#### Hálózat > Eszköz neve Próba most

Válassza ki vagy írja be a TV hálózaton megjeleníteni kívánt nevét.

- 1. Válassza a Eszköz neve lehetőséget az Hálózat menüpontban. Egy lista jelenik meg.
- 2. Válasszon egy nevet a listából. A név kézzel történő megadásához válassza a Saját név lehetőséget. A hálózaton a TV megadott neve látható.

## Bemeneti jel kiválasztása

A csatlakoztatott külső eszközök kiválasztásához használja a SOURCE gombot.

Ha például át szeretne váltani a második HDMI-csatlakozóhoz csatlakoztatott játékkonzolra, nyomja meg a **SOURCE** gombot. A bemeneti jel HDMI módra váltásához a **Forrás** listából válassza a **HDMI2** lehetőséget. A csatlakozók nevei típusonként eltérhetnek.

Az alábbi lehetőségek közül választhat a Forrás képernyőn:

TOOLS gomb

Válasszon ki egy külső eszközhöz csatlakoztatott portot, majd nyomja le és tartsa lenyomva az Enter gombot. Az alábbi funkciók közül választhat:

- 🖉 🛛 Az egyes csatlakozókhoz tartozó beállítások eltérőek lehetnek.
- Névszerkesztés: A TV-készülékhez csatlakozó eszközök átnevezése a külső források egyszerűbb azonosíthatósága érdekében. A HDMI–DVI-kábelen keresztül a TV-készülékhez csatlakoztatott számítógépet például megjelölheti a DVI PC névvel. A HDMI-kábelen a TV-készülékhez csatlakoztatott számítógépnek pedig adhatja a PC nevet. A HDMI–DVI-kábelen keresztül a TV-készülékhez csatlakoztatott AV-eszközöket is elláthatja a DVI-eszközök jelöléssel.
- Információ: Részletes információk megtekintése a csatlakoztatott eszközökről.
- USB eltávolítása: Az USB-eszközök TV-készülékből való biztonságos eltávolítására használható.
  - 🖉 Ez az opció csak akkor érhető el, ha USB-eszköz lett kiválasztva.
- Anynet+ (HDMI-CEC): A TV-készülékhez csatlakoztatott Anynet+ (HDMI-CEC) kompatibilis eszközök listájának megjelenítése.
  - Ez a lehetőség csak akkor érhető el, ha az Anynet+ (HDMI-CEC) állapota Be.

## A televízió vezérlése billentyűzetről

#### Rendszer > Eszközkezelő > Billentyűzet beá. Próba most

#### A TV-készüléket billentyűzet segítségével is vezérelheti.

Egyes típusokon az USB HID osztályú billentyűzetek nem használhatók.

### Billentyűzet csatlakoztatása

#### USB-billentyűzet csatlakoztatása

Csatlakoztassa a billentyűzet kábelét a TV-készülék USB-portjához. A képernyőn megjelenik a csatlakoztatást jelző üzenet.

## A billentyűzet használata

A TV-készülékhez csatlakoztatott USB-billentyűzettel a következő távvezérlési funkciókat használhatja.

- Nyílgombok (a kijelölés mozgatása), Windows billentyű (**MENU** gomb), Menübillentyű (**TOOLS** gomb), Enter billentyű (kiválasztás/elem indítása), ESC (**RETURN** gomb), Számbillentyűk (számgombok)
- F1 (▲), F2 (□), F3 (☉), F4 (□), F5 (⅔), F6 (SOURCE gomb), F7 (CH.LIST gomb), F8 (MUTE gomb), F9/F10 (hangerőgombok), F11 / F12 (csatornaváltó gombok)
- Fel/le az oldalon: A webböngésző oldalainak görgetése felfelé és lefelé.
- **Az Enter gomb nyomva tartása**: A Smart Hub képernyőn egy elemhez elnavigálva, majd az Enter gombot nyomva tartva megjeleníthető az Opciók menü.
  - 🖉 🛛 Az Opciók menü tartalma az elemtől függ.

#### Billentyűzet váltása Próba most

🖉 A funkció csak bizonyos modelleken és területeken érhető el.

Válassza a **Rendszer > Eszközkezelő > Billentyűzet beá. > Billentyűzet kivál.** lehetőséget. Jelölje ki a használni kívánt billentyűzetet.

Egyszerre csak egy billentyűzet használható.

#### Beviteli nyelvek, billentyűzet típusa és nyelvváltó billentyű Próba most

Válassza a **Rendszer > Eszközkezelő > Billentyűzet beá. > Billentyűzetopciók** lehetőséget. Az alábbi lehetőségek közül választhat:

• Billentyűzet nyelve

Ha a billentyűzet több nyelvet támogat, akkor a listából válassza ki a használni kívánt nyelvet.

• Billentyűzet típusa

Itt adhatja meg a Billentyűzet nyelve beállításnál kiválasztott nyelv típusát.

- 🖉 🛛 A Billentyűzet típusa lista tartalma a Billentyűzet nyelve beállításnál kiválasztott nyelvtől függ.
- Bevitelinyelv-váltás

Ha a billentyűzet több nyelvet támogat, akkor a listából válassza ki a nyelvek közötti váltáshoz használni kívánt billentyűt.

## A televízió vezérlése egérrel

#### Rendszer > Eszközkezelő > Egér beállításai Próba most

Ez a TV-készülék a távvezérlő helyett egérrel is vezérelhető.

🖉 Egyes típusokon az USB HID osztályú egerek nem használhatók.

## Egér csatlakoztatása

#### USB-egér csatlakoztatása

Csatlakoztassa az egér kábelét a TV-készülék USB-portjához. A képernyőn megjelenik a csatlakoztatást jelző üzenet.

## Az egér használata

Miután csatlakoztatta az USB-egeret a TV-készülékhez, a televízió képernyőjén mutató jelenik meg. Ezzel a mutatóval ugyanúgy vezérelheti a TV-készüléket, mint ahogy egy számítógépet vezérelne.

• Elem kijelölése és indítása

Kattintson a bal egérgombbal.

• A hangerő-, némítás és csatornaváltó gombok megjelenítése

Tévézés közben válassza ki a hangerő/csatorna ikont a képernyőn. A képernyőn megjelenő gombokkal állítsa be a kívánt hangerőt vagy csatornát.

🖉 🛛 A gombok elrejtéséhez válassza ki ismét a hangerő/csatorna ikont.

Parancsikonok megjelenítése

Jobb egérgombbal kattintva a képernyőn megjelennek a parancsikonok, amelyeken keresztül egyszerűen használhatja a TV funkcióit.

🖉 A parancsikonok funkciótól függően változhatnak.

• A Smart Hub környezetfüggő menüjének megjelenítése

A Smart Hub képernyőn navigáljon el egy elemhez, majd nyomja le egy másodpercre a bal egérgombot. Megjelenik a kiválasztott elemhez tartozó Opciók menü.

🖉 🛛 Az Opciók menü tartalma az elemtől függ.

• A televízió menüjének és képernyőjének görgetése

Mozgassa fel-le az egér görgőjét. Ez felfelé és lefelé görgeti a televízió menüjét, illetve a képernyőt.

• Kilépés a televízió menüjéből vagy egy funkcióból

Kattintson az X gombra. Ez bezárja a menüt.

Egér használatakor megjelenik az X gomb. Egy funkció használata közben a bal gomb egyszeri kattintásakor megjelenik az X gomb.

#### Egér váltása Próba most

Válassza a **Rendszer > Eszközkezelő > Egér beállításai > Egér kiválasztása** lehetőséget. Jelölje ki a használni kívánt egeret.

Egyszerre csak egy egér használható.

#### Az egérgombok és a mutató sebességének módosítása Próba most

Válassza a **Rendszer > Eszközkezelő > Egér beállításai > Egéropciók** lehetőséget. Az alábbi lehetőségek közül választhat:

• Elsődleges gomb

Itt választhatja ki, hogy melyik (a bal vagy a jobb) gomb indítsa az egyes elemeket.

• Mutató seb.

Itt állíthatja be a képernyőn megjelenő mutató mozgási sebességét.

## Szöveg beírása QWERTY-billentyűzettel

A képernyőn megjelenik egy QWERTY-billentyűzet, amikor szöveget kell beírnia (a hálózati jelszó beírása, bejelentkezés a Samsung-fiókba stb.). Ez lehetővé teszi, hogy a távvezérlővel írja be a szöveget.

## További funkciók használata

Válassza a(z) 🚺 opciót a képernyőn megjelenő QWERTY-billentyűzeten. Az alábbi lehetőségek közül választhat:

• Nyelv

Válasszon ki egy nyelvet a listából.

Javasolt szöveg

A Javasolt szöveg funkció be- és kikapcsolása. A **Javasolt szöveg** funkció lehetővé teszi, hogy gyorsan vigyen be szöveget, a begépelt karakterekkel kezdődő szavak megjelenítésével. Például az "internet" szó beírásához elég, ha beírja az "in" betűket, majd a javasolt szavak listájából kiválasztja az "internet" szót. A szoftver eltárolja a beírt szót, így legközelebb ugyanazt a szöveget már gyorsabban beírhatja.

• Szövegjavaslási adatok törlése

A lista törléséhez mind a javasolt szavakat, mind az eltárolt szavakat törölni kell.

• Következő betű megjóslása

A Prediktív szöveg funkció be- és kikapcsolása A Prediktív szöveg funkció bekapcsolásával nincs szükség a karakterek egyenként történő kikeresésére és kiválasztására. Az "internet" szó beírásához például válassza ki az "i" betűt. Az i betű után meg fog jelenni egy szó. Egyszerűen csak válassza ki a szót az "internet" beírásához.

🖉 🛛 Ez a funkció csak olyan szavakkal használható, amelyek előzőleg fel lettek véve a szótárba.

## Vezetékes internetkapcsolat létrehozása

A TV-készüléket az internetre csatlakoztatva elérhetővé válnak az online szolgáltatások és a SMART funkciók, emellett lehetővég van a televízió szoftverének gyors és egyszerű frissítésére az interneten keresztül.

## LAN-kábel csatlakoztatása

A csatlakoztatáshoz LAN-kábel használata szükséges.

- 🖉 🛛 A televízió 10 Mbps alatti hálózati sebesség mellett nem tud az internetre csatakozni.
- 🖉 A televízió internet-hozzáférési ponthoz történő csatlakoztatásához Cat 7 típusú LAN-kábelt használjon.

A televízió háromféle módon csatlakoztatható az internetre. Az ábrákon látható módon csatlakoztassa a LANkábelt a televízió hátoldalán található LAN-csatlakozóba.

Külső modem

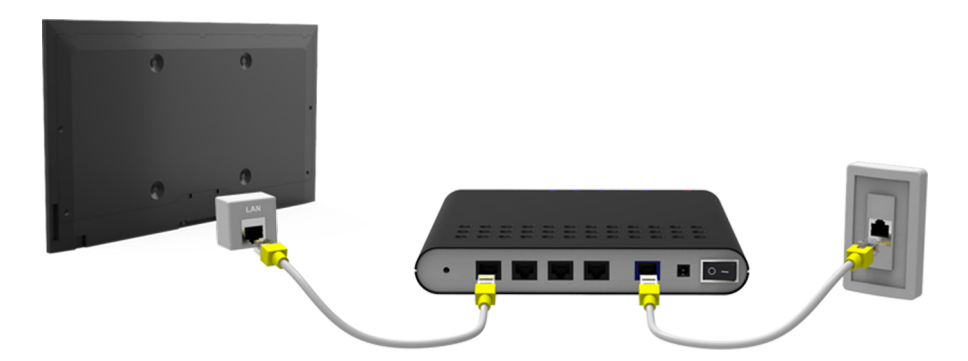

• 1 IP-útválasztó + 2 külső modem

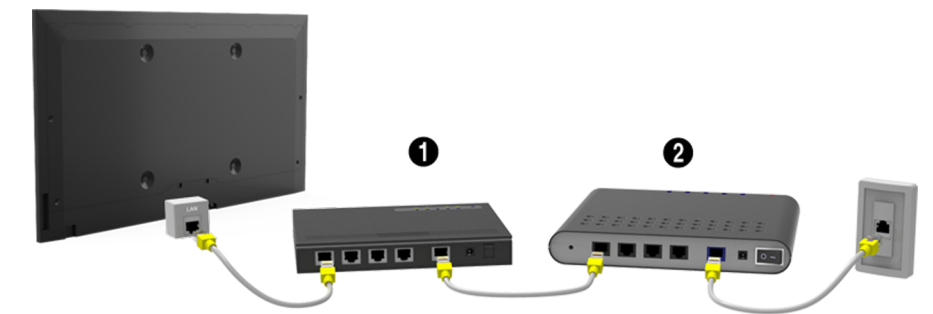

Fali LAN-aljzat

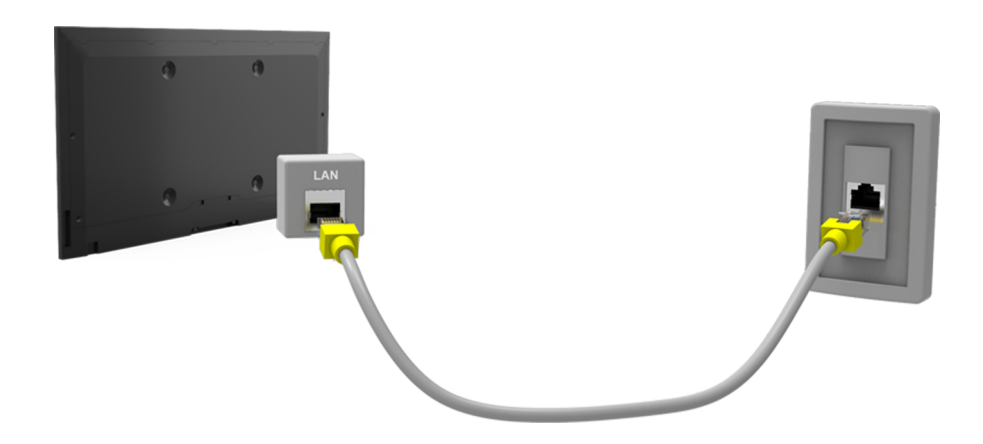

### Automatikus csatlakozás vezetékes internethálózatra

#### Hálózat > Hálózati beállítások Próba most

Automatikusan csatlakozhat egy elérhető hálózatra.

- 1. A Hálózat típusa pontnál állítsa be a Vezetékes lehetőséget, majd válassza ki a Kapcsolás gombot.
- A TV-készülék megpróbál csatlakozni egy elérhető hálózathoz. Sikeres csatlakozáskor egy megerősítő üzenet jelenik meg. Válassza az OK lehetőséget. Ha nem sikerült a csatlakozás, próbálja meg újra, vagy hozza létre manuálisan a kapcsolatot.

### Manuális csatlakozás vezetékes internethálózatra

#### Hálózat > Hálózati beállítások

Statikus IP-címet igénylő hálózatok esetén a csatlakozáshoz kézzel kell megadni az IP-címet, az alhálózati maszkot, az átjáró, valamint a DNS szerver címét. Ezeket a beállításokat internetszolgáltatójától tudhatja meg.

- A dinamikus és statikus IP-címekkel kapcsolatos további információkért lásd a "Dinamikus és statikus IP-címek" című fejezetet.
- 1. A Hálózat típusa pontnál állítsa be a Vezetékes lehetőséget, majd válassza ki a Kapcsolás gombot.

| Hálózati beállítások           |           |                             |
|--------------------------------|-----------|-----------------------------|
| Válassza ki a hálózat típusát. |           |                             |
| Hálózat típusa                 | Vezetékes |                             |
| Kapcsolás                      |           |                             |
|                                |           | A(z) TV csatlakoztatható az |
|                                |           | internether                 |

 Válassza a Leáll. lehetőséget, amikor a TV-készülék megpróbál csatlakozni a hálózathoz. Ha megszakadt a hálózati kapcsolat, válassza ki az IP-beáll. lehetőséget.

| Hálózati beállítás            | ok                          |      |         |
|-------------------------------|-----------------------------|------|---------|
| A kapcsolat ellenőrzése megsz | akítva.                     |      |         |
|                               | <b></b> ×                   |      |         |
| A vezetékes hálózati ka       | apcsolat tesztje leállítva. |      |         |
|                               |                             |      |         |
| Hálózatváltás                 | IP-beáll.                   | Újra | Bezárás |

- 3. Az IP-beáll. képernyőn állítsa az IP beá. opciót Kézi bevitel értékre, adja meg az IP-cím, Alhálózati maszk, Átjáró és DNS szerver beállításokat, majd válassza az OK lehetőséget.
  - A számértékek beviteléhez használja a következő módszerek egyikét.

Állítsa be a számokat a ▲ és a ▼ gomb használatával.

Írja be közvetlenül a számokat a számgombok segítségével.

| IP-beáll.                            |                               |  |
|--------------------------------------|-------------------------------|--|
| IP beá.                              | Kézi bevitel                  |  |
| IP-cím<br>Alhálózati maszk<br>Átjáró | 0.0.0.0<br>0.0.0.0<br>0.0.0.0 |  |
| DNS beá.                             | Kézi bevitel                  |  |
| DNS szerver                          | 0.0.0.0                       |  |
| ОК                                   | Mégse                         |  |

- 4. A TV-készülék ismét megpróbál csatlakozni a hálózathoz a megadott beállítások segítségével. A kapcsolat létrejöttekor egy megerősítő üzenet jelenik meg. Válassza az **OK** lehetőséget.
  - 🖉 Az internetkapcsolat sebessége a DNS szerver beállításaitól függően eltérhet.
  - 🖉 🛛 A DNS szerver beállításaival kapcsolatos további részletekért vegye fel a kapcsolatot az internetszolgáltatójával.

## Vezeték nélküli internetkapcsolat létrehozása

#### 🖉 A csatlakoztatás módja típustól függően eltérő.

A TV-készüléket az internetre csatlakoztatva elérhetővé válnak az online szolgáltatások és a SMART funkciók, emellett lehetővég van a televízió szoftverének gyors és egyszerű frissítésére az interneten keresztül.

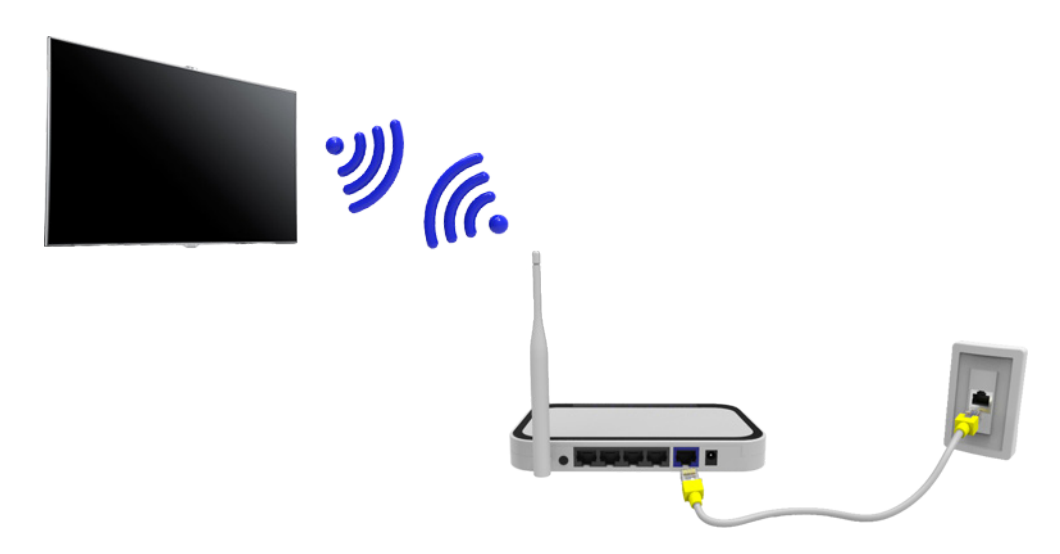

### Automatikus csatlakozás vezeték nélküli internethálózatra

#### Hálózat > Hálózati beállítások

Csatlakoztassa a TV-készüléket az internethez vezeték nélküli útválasztón keresztül. A csatlakozás megkezdése előtt győződjön meg arról, hogy tudja a vezeték nélküli útválasztó SSID azonosítóját (nevét) és a biztonsági kulcs beállításait. A biztonsági kulcs a vezeték nélküli útválasztó konfigurációs képernyőjén található.

- 1. A Hálózati beállítások képernyő Hálózat típusa pontjánál válassza ki a Vezeték nélküli lehetőséget. A televízió automatikusan megjeleníti az elérhető vezeték nélküli hálózatok listáját.
- 2. Válasszon ki egy hálózatot (az SSID alapján). Ha a kívánt hálózat nem látható a listában, válassza ki a **Hálózat** hozzáadása lehetőséget, majd kézzel adja meg a hálózat SSID azonosítóját.
- *3.* Írja be a biztonsági kulcsot, majd válassza az **Kész** lehetőséget. Ha a kiválasztott hálózatot nem védi biztonsági kulcs, a televízió azonnal megkísérli a kapcsolódást.
- 4. A televízió megkísérli a kapcsolódást a hálózatra. A kapcsolat létrejöttekor a TV-készüléken megerősítő üzenet jelenik meg. Válassza az OK lehetőséget. Ha nem sikerült a csatlakozás, próbálja meg újra, vagy hozza létre manuálisan a kapcsolatot.

## Manuális csatlakozás vezeték nélküli internethálózatra

#### Hálózat > Hálózati beállítások

Statikus IP-címet igénylő hálózatok esetén a csatlakozáshoz kézzel kell megadni az IP-címet, az alhálózati maszkot, az átjáró, valamint a DNS szerver címét. Az IP-címet, az alhálózati maszkot, az átjárót és a DNS-címet internetszolgáltatójától tudhatja meg.

- A dinamikus és statikus IP-címekkel kapcsolatos további információkért lásd a "Dinamikus és statikus IP-címek" című fejezetet.
- 1. A Hálózat típusa pont Vezeték nélküli lehetőségének kiválasztásakor az elérhető vezeték nélküli hálózatok listája automatikusan megjelenik.

| Hálózati beállítá<br>Válassza ki a hálózat típusát | asok            |                                                                     |
|----------------------------------------------------|-----------------|---------------------------------------------------------------------|
| Hálózat típusa                                     | Vezeték nélküli | ((( p))<br>=                                                        |
| Vez. nélküli hálózat<br>AP0000<br>AP0001           | ଲ ><br>ଲ >      | A(z) TV csatlakoztatható az<br>internethez. Válassza ki a használni |
| Halozat nozzaadasa<br>Frissítés                    | WPS(PBC)        | kívánt vez. nélküli hálózatot.                                      |

- 2. Válassza ki azt a hálózatot (az SSID alapján), amelyhez csatlakozni szeretne. Ha a vezeték nélküli útválasztó nem látható a listában, válassza ki a Hálózat hozzáadása lehetőséget, majd manuálisan adja meg a hálózat SSID azonosítóját.
- *3.* Írja be a biztonsági kulcsot, majd válassza az **OK** lehetőséget. Ha a kiválasztott hálózatot nem védi biztonsági kulcs, a televízió azonnal megkísérli a kapcsolódást.
- 4. Válassza a Leáll. lehetőséget, amikor a TV-készülék megpróbál csatlakozni a hálózathoz. Ha megszakadt a hálózati kapcsolat, válassza ki az IP-beáll. lehetőséget.

| Hálózati beállítások                                    |
|---------------------------------------------------------|
| A kapcsolat ellenőrzése megszakítva.                    |
| abc1234                                                 |
| A vezeték nélküli hálózati kapcsolat tesztje leállítva. |
|                                                         |
| Hálózatváltás IP-beáll. Újra Bezárás                    |

- Az IP-beáll. képernyőn állítsa az IP beá. opciót Kézi bevitel értékre, adja meg az IP-cím, Alhálózati maszk, Átjáró és DNS szerver beállításokat, majd válassza az OK lehetőséget.
  - A számértékek beviteléhez használja a következő módszerek egyikét.

Állítsa be a számokat a 🔺 és a 🔻 gomb használatával.

Írja be közvetlenül a számokat a számgombok segítségével.

| IP-beáll.        |              |  |
|------------------|--------------|--|
| IP beá.          | Kézi bevitel |  |
| IP-cím           | 0.0.0.0      |  |
| Alhálózati maszk | 0.0.0.0      |  |
| Átjáró           | 0.0.0.0      |  |
| DNS beá.         | Kézi bevitel |  |
| DNS szerver      | 0.0.0.0      |  |
| ОК               | Mégse        |  |

- 6. A TV-készülék ismét megpróbál csatlakozni a hálózathoz a megadott beállítások segítségével. A kapcsolat létrejöttekor egy megerősítő üzenet jelenik meg. Válassza az **OK** lehetőséget.
  - 🖉 Az internetkapcsolat sebessége a DNS szerver beállításaitól függően eltérhet.
  - 🖉 A DNS szerver beállításaival kapcsolatos további részletekért vegye fel a kapcsolatot az internetszolgáltatójával.

### Csatlakozás vezeték nélküli internethálózatra WPS használatával

#### Hálózat > Hálózati beállítások

Ha a vezeték nélküli útválasztó támogatja a WPS (Wi-Fi Protected Setup) vagy PBC (Push Button Configuration) protokollt, akkor a TV-készüléket az útválasztón található gomb megnyomásával csatlakoztathatja az internetre.

- Ez a funkció nem érhető el, ha a vezeték nélküli útválasztó nem támogatja a WPS-protokollt. Ellenőrizze, hogy vezeték nélküli útválasztója támogatja-e a WPS-protokollt.
- 1. A Hálózat típusa pont Vezeték nélküli lehetőségének kiválasztásakor az elérhető vezeték nélküli hálózatok listája automatikusan megjelenik.
- 2. Válassza a WPS(PBC) lehetőséget, majd nyomja meg a vezeték nélküli útválasztón található WPS vagy PBC gombot két percen belül.
- *3.* A televízió automatikusan lekéri a hálózat nevét (SSID) és a biztonsági kulcsot, majd megpróbál kapcsolódni az internetre. A kapcsolat létrejöttekor egy megerősítő üzenet jelenik meg. Válassza az **OK** lehetőséget.

## Internetkapcsolati problémák elhárítása

Amennyiben nem sikerül kapcsolódnia az internetre, olvassa el az alábbi információkat.

## Csatlakozási problémák elhárítása vezetékes internet esetén

#### Nem található hálózati kábel

Ellenőrizze, hogy csatlakoztatva van-e a hálózati kábel. Ha igen, győződjön meg arról, hogy az útválasztó be van-e kapcsolva. Ha be van kapcsolva, próbálja meg ki-, majd ismét bekapcsolni.

#### Az IP-cím automatikus beállítása sikertelen

Tegye a következőket, vagy adja meg kézzel az IP-beáll. menü beállításait.

- 1. Ellenőrizze, hogy az útválasztón engedélyezve van-e a DHCP-kiszolgáló, majd állítsa alaphelyzetbe az útválasztót.
- 2. Ha ez a megoldás sem működik, bővebb információkért lépjen kapcsolatba az internetszolgáltatóval.

#### Nem lehet csatlakozni a hálózathoz

Tegye a következőket:

- 1. Ellenőrizze az IP-beáll. menüpont összes beállítását.
- 2. Ügyeljen arra, hogy a DHCP-kiszolgáló szolgáltatás engedélyezve legyen az útválasztón. Ezután húzza ki, majd csatlakoztassa újból az útválasztót.
- 3. Ha ez a megoldás sem működik, bővebb információkért lépjen kapcsolatba az internetszolgáltatóval.

#### A helyi hálózathoz sikerült csatlakozni, de az internethez nem

- 1. Ellenőrizze, hogy az internetes LAN-kábel csatlakoztatva van-e az útválasztó külső LAN-portjához.
- 2. Ellenőrizze a DNS szerver beállítását az IP-beáll. menüben.
- 3. Ha a probléma továbbra is fennáll, forduljon internetszolgáltatójához.

#### A hálózat beállítása megtörtént, mégsem lehet csatlakozni az internethez

Ha a probléma továbbra is fennáll, forduljon internetszolgáltatójához.

## Csatlakozási problémák elhárítása vezeték nélküli internet esetén

#### A vezeték nélküli hálózati kapcsolat nem jött létre,

A választott vezeték nélküli útválasztó nem található. Lépjen a **Hálózati beállítások** menüpontba, majd válassza ki a megfelelő útválasztót.

#### Nem lehet csatlakozni a vezeték nélküli útválasztóhoz

Ellenőrizze a következőket:

- 1. Ellenőrizze, hogy az útválasztó be van-e kapcsolva. Ha be van kapcsolva, próbálja meg kikapcsolni, majd ismét bekapcsolni.
- 2. Szükség esetén írja be a biztonsági kulcsot.

#### Az IP-cím automatikus beállítása sikertelen

Tegye a következőket, vagy adja meg kézzel az IP-beáll. menü beállításait.

- 1. Győződjön meg arról, hogy a DHCP-kiszolgáló szolgáltatás engedélyezve van-e az útválasztón. Ezután húzza ki, majd csatlakoztassa újból az útválasztót.
- 2. Szükség esetén írja be a biztonsági kulcsot.
- 3. Ha ez a megoldás sem működik, bővebb információkért lépjen kapcsolatba az internetszolgáltatóval.

#### Nem lehet csatlakozni a hálózathoz

Tegye a következőket:

- 1. Ellenőrizze az IP-beáll. menüpont összes beállítását.
- 2. Szükség esetén írja be a biztonsági kulcsot.
- 3. Ha ez a megoldás sem működik, bővebb információkért lépjen kapcsolatba az internetszolgáltatóval.

#### A helyi hálózathoz sikerült csatlakozni, de az internethez nem

- 1. Ellenőrizze, hogy az internetes LAN-kábel csatlakoztatva van-e az útválasztó külső LAN-portjához.
- 2. Ellenőrizze a DNS szerver beállítását az IP-beáll. menüben.
- 3. Ha a probléma továbbra is fennáll, forduljon internetszolgáltatójához.

#### A hálózat beállítása megtörtént, mégsem lehet csatlakozni az internethez

Ha a probléma továbbra is fennáll, forduljon internetszolgáltatójához.
# Mobilhálózat

🖉 A funkció csak bizonyos modelleken és területeken érhető el.

Amíg a mobilhálózathoz csatlakozik, előfordulhat, hogy néhány funkció nem lesz elérhető.

Az ábra szerint csatlakoztassa a mobilhálózati USB-modemet (külön kapható) a készülék USB-portjába. Ahhoz, hogy a TV a mobilhálózatra csatlakozhasson, a mobilhálózati USB-modemnek csatlakoztatva kell lennie. Azonban a mobilhálózati USB-modem külön kapható, a Samsung kínálatában nem érhető el.

🖉 Ha az online szolgáltatások használatával kapcsolatos problémát tapasztal, forduljon az internetszolgáltatójához.

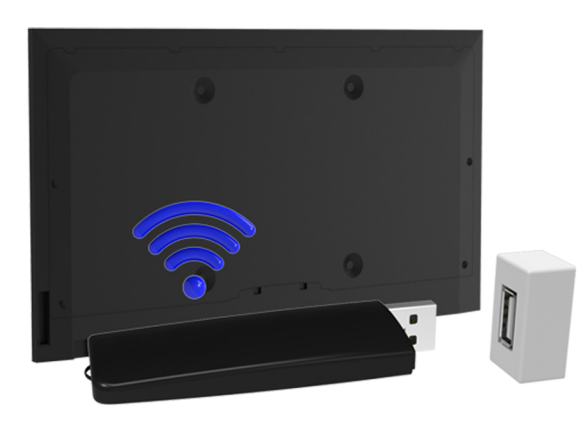

### Támogatott telekommunikációs szolgáltató és modellszám

- Vodacom (Modellszám: K4605)
- MTN (Modellszám: E3131S, E3251)
- Safaricom (Modellszám: E303)

# Az internetkapcsolat állapotának ellenőrzése

#### Hálózat > Hálózat állapota Próba most

| Hálózat                          |                |
|----------------------------------|----------------|
| Hálózat állapota                 |                |
| Hálózati beállítások             |                |
| Wi-Fi Direct                     |                |
| Multimédiás eszközök beállításai |                |
| Képernyő tükrözése               |                |
| Eszköz neve                      | [TV]Samsung LE |
|                                  |                |
|                                  |                |

🖉 A tényleges menüképernyő a TV-készülék típusától függően változhat.

A hálózat és az internet aktuális állapotának megtekintése.

# Smart Hub

#### Smart Hub > Smart Hub megnyitása Próba most

A Smart Hub segítségével böngészhet az interneten és alkalmazásokat tölthet le. Emellett külső tárolóeszközre mentett képeket, filmeket és zenéket is használhat.

- A Smart Hub egyes szolgáltatásai fizetősek. Az ilyen szolgáltatások megvásárlásához szolgáltatói fiók vagy Samsung Apps TV-fiók szükséges.
- Ellenőrizze, hogy a TV kapcsolódik-e az internetre. A Smart Hub funkció használatához a TV-készüléknek csatlakoznia kell az internetre.
- A Smart Hub egyes funkcióihoz internetkapcsolat szükséges, és szolgáltatótól, nyelvtől, illetve térségtől függően előfordulhat, hogy egyes funkciók nem érhetők el.
- A Smart Hub használatához el kell fogadnia a végfelhasználói szerződést, valamint az adatvédelmi nyilatkozatot. Ellenkező esetben az ezekhez kapcsolódó funkciókat és szolgáltatásokat nem tudja elérni. A Feltételek és adatvédelem teljes tartalmának megtekintéséhez nyissa meg a Smart Hub > Feltételek és adatvédelem menüt. Amennyiben a továbbiakban nem kívánja használni a Smart Hub szolgáltatást, visszaléphet a szerződéstől. Próba most
- 🖉 🛛 A Smart Hub szolgáltatáskiesését okozhatja az internetszolgálatás megszakadása.

### A Smart Hub-kapcsolat tesztelése

#### Terméktámogatás > Öndiagnosztika > Smart Hub-kapcsolat tesztje

A funkció csak bizonyos modelleken és területeken érhető el.

#### Ha a Smart Hub nem működik, navigáljon ide: Terméktámogatás > Öndiagnosztika > Smart Hub-kapcsolat tesztje.

# A problémát az internetkapcsolat, az internetszolgáltató, a Samsung-kiszolgáló és a Samsung Apps panelek ellenőrzésével tudja diagnosztizálni.

Ha a teszt befejezését követően a Smart Hub továbbra sem működik megfelelően, forduljon az internetszolgáltatójához vagy a Samsung ügyfélszolgálatához.

### Az Első képernyő megnyitása

Tévénézés közben nyomja meg a SMART HUB gombot a Első képernyő megnyitásához.

A **Első képernyő** menüből kedvenc alkalmazásai, csatornái vagy jelforrásai között kereshet, valamint elérheti a korábban elindított vagy gyakran használt funkciókat.

#### Kedvenc elem beállítása

- 1. Tévénézés közben nyomja meg a **SMART HUB** gombot a **Első képernyő** megnyitásához, majd lépjen a kívánt elemre.
- 2. Hosszan nyomja meg az Enter gombot. Megjelenik az Opciók menü.
- *3.* Az Opciók menüben a(z) **Kedvencekhez ad** lehetőség kiválasztásával vegye fel a kijelölt elemet a kedvencek listájára, amely ezáltal a lista tetejére kerül.
  - Egy kedvenc elem törléséhez jelölje ki a kívánt elemet, majd az Enter gombot hosszan megnyomva jelenítse meg az előugró menüt. Ezután válassza a Kedvencekből eltávolít lehetőséget.

#### Böngészési előzmények törlése

- 1. Tévénézés közben nyomja meg a **SMART HUB** gombot a **Első képernyő** megnyitásához, és válassza az **Összes törlése** lehetőséget. A készülék a választás megerősítését fogja kérni.
- 2. Válassza az Igen lehetőséget. A böngészési előzmények teljes egészében törlődnek.
  - 🖉 🛛 A Kedvencek lista elemei azonban nem törlődnek.
  - 🖉 🛛 A böngészési előzményeket az Összes törlése menü Smart Hub > Első képernyő-beállítások parancsával is törölheti.

### Belépés a Panel képernyőre

Nyomja meg a **SMART HUB** gombot a **Első képernyő** megnyitásához, majd válassza ki a Panel ikont. Az egyes szolgáltatási panelek Panel képernyőjén az alábbiak érhetők el:

🖉 A funkció csak bizonyos modellekben és területeken érhető el.

#### • 🚯 SAMSUNG APPS

Számos ingyenes és fizetős hírszolgáltató, sport-, időjárás-előrejelző és játékalkalmazás érhető el a TV-készüléken, akár egy okostelefon vagy táblagép esetében.

### A A Smart Hub tankönyve használata

#### Terméktámogatás > A Smart Hub tankönyve

A **Terméktámogatás** menüben válassza a **A Smart Hub tankönyve** lehetőséget. Ez megismerkedhet a Smart Hub és a panelek használatának alapjaival.

### A Smart Hub visszaállítása

#### Smart Hub > Smart Hub visszaállítása Próba most

A Samsung-fiókokhoz és a csatolt szolgáltatásfiókokhoz kapcsolódó összes mentett információ alaphelyzetbe állítása a Smart Hub szolgáltatási szerződéseivel és az alkalmazásokkal együtt.

# A Smart Hub funkció és a Samsung-fiók együttes használata

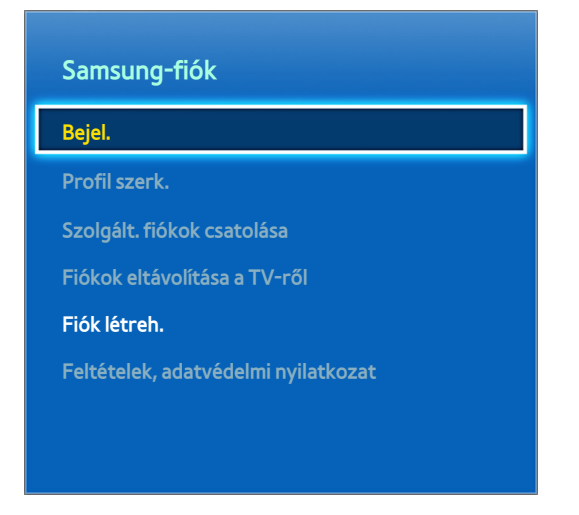

🖉 🛛 A tényleges menüképernyő a TV-készülék típusától függően változhat.

### Samsung-fiók létrehozása

#### Smart Hub > Samsung-fiók Próba most

A Smart Hub egyes szolgáltatásai fizetősek. Az ilyen szolgáltatások megvásárlásához szolgáltatói fiók vagy Samsung Apps TV-fiók szükséges.

Samsung-fiók e-mail címe segítségével hozható létre.

- A Samsung-fiók létrehozásához el kell fogadnia a Samsung-fiók végfelhasználói szerződését, valamint az adatvédelmi nyilatkozatot. Ezek nélkül nem hozható létre Samsung-fiók. A szerződés teljes tartalmának megtekintéséhez nyissa meg a Smart Hub > Samsung-fiók > Feltételek, adatvédelmi nyilatkozat menüpontot.
- Samsung-fiók a http://content.samsung.com weboldalon is létrehozható. Ugyanazt az azonosítót használhatja mind a TV-készüléken, mind a weboldalon.

#### Samsung-fiók létrehozása a Samsung-fiók menüvel

- Lépjen a Smart Hub > Samsung-fiók > Fiók létreh. menübe, majd válassza a Samsung-fiók létrehozása lehetőséget.
- 2. Fogadja el a Samsung-fiók használatának feltételeit, majd válassza a Következő lehetőséget.
- 3. Végezze el a Samsung-fiók létrehozását a Fiók létreh. képernyőn megjelenő utasításoknak megfelelően.

A Samsung-fiók létrehozását követően a rendszer automatikusan belépteti Önt a Smart Hub szolgáltatásba.

#### Samsung-fiók létrehozása Facebook-fiók segítségével

A Facebook-felhasználók a Facebook oldalról egyszerűen lekérhetik a Samsung-fiók létrehozásához szükséges információkat.

- 1. Lépjen a Smart Hub > Samsung-fiók menübe, majd válassza a Bejel. lehetőséget.
- 2. Válassza ki a (+), majd a Létrehozás Facebookkal lehetőséget.
- 3. Írja be Facebook-azonosítóját és jelszavát, majd válassza a Bejelentk. lehetőséget.
- 4. Fogadja el a Samsung-fiók használatának feltételeit, majd válassza a Következő lehetőséget.
- 5. Végezze el a Samsung-fiók létrehozását a **Fiók létreh.** képernyőn megjelenő utasításoknak megfelelően. A Samsung-fiók létrehozása után automatikusan beléptetődik.
  - Ha Facebook-fiókjával hoz létre Samsung-fiók fiókot, akkor a fiókokat a rendszer automatikusan egymáshoz kapcsolja.

### Bejelentkezés a Samsung-fiók szolgáltatásba

#### Smart Hub > Samsung-fiók > Bejel.

#### Samsung-fiók – bejelentkezés és a fiók mentése

Ha a TV-készülékről még nem jelentkezett be Samsung-fiók szolgáltatásba, akkor mentenie kell a Samsung-fiók beállításait a TV-készüléken.

- 1. Lépjen a Smart Hub > Samsung-fiók menübe, majd válassza a Bejel. lehetőséget.
- 2. Válassza ki a (+), majd a **Bejelentk.** lehetőséget.
- *3.* Írja be felhasználónevét és jelszavát, majd válassza a **Bejelentk.** elemet.
  - Jelölje be az Automatikus bejelentkezés opciót, ha automatikusan szeretne bejelentkezni a Smart Hub alkalmazásba.
  - Ha elfelejtette a jelszót, válassza a Jelszó alaphelyzetbe lehetőséget, hogy a jelszót visszaállító utasításokat e-mailben megkapja.
- 4. Válasszon ki egy profilképként használni kívánt képet. Ezzel megtörtént a **Samsung-fiók** mentése a TVkészüléken.
- 5. A Kész lehetőséget választva léphet be a Samsung-fiók szolgáltatásba.

#### Egyszerű bejelentkezés TV-készülékre mentett Samsung-fiók szolgáltatásba

- 1. Lépjen a Smart Hub > Samsung-fiók menübe, majd válassza a Bejel. lehetőséget.
- 2. A Samsung-fiók kiválasztása után válassza a Bejelentk. lehetőséget.
- *3.* Jelentkezzen be a Samsung-fiók szolgáltatásba a kiválasztott Samsung-fiók számára beállított bejelentkezési mód használatával.

### Saját Samsung-fiók összekapcsolása az alkalmazások fiókjaival

#### Smart Hub > Samsung-fiók > Szolgált. fiókok csatolása

A Samsung-fiók TV-készülékre telepített alkalmazás fiókjához kapcsolva a **Samsung-fiók** szolgáltatásba történő bejelentkezéskor a TV a telepített alkalmazás fiókjába is automatikusan belépteti. Letöltheti például a Facebook alkalmazást, és Facebook-fiókját a **Samsung-fiók** adataihoz kapcsolhatja. Ilyenkor a **Samsung-fiók** szolgáltatásba történő belépéskor automatikusan bejelentkezik Facebook-fiókjába is.

🖉 A Szolgált. fiókok csatolása használatához először be kell lépnie a Samsung-fiók szolgáltatásba.

#### Alkalmazásfiók csatolása

- Lépjen a Smart Hub > Samsung-fiók menübe, majd válassza a Szolgált. fiókok csatolása lehetőséget. Megjelenik a Samsung-fiók azonosítóhoz kapcsolt alkalmazások listája.
- 2. Válasszon egy alkalmazást a listából. A képernyőn megjelenik a Csatolás más fiókokhoz ablak.
- *3.* A bejelentkezéshez adja meg az alkalmazáshoz tartozó jelenlegi azonosítóját és jelszavát. A bejelentkezést követően az alkalmazás fiókja összekapcsolódik a Samsung-fiók szolgáltatással.

#### Csatolt fiók leválasztása

- Lépjen a Smart Hub > Samsung-fiók menübe, és válassza a Szolgált. fiókok csatolása lehetőséget. Válasszon ki egy leválasztani kívánt alkalmazást.
- 2. Megjelenik egy megerősítést kérő párbeszédablak. Válassza az **Igen** lehetőséget az alkalmazás leválasztásához.

### A Samsung-fiók információinak módosítása és hozzáadása

#### Smart Hub > Samsung-fiók

#### A Samsung-fiók menüben kezelheti a Samsung-fiók információit.

- 🖉 🛛 A fiók adatainak módosításához be kell jelentkeznie a Samsung-fiók szolgáltatásba.
- 1. Lépjen a Smart Hub > Samsung-fiók menübe, majd válassza a Profil szerk. lehetőséget.
- 2. Adja meg a jelszót, majd válassza a Kész lehetőséget. Megjelenik a Profil szerkesztése képernyő.

A profilszerkesztő képernyőn a következő funkciók érhetők el:

#### • Profilkép módosítása

A profilképet a bejelentkező képernyőn a Profilképet szerkeszt lehetőséget választva módosíthatja.

#### • A Samsung-fiók bejelentkezési módjának kiválasztása a TV-készüléken

A bejelentkező képernyőn válassza a **Bejelentk. mód** lehetőséget, majd válasszon egy bejelentkezési módot. Megadhatja, hogy a mentett Samsung-fiók használatával milyen módon szeretne a TV-készüléken bejelentkezni.

#### • Automatikus bejelentkezés beállításai

Jelölje be az **Automatikus bejelentkezés** opciót, ha automatikusan szeretne bejelentkezni a **Smart Hub** alkalmazásba.

#### • Felhasználói alapadatok megadása

Itt adhatja meg utónevét, vezetéknevét és születési dátumát.

#### • Samsung szolgáltatásokra vonatkozó e-mailek fogadása

Megadhatja, hogy kíván-e a Samsung szolgáltatásaira vonatkozó e-mail üzeneteket kapni. Ezek a legfrissebb információkat tartalmazzák.

### Az összes Samsung-fiók törlése a TV-készülékről

#### Smart Hub > Samsung-fiók > Fiókok eltávolítása a TV-ről

Lépjen a **Smart Hub** > **Samsung-fiók** menübe, majd válassza a **Fiókok eltávolítása a TV-ről** lehetőséget. A TVkészülékre mentett fiók- és jelszóadatok törlődnek, továbbá az összes csatolt alkalmazás fiókadatai is törlődnek.

🖉 A fiókinformációk törléséhez be kell jelentkeznie Samsung-fiók fiókjába.

### Az előugró menü funkcióinak használata

Vigye a kijelölést egy alkalmazásra, majd hosszan nyomja meg az Enter gombot. Az alábbi funkciókat használhatja:

• Mozgat

Áthelyezi a kijelölt alkalmazást.

• Törlés

Eltávolítja a kijelölt alkalmazást.

• Több törlése

Egyszerre több alkalmazást távolít el.

• Részletek

Ugrás a kijelölt alkalmazás részletes adataira.

• A Nézet váltása

A Nézet mód rendezését a(z) Egyedi nézetre és Legt. játszott között váltogathatja.

• Lezárás/feloldás

A képernyőn zárolhatja a kiválasztott alkalmazást, illetve feloldhatja a zárolását.

• Alkalmazásokat frissít

Frissítheti a kiválasztott alkalmazást.

### Alkalmazás telepítése

- 🖉 Ha a televízió belső memóriája nem elegendő, lehetőség van az alkalmazás USB-eszközre telepítésére.
- Az USB-eszközre telepített alkalmazások csak akkor jelennek meg a SAMSUNG APPS képernyőn, ha az USB-eszköz csatlakoztatva van. Az USB-eszközre telepített alkalmazások csak akkor használhatók, amikor az USB-eszköz csatlakozik a TV-készülékhez. Ha az USB-eszközt az alkalmazás futása közben kihúzzák, az alkalmazás leáll.
- 🖉 Az USB-eszközre telepített alkalmazás másik TV-készüléken vagy számítógépen nem érhető el.

#### Gyors telepítés

- 1. A SAMSUNG APPS képernyőn válassza a Legnépszerűbb, Újdonságok vagy Kategóriák lehetőséget.
  - A Legnépszerűbb és az Újdonságok opciók a legnépszerűbb, illetve legújabb Samsung-alkalmazásokat jelenítik meg. A teljes alkalmazáslista megtekintéséhez válassza a Kategóriák lehetőséget. Itt az összes Samsung-alkalmazást megtekintheti fajták szerint csoportosítva.
- 2. Vigye a kijelölést egy alkalmazásra, majd hosszan nyomja meg az Enter gombot. Megjelenik a helyi menü.
- 3. A helyi menüben válassza az Letöltés lehetőséget.
  - Az alkalmazás telepítése közben az alkalmazás ikonjának alján megjelenik a folyamatsáv, amelynek segítségével egyszerűen figyelemmel kísérheti a telepítési folyamatot.
- 4. A kiválasztott alkalmazás települ a TV-készülékre.
  - 🖉 🛛 A SAMSUNG APPS képernyőn megtekintheti a telepített alkalmazásokat.

#### Alkalmazás telepítése a Alkalmazás részletes adatai képernyőről

- 1. A SAMSUNG APPS képernyőn válassza a Legnépszerűbb, Újdonságok vagy Kategóriák lehetőséget.
  - A Legnépszerűbb és az Újdonságok opciók a legnépszerűbb, illetve legújabb Samsung-alkalmazásokat jelenítik meg. A teljes alkalmazáslista megtekintéséhez válassza a Kategóriák lehetőséget. Összes Samsung-alkalmazást megtekintheti kategóriák szerint csoportosítva.
- 2. Válasszon egy alkalmazást a listából. A kiválasztott tartalomról részletes információk jelennek meg a képernyőn.
- *3.* A kiválasztott alkalmazás TV-készülékre telepítéséhez a részletes adatok képernyőjén válassza a **Letöltés** lehetőséget.
  - Egy alkalmazás telepítése közben az alkalmazás ikonja alatt egy folyamatsáv jelenik meg.
- 4. A telepítést követően a Letöltés gomb Megnyit gombra vált.
  - 🖉 🛛 A SAMSUNG APPS képernyőn megtekintheti a telepített alkalmazásokat.

#### Alkalmazás indítása

Az indításhoz jelöljön ki egy alkalmazást a **SAMSUNG APPS** képernyőn. Az ikonok a következőket jelzik:

• Interpreter alkalmazás USB-eszközre van telepítve.

### Alapértelmezett alkalmazások

#### e-Manual

A beépített e-Manual információkat tartalmaz.

### A Web Browser funkció használata

#### A Web Browser egy internetböngésző alkalmazás.

- 🖉 🛛 A kényelmes böngészéshez használjon billentyűzetet és egeret.
- 🖉 Előfordulhat, hogy a böngésző képernyője eltér a számítógépen megszokottól.

#### Böngészési módszerek

A Web Browser két böngészési módszert biztosít: **T** Ezek a **Mutatós böngészés** és a **Hivatk. böng. Mutatós böngészés** esetén a kiválasztás a mutató mozgatásával történik, míg **Hivatk. böng.** esetében a kiemelés a nyílgombokkal mozgatható.

A Web Browser alapértelmezett böngészési módszere a **Mutatós böngészés**. A **Hivatk. böng**. bekapcsolásához válassza ki a **Hivatk. böng**. ikont.

#### Az utasítás- és állapotsávról röviden

A Web Browser megnyitásával megjelenik az utasítás- és állapotsáv a képernyő felső részén. Az alábbi elemek közül választhat:

#### • 🗲 Vissza

Visszalép az előző oldalra.

• **Tovább** 

Továbblép a következő oldalra.

#### • 🛃 Könyvjelzők és előzmények

Átvált a **Könyvjelzők és előzmények** képernyőre. Ezen a képernyőn az aktuális lap felvehető a könyvjelzőkhöz, valamint áthelyezhető, szerkeszthető vagy törölhető egy lap könyvjelzője. Az Előzmények képernyőn egyszerűen elérhetők a meglátogatott oldalak.

#### • 🖍 Kezdőlap

Átvált a főképernyőre.

• Címsáv

Itt az aktuális lap címe ellenőrizhető, vagy ide gépelhető be a kívánt weboldal címe, amelyet meg szeretne látogatni.

#### • 🔄 Frissítés / 🔀 Leáll.

Újratölti az aktuális oldalt, vagy a leállítja a betöltést.

#### • 🛃 Hozzáad k.jelzőként

Felveszi az aktuális lapot a könyvjelzőkhöz.

• Keres

#### Kulcsszó alapján keres a felhasználó által megadott keresőmotorral.

A keresőmotor módosításához válassza ki a ikont, majd válassza ki a keresőmotort a Kereső beállítása menüben.

#### • 🔍 100% Nagyítás

Az aktuális weboldalt nagyítja vagy kicsinyíti.

#### • 🖬 PIP

A Web Browser használata tévéműsor nézése közben, ugyanazon a képernyőn.

🖉 Országonként és típusonként változó

• 🚯 Hivatk. böng. / 💽 Mutatós böngészés

A Web Browser által támogatott két böngészési mód egyikének kiválasztása.

• 🔅 Beállítás

A Web Browser beállításainak megadása.

- Bezárás
   Kilépés a Web Browser funkcióból.
- Új lap

Új lap megnyitása.

#### Beállítások böngészése

#### Válassza a 🔯 lehetőséget a képernyőn. Módosítsa a böngészési beállításokat az igényei szerint.

🖉 A weboldaltól függően előfordulhat, hogy egyes elemek nem elérhetők. A nem elérhető elemek kiszürkítve láthatók.

• Megragadás eng. / Megragadás letiltása

A megragadás engedélyezéséhez nyomjon Entert, majd nyílgombokat a távvezérlőn. Miután a kívánt helyre húzta az elemeket, ismét nyomjon Entert a funkció letiltásához.

• Jóváhagyott w.helyek

Annak érdekében, hogy gyermekek ne érhessenek el nekik nem való weboldalakat, korlátozza az előre regisztrált weboldalak elérhetőségét.

A készülék a Jóváhagyott w.helyek kiválasztásakor kérni fog egy jelszót. Írja be a jelszót. Az alapértelmezett jelszó 0000.

Jóváhagyott webhelyek funkció: A Jóváhagyott webhelyek funkció be-/kikapcsolása.

Jóváh. webhelyek jelsz. alaph. állítása: A jelszó módosítása.

Akt. hely h.adása: Az aktuális lap felvétele a Jóváhagyott w.helyek közé.

Jóváhagyott webhelyek kezelése: A Jóváhagyott w.helyek közé felvenni kívánt weboldal címének megadása, vagy kiválasztása listából és törlése.

Ha a Jóváhagyott webhelyek funkció funkciót kiválasztja és nem ad meg weboldalt, akkor egyetlen weboldal sem lesz elérhető.

#### • Privát böngészés be / Privát böngészés ki

A **Privát böngészés** funkció be-/kikapcsolása. Bekapcsolt **Privát böngészés** funkció mellett a rendszer nem menti a böngészési előzményeket.

🖉 🛛 Bekapcsolt **Privát böngészés** esetén a címsor elején a ⊘ ikon látható.

#### Kereső beállítása

Az alapértelmezett keresőmotor kiválasztása a listából.

• Webböngésző beállításai

A **Webböngésző beállításai** olyan beállításainak megadása, mint például viselkedés böngészés közben vagy biztonság.

Beá. kezdőlapként: Weboldal kiválasztása, és beállítása kezdőlapként.

Popupblokkoló: Felugró ablakok blokkolása vagy a blokkolásuk feloldása.

Oldalblokkoló: Például kereskedelmi oldalak blokkolása vagy a blokkolásuk feloldása. Blokkolni kívánt oldalak listájának kezelése webcím megadásával.

**Általános:** Böngészési előzmények vagy internet használati adatok törlése, vagy a **Web Browser** alaphelyzetbe állítása. A **Biztonsági üzemmód** beállítása **Be** állapotra a kártékony kódok vagy adathalász webhelyek elérésének korlátozásához.

Kódolás: Az Aut. kivál. beállítása Be állapotra, vagy titkosítási módszer kiválasztása a listából.

**Mutató**: A mutató sebességének beállítása **Mutatós böngészés** üzemmódban, vagy a hivatkozásos böngészési mód megváltoztatása.

Böngésző adatai: A Web Browser aktuális verziójának ellenőrzése.

• Súgó

Ez megismerteti a Web Browser használatának alapjaival.

### Az alkalmazások átrendezése a SAMSUNG APPS képernyőn

- 1. A SAMSUNG APPS képernyőn lépjen arra az alkalmazásra, amelynek a sorrendjét módosítani kívánja.
- 2. Hosszan nyomja meg az Enter gombot. Megjelenik a helyi menü.
- 3. A helyi menüben válassza a Mozgat lehetőséget.
- 4. Mozgasson egy alkalmazás a kívánt helyre, majd válassza ki újra az alkalmazást.

### Alkalmazás eltávolítása a TV-készülékről

🖉 🛛 Ne feledje, hogy egy alkalmazás eltávolításakor az alkalmazáshoz tartozó adatok is törlődnek.

#### Alkalmazás eltávolítása

- 1. A SAMSUNG APPS képernyőn lépjen az eltávolítani kívánt alkalmazásra.
- 2. Hosszan nyomja meg az Enter gombot. Megjelenik a helyi menü.
- *3.* A helyi menüben válassza az **Törlés** lehetőséget. Megjelenik az eltávolítás megerősítését kérő ablak. Válassza az **Igen** lehetőséget. A kiválasztott alkalmazás törlődik.

#### Több alkalmazás eltávolítása

- 1. A SAMSUNG APPS képernyőn lépjen az eltávolítani kívánt alkalmazásra.
- 2. Hosszan nyomja meg az Enter gombot. Megjelenik a helyi menü.
- 3. A helyi menüben válassza az Több törlése lehetőséget. Az alkalmazások ikonján jelölőnégyzet jelenik meg.
- 4. Jelölje be az eltávolítani kívánt alkalmazásokat, majd válassza a **Törlés** lehetőséget. Megjelenik az eltávolítás megerősítését kérő ablak. Válassza az **Igen** lehetőséget. A kijelölt alkalmazások törlődnek.

### Alkalmazás értékelése/véleményezése

Az alkalmazás részletes adatai képernyőn értékelheti az alkalmazást vagy véleményt küldhet a fejlesztő részére.

Az alkalmazások értékeléséhez vagy véleményezéséhez be kell jelentkeznie a Samsung-fiók szolgáltatásba. Csak akkor szavazhat vagy értékelhet, ha a TV-készülékre fizetős alkalmazásokat és játékokat vásárol.

### Alkalmazás frissítése

- 1. A SAMSUNG APPS képernyőn lépjen a frissíteni kívánt alkalmazásra.
- 2. Hosszan nyomja meg az Enter gombot. Megjelenik a helyi menü.
- 3. A helyi menüben válassza az Alkalmazásokat frissít lehetőséget. Ekkor egy felugró ablak jelenik meg.
- 4. Válassza ki a frissíteni kívánt alkalmazásokat, majd válassza a **Friss.** lehetőséget. A rendszer az összes kijelölt alkalmazást a legújabb verzióra frissíti.

#### Alkalmazások automatikus frissítésének beállítása

#### Smart Hub > Alk.beállítások

Az alkalmazások automatikus frissítéséhez lépjen a **Smart Hub > Alk.beállítások** elemre, majd állítsa az **Aut. frissítés** beállítást **Be** értékre. A TV-készülékre telepített alkalmazások frissítése a frissítések elérhetővé válásakor automatikusan megtörténik.

### A SAMSUNG APPS funkciói

#### Smart Hub > Alk.beállítások Próba most

Itt állíthatja be a TV-készülékre telepített alkalmazásokkal kapcsolatos funkciókat.

#### A Push értesítés beállítása

A Push értesítés funkció lehetővé teszi, hogy a TV-készülékre telepített alkalmazások figyelmeztetéseket és üzeneteket küldjenek a felhasználók részére.

- Navigáljon végig a Smart Hub > Alk.beállítások > Push értesítések beállításai menüpontokon, majd a Push értesítés pontnál válassza ki a Be lehetőséget.
- 2. Állítsa azoknak az alkalmazásoknak a **Push értesítés** beállítását **Be** értékre, amelyektől Push értesítést szeretne kapni. Bekapcsol a kiválasztott alkalmazások Push értesítés funkciója.
  - A Push értesítés alkalmazások listáján csak a Push értesítések beállításai funkciót támogató telepített alkalmazások jelennek meg.

#### Alkalmazás használata tévénézés közben

Ha TV-készülékre egy csatornához kapcsolt alkalmazás van telepítve, akkor TV-nézés közben megtekintheti a műsor-információkat, és használhatja a kapcsolódó szolgáltatásokat.

Lépjen a Smart Hub > Alk.beállítások menübe, majd állítsa az Csatornához kötött alk. beállítást Be értékre.

Ez a funkció csak a TV-készülékre telepített, Csatornához kötött alk. funkciót támogató alkalmazások esetében érhető el.

# Fényképek, videók és zene lejátszása

- A médiatartalom nem játszható le, ha a tartalmat vagy az azt tároló eszközt a televízió nem támogatja. Bővebb információkért lásd: "A Fénykép, Videó és Zene fájlok használatára vonatkozó korlátozások".
- Mielőtt USB-eszközt csatlakoztatna, készítsen biztonsági mentést fontos fájljairól. A Samsung nem vállal felelősséget a sérült vagy elveszett fájlokért.

### USB-eszközön lévő médiatartalom lejátszása

- 1. A multimédiás funkció használatához nyomja meg a **SOURCE** gombot. Megjelenik a TV-készülékhez csatlakoztatott USB-eszközök listája.
- 2. Válassza ki az elérni kívánt eszközt. Megjelenik a kiválasztott USB-eszközön lévő mappák és fájlok listája.
- 3. Válassza ki a lejátszani kívánt médiatartalmat. Ekkor elindul a kiválasztott tartalom lejátszása.
  - 🖉 🛛 Vagy lépjen a lejátszani kívánt médiatartalomra, majd a lejátszáshoz nyomja meg a 🕨 gombot.
- Ha tévénézés közben csatlakoztat USB-eszközt a TV-készülékhez, akkor előugró ablak jelenik meg a képernyőn, amelyben egyszerűen navigálhat az USB-eszközön tárolt mappák és fájlok között.
- Ha a Forrás képernyőn választ ki USB-eszközt, a képernyőn szintén előugró ablak jelenik meg, amelyen egyszerűen navigálhat az USB-eszközön tárolt mappák és fájlok között.

#### Az USB-eszköz biztonságos eltávolítása

- 1. Nyomja meg a **SOURCE** gombot. Megjelenik az Forrás (Evolution Kit biztonsági mentés) képernyő.
- 2. Válassza ki az eltávolítani kívánt USB-eszközt, majd nyomja le és tartsa lenyomva az Enter gombot. A megjelenő ablak felajánlja a lehetséges lépéseket.
- 3. A listából válassza a USB eltávolítása lehetőséget.

### Számítógépen/mobileszközön tárolt médiatartalom lejátszása

#### Számítógéphez/mobileszközhöz való csatlakozás engedélyezése

# Egy számítógépen vagy mobileszközön tárolt multimédiás tartalom TV-készüléken történő lejátszásához engedélyeznie kell a TV-készüléken a számítógép csatlakoztatását.

- Bármely DMC-eszközzel csatlakozhat számítógéphez/mobileszközhöz. Ez a funkció lehetővé teszi a felhasználók számára a mobileszköz összekapcsolását tévékészülékkel, multimédiás tartalmak keresését, valamint a lejátszás vezérlését a tévén.
- Lépjen a Hálózat > Multimédiás eszközök beállításai pontra. Megjelenik a TV-készülékhez csatlakoztatott eszközök listája.

#### Próba most

- 2. Engedélyezze a kapcsolatot a TV-készülékhez csatlakoztatni kívánt eszközökkel. Csak olyan eszközökről játszhat le médiafájlokat, amelyek csatlakoztatását engedélyezte a TV-készülékhez.
  - Ha egy számítógép vagy mobileszköz a médiatartalom lejátszását kéri, akkor a TV-készüléken megjelenik a csatlakozás engedélyezését kérő ablak, amellyel egyszerűen csatlakoztathatja a számítógépet vagy mobileszközt.

#### Csatlakozás otthoni hálózaton keresztül

- 🖉 Számítógép otthoni hálózaton keresztül történő csatlakoztatásához.
- Mobileszköz otthoni hálózaton keresztül történő csatlakoztatásához.
- A kódolás típusától, valamint a tartalom fájlformátumától függően előfordulhat, hogy egy számítógépen vagy mobileszközön megosztott tartalom nem játszható le. Továbbá előfordulhat, hogy egyes funkciók nem érhetők el.
- A hálózat állapotától függően előfordulhat, hogy a multimédiás tartalom lejátszása nem lesz zökkenőmentes. Ebben az esetben használjon USB-tárolóeszközt.
- Lépjen a Hálózat > Multimédiás eszközök beállításai pontra. Megjelenik a TV-készülékhez csatlakoztatott eszközök listája.
- 2. Válasszon ki egy otthoni hálózaton keresztül csatlakoztatott eszközt. Megjelenik a kiválasztott eszközön megosztott mappák és fájlok listája.
- 3. Válassza ki a listából a lejátszani kívánt médiatartalmat. Ekkor elindul a kiválasztott tartalom lejátszása.
  - 🖉 Másik lehetőségként lépjen a médiatartalomra, majd nyomja meg a 🕨 gombot a lejátszáshoz.

### Fényképek lejátszása

Fényképeket játszhat le.

#### Fényképek megjelenítése közben használható gombok és funkciók

A következő gombok eléréséhez nyomja meg az Enter gombot. A **RETURN** gomb megnyomása elrejti a lejátszási gombokat.

• Szünet / Lejátszás

A diavetítés elindítása vagy leállítása. A diavetítés funkció egyenként megjeleníti a kiválasztott mappában tárolt összes fényképet.

• Előző / Következő

Előző/következő fénykép megjelenítése a sorban.

• Beállítások

| Funkció                    | Leírás                                                                                                    |
|----------------------------|----------------------------------------------------------------------------------------------------|
| Diabemutató<br>beállításai | <b>Sebesség</b> : A diavetítés sebességének beállítása.<br><b>Effektusok</b> : Átúsztatási effektusok alkalmazása a diavetítés során.                                                                                                    |
| Forgatás                   | Fénykép forgatása.                                                                                                    |
| Nagyítás                   | Akár 4-szeres nagyítás is végezhet.                                                                                                    |
| Kép üzemmód                | A Kép üzemmód módosítása.                                                                                                    |
| Háttérzene                 | <ul> <li>A fényképek megtekintése közben háttérzenét hallgathat.</li> <li>A zenefájlnak a fényképfájlokkal azonos eszközön kell lennie.</li> <li>A háttérzene lejátszása közben a képernyőn egy minilejátszó jelenik meg. A minilejátszó segítségével szüneteltetheti a zenét vagy másik zenefájl lejátszását indíthatja el.</li> </ul> |
| Hang üzemmód               | A Hang üzemmód módosítása.                                                                                                    |
| Hangszórókat<br>kiválaszt  | Hangszórók kiválasztása a háttérzene lejátszásához.<br>🖉 Ez a beállítás csak háttérzene lejátszása közben támogatott.                                                                                                    |
| Küldés                     | Ez a funkció megegyezik a számítógépek "Másolás" funkciójával. Ezzel a funkcióval az éppen<br>megtekintett fénykép másik tárolóeszközre küldhető.<br>A funkció által támogatott tárolóeszközökre vonatkozó információkért lásd: "Fájlok átvitele<br>tárolóeszközre".                                                                    |
| Információ                 | Az aktuális fénykép részletes adatainak megjelenítése.                                                                                                    |

### Videók lejátszása

Videókat játszhat le.

#### Videó lejátszása közben használható gombok és funkciók

A következő gombok eléréséhez nyomja meg az Enter gombot. A **RETURN** gomb megnyomása elrejti a lejátszási gombokat.

• Szünet / Lejátszás

Videó szüneteltetése, illetve lejátszása.

Szüneteltetett videó esetén a következő funkciókat használhatja. A hang azonban szüneteltetett videó mellett nem hallható.

- Léptetés: A II gomb megnyomásával képkockánként léptetheti a kimerevített videót.
- Lassítás: A >> gombbal lassítva (1/8, 1/4, 1/2) játszhatja le a videót.

#### • Visszatekerés / Előretekerés

Visszatekerésvagy Előretekerés a videót. A gomb ismételt kiválasztásával legfeljebb háromszorosan gyorsított visszatekerést/előretekerést állíthat be. A normál lejátszási sebesség visszaállításához válassza a elemet.

• Előző / Következő

Az előző fájl lejátszásához nyomja meg kétszer a 📢 gombot. A 📢 gomb egyszeri megnyomásakor az aktuális videó elejétől kezdődő lejátszása indul el.

A következő videó lejátszásához nyomja meg a ▶ gombot.

#### • Beállítások

| Funkció                   | Leírás                                                                                                    |
|---------------------------|----------------------------------------------------------------------------------------------------|
| Jelenetet kiválaszt       | Fejezetcímek: Másik videó kiválasztása és lejátszása ugyanabban a mappában.<br>Idősáv: A ◀, ▶ gomb megnyomásával 10 másodperces lépésekben pásztázhatja végig a fájlt,<br>illetve egy konkrét időérték megadásával a videó adott pontjára ugorhat.                                                                                                    |
| Feliratok                 | A videó feliratának vezérlése.<br><b>Nyelv</b> : Felirat be- és kikapcsolása.<br><b>Szinkronizál</b> : Ha a videó és a felirat nincs egymáshoz szinkronizálva, beállíthatja a szinkronizálást.<br><b>Szinkronizálást visszaállít</b> : A szinkronizálás beállításának visszaállítása 0 értékre.<br><b>Méret</b> : A feliratok betűméretének kiválasztása.<br><b>Kódolás</b> : Ha a felirat hibásan jelenik meg, módosíthatja a kódolási nyelvet. |
| Ismétlés                  | Az ismétlési mód beállítása. A <b>1 ismétl.</b> beállítása csak az aktuális műsort ismétli. Az Összes ism.<br>lehetőség a mappában szereplő összes műsort megismétli.                                                                                                    |
| Képméret                  | A képméret módosítása. A támogatott képméretet azonban a videó tartalma határozza meg.                                                                                                    |
| Kép üzemmód               | A Kép üzemmód beállítás módosítása.                                                                                                    |
| Hang üzemmód              | A Hang üzemmód beállítás módosítása.                                                                                                    |
| Hangszórókat<br>kiválaszt | Hangszóró kiválasztása a hang lejátszásához.                                                                                                    |
| Szinkronhangnyelv         | A hang kívánt nyelvének kiválasztása. Ez az opció csak akkor működik, ha a videó támogatja a<br>többsávos hangot.                                                                                                    |
| Információ                | ¡Részletes információk megtekintése a videóról.                                                                                                    |

### Zene lejátszása

#### Zenéket játszhat le.

#### Zene lejátszásához használható gombok és funkciók

A következő gombok eléréséhez nyomja meg az Enter gombot. A **RETURN** gomb megnyomása elrejti a lejátszási gombokat.

• Szünet / Lejátszás

Zene lejátszásának szüneteltetése, illetve folytatása.

#### • Visszatekerés / Előretekerés

Visszatekeri vagy előretekeri a zenét. A normál lejátszási sebesség visszaállításához válassza a > elemet.

• Előző / Következő

Az előző zenefájl lejátszásához nyomja meg kétszer a 📢 gombot. A 📢 gomb egyszeri megnyomásával az elejétől játszhatja le az aktuális zenefájlt.

A következő zenefájl lejátszásához válassza a 🍉 gombot.

• Ismétlés

Az ismétlési mód beállítása. Az 1 ismétl. beállítása csak az aktuális zenefájlt ismétli. Az Összes ism. lehetőség a mappában szereplő összes zenefájlt megismétli.

• Kevert

Véletlenszerűen vagy sorrendben játssza le a zenefájlokat.

Hangszórókat kiválaszt

Hangszóró kiválasztása a hang lejátszásához.

• Hang üzemmód

A Hang üzemmód beállítás módosítása.

### A Médiatartalmak listája képernyő funkciói

A kiválasztott tárolóeszköz médiatartalom-képernyője a következő funkciókat kínálja.

• Szűrés

Ezzel az opcióval szűrheti a listát, hogy a tárolóeszközön tárolt fájlok közül csak a fénykép-, videó- vagy zenefájlok legyenek láthatók.

- Opciók
  - Ez a funkció nem érhető el, ha a Szűrés beállítása Összes.

| Funkció                     | Leírás                                                                                                    |
|-----------------------------|----------------------------------------------------------------------------------------------------|
| Diavetítés                  | Diavetítés indítása.<br>🖉 Ez az opció fényképfájlok esetén érhető el.                                                                                                    |
| Kijelöltek lej.             | Csak a kiválasztott tartalmat játssza le.                                                                                                    |
| Küldés                      | Ez a funkció megegyezik a számítógépek "Másolás" funkciójával. Ezzel a funkcióval a<br>médiatartalom másik tárolóeszközre küldhető.<br>A funkció által támogatott tárolóeszközökre vonatkozó információkért lásd: "Fájlok átvitele<br>tárolóeszközre". |
| Kódolás                     | Ha a médiatartalom címe helytelenül jelenik meg, módosíthatja a kódolási módot. 🖉 Ez a funkció csak zenefájlok esetén érhető el.                                                                                                    |
| Lej. lista átnevezése       | Átnevezi a lejátszási listát.<br>🖉 Ez a funkció csak akkor érhető el, ha a médiatartalom zene.                                                                                                    |
| Lejátszási lista<br>törlése | Egy Ön által létrehozott lejátszási lista törlése.<br>🖉 Ez a funkció csak zenefájlok esetén érhető el.                                                                                                    |
| Lejátszási listára          | Fájl hozzáadása egy meglévő lejátszási listához vagy új lejátszási lista létrehozása. 🖉 Ez a funkció csak zenefájlok esetén érhető el.                                                                                                    |

# Digitális műsorszórásra vonatkozó információk áttekintése

#### Adás > Műsorújság

A Műsorújság az egyes digitális csatornák műsorrendjéről ad áttekintést. Megtekintheti a műsorprogramot, és beállíthatja az **Nézésütemezés** funkciót.

Nyomja meg a GUIDE gombot a műsorújság elindításához.

🖉 A Műsorújság csak digitális csatornákhoz nyújt információkat. Az analóg csatornákat nem támogatja.

### A Műsorújság használata

Menjen a program ütemezőbe, majd nyomja le és tartsa lenyomva az Enter gombot. Az alábbi lehetőségek közül választhat:

• A következő módosítása: Csatornalista

A Csatornaszűrő kiválasztásával módosíthatja a csatornalistákon megjelenő csatornák körét.

• A műsorrend böngészése

Nyomja meg a «, » gombot, ha 24 órás lépésekben szeretne navigálni a műsorismertetőben. Csak a jövőbeli műsorok jeleníthetők meg.

A ▲, ▼ gombbal az oldalon belül mozoghat.

• Ugrás az menübe Ütemezéskezelő

Átugorhat az Ütemezéskezelő képernyőre.

• Hozzáadása Kedvencek

A Kedvenc csatornák szerkesztése elemre kattintva veheti fel a kiválasztott műsort a Kedvencek listájába.

• Részletes adatok megtekintése

A kiválasztott műsor részletes információinak megtekintése. A műsor-információk a bemeneti jel típusától függően változhatnak, és bizonyos műsoroknál egyáltalán nem érhetők el.

- Válasszon ki egy aktuális műsort vagy egy másik csatornát, majd válassza a Részletek lehetőséget a műsorhoz kapcsolódó Megnéz funkció elindításához.
- Válasszon egy későbbiekben sugárzott műsort, majd válassza a Részletek lehetőséget az Nézésütemezés funkció eléréséhez.

### Az aktuális műsor információinak megtekintése

Tévénézés közben nyomja meg az INFO gombot, ha információt szeretne kapni az aktuális műsorról.

- 🖉 A műsor-információ használatához először be kell állítani a TV-készülék óráját. Beállítás: Óra (Rendszer > Idő > Óra).
- 🖉 A műsor-információk a bemeneti jel típusától függően változhatnak, és bizonyos műsoroknál egyáltalán nem érhetők el.

A soron következő műsorra vonatkozó információk megtekintéséhez válassza a jobb oldali gombot, majd nyomja meg az Enter billentyűt, ha Nézésütemezés funkciót kíván beállítani a későbbiekben sugárzott műsorhoz.

### A műsorszórási jel módosítása

#### Adás > Antenna Próba most

Válassza ki a digitális műsorok vételének Ön számára legmegfelelőbb módját.

### Digitális jel adatai és jelerősség

#### Terméktámogatás > Öndiagnosztika > Jelinformáció Próba most

Válassza a **Terméktámogatás** > **Öndiagnosztika** > **Jelinformáció** lehetőséget. Megjeleníti a digitális csatorna jelének adatait és jelerősségét.

- Ha TV-készüléke egy másik földfelszíni vevőantennához csatlakozik, akkor a jelerősség-információk segítségével állíthatja be az antennát a nagyobb erősségű jel eléréséhez és a HD-csatorna jobb minőségben történő vételéhez.
- 🖉 Csak digitális csatornák esetén érhető el.

# Nézésütemezés beállítása

Konfigurálhatja a TV-készüléket úgy, hogy egy adott csatornát vagy műsort a meghatározott időben és napon mutasson be. A **G** funkcióhoz beállított műsorok mellett az **Nézésütemezés** ikon jelenik meg.

A Nézésütemezés beállításához először be kell állítani a TV-készülék óráját. Lépjen az Óra (Rendszer > Idő > Óra) beállításra.

### A Nézésütemezés beállítása

#### Digitális csatorna Nézésütemezés

A digitális csatornák műsoraihoz a következő képernyőkön állíthatja be a Nézésütemezés funkciót:

• A Műsorújság képernyő

Válasszon ki egy műsort a Műsorújság oldalon egy Nézésütemezés beállításához.

• A Programinfó képernyő

Az **INFO** elem kiválasztásával az aktuális műsor információit jelenítheti meg. A műsor információs képernyőjén a jobb oldali gombbal jelenítse meg a következő műsorra vonatkozó információkat, majd az Enter gombbal állítsa be a következő műsorhoz tartozó **Nézésütemezés** funkciót.

#### Analóg csatorna Nézésütemezés

#### Adás > Ütemezéskezelő Próba most

Az analóg csatornák műsorainak Nézésütemezés lehetősége az időpont és a dátum megadásával állítható be.

- 1. Válassza az Adás > Ütemezéskezelő lehetőséget.
- Válassza az ÜtemezésÜtemezéskezelő opcióját az előugró menü megnyitásához. Válassza az Nézésütemezés lehetőséget.
- Adja meg a felvenni kívánt műsornak megfelelő Antenna, Csatorna, Ismétlés és Kezdés ideje beállítást, majd a befejezéshez válassza az OK elemet.

### A Nézésütemezés lista kezelése

#### Adás > Ütemezéskezelő

Módosíthatja a Nézésütemezés programok beállításait, vagy teljesen törölheti az ütemezett programokat.

#### Nézésütemezés törlése

Törölheti a Nézésütemezés programokat.

- 1. Válassza az Adás > Ütemezéskezelő lehetőséget.
- 2. Válasszon egy programot az Ütemezéskezelő területen. Ekkor egy felugró ablak jelenik meg.
- 3. Válassza az Törlés lehetőséget. A kiválasztott megtekintési program törlődik.

#### Nézésütemezés programok szerkesztése

- 1. Módosíthatja a Nézésütemezés beállításait. Válassza az Adás > Ütemezéskezelő lehetőséget.
- 2. Válasszon egy programot az Ütemezéskezelő területen. Ekkor egy felugró ablak jelenik meg.
- 3. Válassza a Szerk. lehetőséget, majd módosítsa a kiválasztott program beállításait.
- 4. Ha kész, válassza az **OK** elemet. Ezzel érvénybe lépnek a kiválasztott megtekintési programon végrehajtott módosítások.

# A Csatornalista használata

#### Adás > Csatornalista Próba most

Tévénézés közben indítsa el a **Csatornalista** funkciót a csatornaváltáshoz, illetve a többi csatorna kínálatának megtekintéséhez.

A **Csatornalista** területen válassza ki azt a csatornát, amelyre azonnal át kíván váltani. A Csatorna fel/le gombokkal gyorsan áttekintheti a listát. Ez oldalanként lépteti a kijelölést.

A Csatornalista képernyőn a következő ikonok jelennek meg:

- A : analóg csatorna.
- 🛛 💙 : kedvenc csatorna
- 📄 : zárolt csatorna.
- A következő használata: Opciók
  - A **4** gombbal válassza az **Opciók** lehetőséget. Az alábbi lehetőségek közül választhat:

| Funkció      | Leírás                                                                                                    |
|--------------|----------------------------------------------------------------------------------------------------|
| Antenna      | Választás a Légi, a Kábel és a Műhold opciók között.<br>🖉 A funkció csak bizonyos modelleken és területeken érhető el. |
| Kategória    | Kategória kiválasztása esetén a kategóriához tartozó csatornák megjelennek a televízió csatornáinak listájában.        |
| Rendezés     | A lista a csatornák <b>Szám</b> vagy <b>Név</b> értéke alapján rendezhető (Csak digitális csatornák esetén).           |
| Kedv. szerk. | Kedvenc csatornák kijelölése.                                                                                          |

#### • listára váltás Kedvencek

A ▶ gombbal válassza a **1. kedvencek**–**5. kedvencek** lehetőséget. Ekkor megjelennek a kiválasztott lista csatornái. A kedvencek listáját csak akkor lehet kiválasztani, ha az legalább egy kedvenc csatornát tartalmaz. Ha még nem hozott létre kedvenclistát, akkor először létre kell hoznia egyet.

## Csatornák regisztrálása, eltávolítása és szerkesztése

#### Adás > Csatorna szerkesztése Próba most

Csatornák eltávolítása a csatornaindexből, törölt csatornák visszaállítása és analóg csatornák átnevezése. A **Csatorna szerkesztése** képernyőn látható ikonok a következőket jelölik:

- A : analóg csatorna.
- 💙 : kedvenc csatorna
- 📃 : zárolt csatorna.

### Csatornák regisztrálása és eltávolítása

#### Adás > Csatorna szerkesztése

#### Regisztrált csatornák eltávolítása

Regisztrált csatornák eltávolítása az indexből.

- Válassza ki az eltávolítani kívánt csatornákat. Ismételt kijelöléssel törölheti a csatorna kijelölését. Az összes csatorna kiválasztásához válassza a képernyő alján található Opciók lehetőséget, majd a listából válassza a Mind kiválasztása elemet.
- 2. A kiválasztást követően válassza a képernyő alsó részén található **Törlés** lehetőséget a kiválasztott csatornák eltávolításához.

### Regisztrált csatornák szerkesztése

#### Adás > Csatorna szerkesztése

Válassza az **Opciók** elemet a képernyő alján a következő lehetőségek eléréséhez. Az elérhető opciók a sugárzott jeltől függően változhatnak.

• Mind kiválasztása

Kiválasztja a Csatorna szerkesztése képernyőn megjelenő összes csatornát.

• Rendezés

(Csak digitális csatornák esetén)

A csatornák Név vagy Szám értéke szerint rendezett lista módosítása.

Antenna

Válasszon a Légi, a Kábel és a Műhold lehetőségek közül.

🖉 🛛 A funkció csak bizonyos modelleken és területeken érhető el.

Kategória

Kategória kiválasztása esetén a kategóriához tartozó csatornák megjelennek a televízió csatornáinak listájában.

• Kedv. szerk.

Rendszerezheti a kedvencek listáját, megtalálhatja kedvenc csatornáit, valamint még könnyebben válthat közöttük.

#### • Csatorna átnevezése

Analóg csatornák átnevezése. Az új név legfeljebb 5 karakter hosszúságú lehet.

#### • Csatornainformáció

A csatorna adatainak megtekintése.

• Információ

Részletes információk megtekintése az aktuális műsorról.

### A csatornákhoz beállított jelszavas védelem bekapcsolása/kikapcsolása

#### Adás > Csatorna szerkesztése

Ha nem szeretné, hogy gyerekei bizonyos csatornákat nézni tudjanak, zárolhatja az adott csatornákat.

A jelszavas védelem bekapcsolásához állítsa a Csatornazár beállítást Be értékre. Először lépjen az Adás > Csatornazár menübe, majd állítsa be a Be értéket. Próba most

### Számok cseréje

Módosítsa a csatornák számát a csatornák szerkesztése listában. Válasszon csatornákat a Csatorna szerkesztése képernyőn, majd válassza a képernyő alsó részén található Szám módosítása lehetőséget.

### Csatornák zárolása/feloldása

Válasszon csatornákat a **Csatorna szerkesztése** képernyőn, majd válassza a képernyő alsó részén található **Zárolás** vagy **Feloldás** lehetőséget. Ha megjelenik a jelszó beírására szolgáló ablak, írja be a jelszót. Ekkor a készülék zárolja vagy feloldja a kiválasztott csatornákat.

### Csatornaszám szerk.

🖉 A funkció csak bizonyos modelleken és területeken érhető el.

#### Adás > Csatornaszám szerk.

Használja ezt a csatornaszám módosításához. Ha módosítja a csatornaszámot, a csatornaadatok nem fognak automatikusan frissülni.

## Személyes Kedvencek listája létrehozása

#### Adás > Kedv. szerk. Próba most

A gyakran nézett csatornákat beállíthatja kedvenc csatornákként. A kedvenc csatornák a **Csatorna szerkesztése** és **Csatornalista** képernyőn kiemelve, V jelöléssel láthatók. Legfeljebb öt kedvenc csatornákat tartalmazó lista hozható létre.

### Csatorna regisztrálása a Kedvencek listájába

#### Adás > Kedv. szerk.

#### Aktuális csatorna regisztrálása a Kedvencek listájába

Aktuális csatorna hozzáadása a Kedvencek listájához.

- 1. A(z) TOOLS gombot TV-nézés közben megnyomva megjelenik az opciók listája. A listából válassza a Kedv. szerk. lehetőséget.
- 2. Az előugró ablakból válassza ki az összes olyan kedvenclistát, amelyhez az aktuális csatornát hozzá kívánja adni, majd válassza az **OK** elemet.
- 3. Az aktuális csatorna hozzáadódik a kiválasztott kedvenclistá(k)hoz. Válassza az OK lehetőséget.

#### Több csatorna regisztrálása a Kedvencek listájába

Lehetőség van egy időben több csatornát is kedvencként regisztrálni.

- 1. Válassza az Adás > Kedv. szerk. lehetőséget.
- 2. A képernyő alján található **Kategória** elemet választva úgy módosíthatja a csatornalistát, hogy azon megjelenjenek a regisztrálni kívánt csatornák.
- 3. Válassza ki a csatornákat a képernyő középső részén lévő listából.
- 4. Válassza a Kedv. módos. elemet, majd módosítsa az 1. kedvencek beállítást a használni kívánt 5. kedvencek elemre.
- 5. Válassza az Hozzáad lehetőséget.

### Csak a Kedvencek listája csatornáinak megjelenítése

A Kedvencek listájának elemei között csupán a Csatorna fel/le gombokkal is válthat.

- 🖉 A kedvenclistákat csak akkor lehet kiválasztani, ha azok legalább egy kedvenc csatornát tartalmaznak.
- 1. Futtassa a Csatornalista parancsot. (Adás > Csatornalista).
- 2. A > gombbal válassza a 1. kedvencek-5. kedvencek lehetőséget.
- *3.* Válasszon egy csatornát a kiválasztott kedvenclistából. Ez módosítja a csatornákat, és a **Csatornalista** a kedvenclista csatornájára vált.

### A Kedvencek listája szerkesztése

#### Adás > Kedv. szerk.

A kedvenclistákat átnevezheti és szerkesztheti.

#### A Kedv. szerk. funkciói

#### A Opciók képernyő alsó részén található Kedv. szerk. lehetőséget választva a következő opciók érhetők el:

• Kedvencekbe másolás

Csatornák másolása a kedvenclisták között.

- 🖉 🛛 Ez a funkció csak akkor használható, ha a kijelölés egy kedvenclistába regisztrált csatornán áll.
- Kedvencek átnevezése

#### Átnevezhet egy már meglévő, kedvenc csatornákat tartalmazó listát.

🖉 🛛 Ez a funkció csak akkor használható, ha a kijelölés egy kedvenclistába regisztrált csatornán áll.

• Rendezés

A csatornák Név vagy Szám értéke szerint rendezett lista módosítása. Ez a funkció analóg csatornák esetén nem áll rendelkezésre.

• Antenna

Válasszon a Légi, a Kábel és a Műhold lehetőségek közül.

🖉 🛛 A funkció csak bizonyos modelleken és területeken érhető el.

• Csatorna szerkesztése

Itt kezelheti a TV-készülékre mentett csatornákat.

• Információ

Részletes információk megtekintése az aktuális műsorról.

#### Regisztrált csatornák eltávolítása a Kedvencek listája alól

Csatornák törlése a kedvenc csatornák listájából.

- 1. A képernyő alsó részén válassza a Kedv. módos. elemet, majd módosítsa a kedvencek listáját a használni kívánt Kedvencek listájára.
- 2. Válassza ki a kedvenclistából eltávolítani kívánt csatornákat.
- 3. Válassza az Törlés lehetőséget.

#### A Kedvencek listája átrendezése

A kedvenc csatornák listájában található csatornák sorrendjének módosítása.

- 1. A képernyő alsó részén válassza a Kedv. módos. elemet, majd módosítsa a kedvencek listáját a használni kívánt Kedvencek listájára.
- 2. A kiválasztott kedvenclistában válassza ki az átrendezni kívánt csatornákat.
- *3.* Válassza a képernyő alján található **Átrendezés** elemet, majd rendezze át a kiválasztott csatornákat. A befejezéshez nyomja meg az Enter gombot.
#### A Kedvencek listája átnevezése

Átnevezhet egy már meglévő, kedvenc csatornákat tartalmazó listát.

- 1. A képernyő alsó részén válassza a **Kedv. módos.** elemet, majd módosítsa a kedvencek listáját a használni kívánt Kedvencek listájára.
- 2. Válassza az Opciók lehetőséget. Ekkor lista jelenik meg.
- *3.* A listából válassza a **Kedvencek átnevezése** lehetőséget. Előugró ablak jelenik meg. Nevezze át a listát az előugró ablakban. Az új név legfeljebb 20 karakter hosszúságú lehet.

#### Kedvencek listája másolása másik Kedvencek listája alá

Csatornák másolása a kedvenclisták között.

- 1. Válassza a Kedv. módos. elemet, majd módosítsa a kedvencek listáját a képernyő oldalsó részén a használni kívánt Kedvencek listájára.
- 2. A képernyő oldalsó részén megjelenő kedvenclistájából válassza ki az összes másolni kívánt csatornát.
- 3. Válassza az Opciók lehetőséget. Ekkor lista jelenik meg.
- 4. A listából válassza a Kedvencekbe másolás lehetőséget. Ekkor egy felugró ablak jelenik meg.
- 5. A képernyőn megjelenő előugró ablakból válassza ki azokat a kedvenclistákat, amelyekbe a kiválasztott csatornákat másolni szeretné. A kiválasztott csatornákat a kiválasztott kedvenclistákba másolja a rendszer.
  - 🖉 A Kedvencekbe másolás csak akkor érhető el, ha a kedvenclista tartalmaz csatornákat.

# Valósághű megjelenítés beállítása a sportcsatornáknál

🖉 A funkció csak bizonyos modelleken és területeken érhető el.

#### Rendszer > Sport üzemmód Próba most

A **Sport üzemmód** (Sport mód) sporteseményekhez optimalizált kép- és hangbeállításokat tesz lehetővé, így olyan megjelenítést és hangzást biztosít, mintha csak Ön is ott lenne az eseményen.

### A Sport üzemmód engedélyezése

#### Rendszer > Sport üzemmód > Sport üzemmód

Válassza a **Rendszer** > **Sport üzemmód** lehetőséget, majd állítsa az **Sport üzemmód** beállítást **Be** értékre. A TV képés hangbeállításai automatikusan sporteseményekre optimalizáltan lesznek beállítva.

- A Sport üzemmód engedélyezése a Kép üzemmód beállítást Stadion értékre, a Hang üzemmód beállítást pedig Stadion értékre módosítja, valamint letilt bizonyos Kép és Hang menüket.
- Tévézés közben a SPORTS aktiválásához/deaktiválásához nyomja meg a Sport üzemmód gombot. Ha a SPORTS nem érhető el, akkor a TOOLS segítségével aktiválja/deaktiválja a(z) Sport üzemmód funkciót.

### Az Sport üzemmód használata (Oroszország)

#### Rendszer > Sport üzemmód beállításai

A **Sport üzemmód beállításai** sporteseményekhez optimalizált kép- és hangbeállításokat tesz elérhetővé, így olyan megjelenítést és hangzást biztosít, mintha Ön is ott lenne az eseményen.

• Sport üzemmód

A **Sport üzemmód Be** helyzetbe állításával automatikusan sporteseményekhez optimalizálhatja a tévé kép- és hangbeállításait.

- A Sport üzemmód engedélyezése átállítja a Kép üzemmód beállítását Stadion módra, a Hang üzemmód beállítását Stadion módra, valamint letilt néhány Kép és Hang menüpontot.
- Sport típusa

Élvezheti a kiválasztott sporttípusnak megfelelő optimális kép- és hangbeállítást. Válasszon a **Amerikai futball** és **Jégkorong** lehetőségek közül.

- Ha kikapcsolja a TV-készüléket miközben a Sport üzemmód fut, a Sport üzemmód kikapcsol.
- 🖉 🛛 A Zoom funkció az alábbi üzemmódokban nem működik: PIP bekapcsolva, Media play videók

### A Sport üzemmód használatakor elérhető funkciók

Nyomja meg az Entert. A következő gombok jelennek meg:

• Nagyítás

Szüneteltetheti az aktuális videót, majd kinagyíthatja a kimerevített kép 9 zónájának valamelyikét. Pásztázás a kinagyított képen a  $\land$ ,  $\checkmark$ ,  $\blacklozenge$ ,  $\blacklozenge$ , gombokkal.

- A funkció nem használható, ha a **PIP**-funkció aktív.
- Információ

Az aktuális műsor részletes adatainak megjelenítése.

## African Cinema Mode

### Az African Cinema Mode használata

#### Rendszer > African Cinema Mode

Amikor az African Cinema Mode állapota Be, a tv a népszerű tartalmakhoz optimális képet és hangot biztosít.

🖉 Ez a funkció csak bizonyos típusokon, adott földrajzi helyeken érhető el.

# TV-nézést támogató funkciók

### Feliratok megjelenítése

#### Rendszer > Kisegítő lehetőségek > Feliratok Próba most

Feliratok megjelenítése. A feliratok akkor jelennek meg, ha olyan adást néz, amely támogatja a feliratokat. Feliratok beállítása: **Be** vagy **Ki**.

- DVD-feliratok csak akkor érhetők el, ha a DVD-lejátszó külső bemenetre van csatlakoztatva.
- Feliratmód

A feliratmód beállítása.

• Feliratok nyelve

#### A feliratok nyelvének beállítása.

A DVD- vagy Blu-ray lemezek feliratait a televízió nem tudja vezérelni és módosítani. A DVD- vagy Blu-ray lemezek feliratainak vezérléséhez használja a DVD- vagy Blu-ray lejátszó, illetve a lejátszó távirányítójának felirat funkcióját.

### Feliratbeállítások

#### Rendszer > Kisegítő lehetőségek > Feliratok

Válasszon feliratmódot. Az üzemmódok listája a sugárzott műsortól függően változhat.

• Elsődleges feliratok

A feliratok elsődleges nyelvének beállítása.

• Másodlagos feliratok

A feliratok másodlagos nyelvének beállítása.

### A Teletext nyelve beállítás módosítása

#### Adás > Csatornabeállítások > Teletext nyelve

🖉 🛛 A funkció csak bizonyos modelleken és területeken érhető el.

A beállítás segítségével megadhatja a teletext nyelvét.

• Elsődleges teletext

A teletext elsődleges nyelvének beállítása.

• Másodlagos teletext

A teletext másodlagos nyelvének beállítása.

### Digitális szöveg

Ez a funkció csak az Egyesült Királyságban érhető el.

#### Adás > Csatornabeállítások > Digitális szöveg

🖉 🛛 A funkció csak bizonyos modelleken és területeken érhető el.

#### Ez a funkció akkor használható, ha a műsort digitális szöveggel együtt sugározzák.

MHEG (Multimedia and Hypermedia Information Coding Experts Group) A multimédiás és hipermédiás rendszerekben használt adatkódolási rendszerekre vonatkozó nemzetközi szabvány. Ez magasabb szinten történik, mint az MPEG rendszer, amelyhez olyan adatkapcsolási hipermédia tartozik, mint például állóképek, karakterszolgáltatás, animáció, grafikus és videofájlok, továbbá multimédiás adatok. Az MHEG futás alatti felhasználói interakciós technológia, amelyet jelenleg több területen is alkalmaznak, beleértve a VOD (Video-On-Demand), ITV (Interaktív TV), EC (elektronikus kereskedelem), teleoktatás, telekonferencia, digitális könyvtárak és hálózati játékok területét.

### Adások nézése PIP funkcióval

#### Kép > PIP Próba most

A **PIP** (kép a képben) funkcióval kis ablakban nézheti a TV-műsort, miközben a háttérben külső jelforrásból, például DVD-lejátszóból, Blu-ray lejátszóból vagy számítógépből fogadott képeket jelenít meg.

A PIP beállítási ablakának megjelenítéséhez válassza a Kép>PIP lehetőséget. Az ablakban az alábbi opciók érhetők el:

• PIP

A PIP funkció be- és kikapcsolása.

• Antenna

A **PIP** alkép jeltípusának kiválasztása.

• Csatorna

A PIP alkép csatornájának kiválasztása.

• Méret

A PIP alkép méretének kiválasztása.

• Helyzet

A PIP alkép pozíciójának kiválasztása.

• Hangválasztás

Hangforrás kiválasztása.

A PIP-funkcióra vonatkozó korlátozások:

- Bekapcsolt Smart Hub esetén a PIP-funkció nem használható.
- A televízió kikapcsolása automatikusan kikapcsolja a PIP-funkciót.
- Videojáték vagy a karaoke funkció használata a főképernyőn rosszabb PIP-képminőséget eredményezhet.
- A PIP-funkció működéséhez a főképernyő jelforrásának komponens- vagy HDMI-bemenetnek, bemeneti felbontásának pedig Full HD (FHD – 1080p) alattinak kell lennie. Az alképernyő csak az analóg csatornákat és az AV funkciót támogatja. Ugyanakkor az ország vagy a modell függvényében az analóg csatornák és az AV funkció támogatása változhat.

### Rendelkezésre álló csatornák keresése

🖉 🛛 A funkció csak bizonyos modelleken és területeken érhető el.

#### Adás > Automatikus hangolás Próba most

Az összes olyan csatorna automatikus keresése és indexelése, amelyet a TV-készülék fogni tud a bemeneti antennacsatlakozón keresztül.

🖉 Ha vannak mentett csatornák, akkor ez a funkció törli a meglévő listát, és az újonnan talált csatornákat menti.

Ha a televízió kábeltelevíziós egységhez vagy műholdvevőhöz csatlakozik, akkor erre a műveletre nincs szükség.

- 1. Válassza az Adás > Automatikus hangolás lehetőséget.
- 2. Ha a készülék kéri, válassza az Indítás lehetőséget. Ekkor elindul az Automatikus hangolás funkció. A művelet akár 30 percet is igénybe vehet.
- Automatikus hangolás

A csatornák automatikus keresése és tárolása a TV-készülék memóriájában.

• Kábeles keresési opciók (az antenna Kábel beállítása esetén)

A funkció csak bizonyos modelleken és területeken érhető el.

További keresési lehetőségek, például a frekvencia és a jelátviteli sebesség beállítása kábelhálózati kereséshez.

• Készenléti automatikus hangolás

🖉 🛛 A funkció csak bizonyos modelleken és területeken érhető el.

Automatikus csatornahangolás a TV készenléti állapotában.

• Alarm

🖉 🛛 A funkció csak bizonyos modelleken és területeken érhető el.

Beütemezhető a TV bekapcsolása és az automatikus csatornakeresés.

### A Műsorszórás audioopcióinak kiválasztása

#### Adás > Audioopciók Próba most

Szinkronhangnyelv

(Csak digitális csatornák esetén)

A hang alapértelmezett nyelvének módosítása.

Elsődleges hang: A hang elsődleges nyelvének beállítása.

Másodlagos hang: A hang másodlagos nyelvének beállítása.

- 🖉 🛛 A választható nyelvek a műsorszolgáltatástól függően eltérők lehetnek.
- Audioformátum

(Csak digitális csatornák esetén)

Váltás a kívánt audioformátumra. A támogatott audioformátum a sugárzott műsortól függően eltérő lehet.

### Hangos ismertetés

#### Rendszer > Kisegítő lehetőségek > Hangos ismertetés

#### (Csak digitális csatornák esetén)

A funkció lényege, hogy a műsorszórótól érkező fő hang mellett a hangos ismertetés hangsávja is hallható.

- Hangos ismertetés: a hangos ismertetési funkció be- és kikapcsolása.
- Hangerő: a hangos ismertetés hangerejének beállítása.

### Műfajválasztás

#### Adás > Műfajválasztás

🖉 🛛 A funkció csak bizonyos modelleken és területeken érhető el.

Kapcsolja be vagy ki a csatornaműfaj-választó funkciót az útmutató használatakor.

### Felnőttműfaj eng.

#### Adás > Felnőttműfaj eng.

🖉 A funkció csak bizonyos modelleken és területeken érhető el.

Engedélyezi vagy letiltja a felnőtt tartalmakat. Kikapcsolt állapotban a felnőtt tartalmak nem érhetők el.

# A Csatornabeállítások használata

Adás > Csatornabeállítások

### Ország (terület)

#### Adás > Csatornabeállítások > Ország (terület)

Válassza ki a lakhelye szerinti országot, hogy a TV-készülék megfelelően el tudja végezni a csatornák automatikus hangolását. Ez a beállítás ország- vagy térségfüggő.

A PIN kód bevitelére szolgáló képernyő megjelenésekor adja meg 4-jegyű PIN kódját.

• Digitális csatorna

Az ország beállítása digitális csatornák esetén.

• Analóg csatorna

Az ország beállítása analóg csatornák esetén.

### Kézi hangolás

#### Adás > Csatornabeállítások > Kézi hangolás

Csatorna kézi keresése és tárolása a TV-készüléken.

Ha a csatornát a Csatornazár funkcióval zárolták, megjelenik a PIN kód megadására szolgáló ablak.

Ez a funkció ország-, illetve térségfüggő.

#### Ha az antennaforrás beállítása Légi vagy Kábel

• Digitális csatorna hangolása

Digitális csatorna keresése.

- 1. Válassza ki a Új lehetőséget.
  - earrow Az Antenna 
    ightarrow Légi lehetőség kiválasztásakor: Csatorna, Frekvencia, Sávszélesség
  - Az Antenna -> Kábel lehetőség kiválasztásakor: Frekvencia, Moduláció, Jelátviteli seb.
- 2. Válassza ki a Keres lehetőséget. A keresés végeztével a csatornalistában frissülnek a csatornák.
- Analóg csatorna hangolása

Analóg csatorna keresése.

- 1. Válassza ki a Új lehetőséget.
- 2. Adja meg a Program, a Színrendszer, a Hangrendszer, a Csatorna és a Keres beállításait.
- 3. Válassza ki a Mentés lehetőséget. A keresés végeztével a csatornalistában frissülnek a csatornák.

#### Csatornamód

• P (program mód)

A hangolás befejezésekor a térségben fogható műsorszolgáltató állomásokat a készülék a PO-P99 pozíciószámokhoz rendeli. Ebben a módban a csatornát a pozíciószám megadásával választhatja ki.

• C (antennacsatorna mód) / S (kábelcsatorna mód)

Ebben a két módban az antennával fogható, illetve kábelcsatornákhoz hozzárendelt számok megadásával választhat csatornát.

### A képernyő finomhangolása

#### Adás > Csatornabeállítások > Finomhangolás Próba most

Csak analóg műsorszórás esetén érhető el.

Az analóg képek remegősek és zajosak lehetnek. Ebben az esetben elvégezheti a jel finomhangolását, és/vagy csökkentheti a zajt a kép élességének növeléséhez.

- 1. Válassza az Csatornabeállítások > Finomhangolás lehetőséget. A képernyőn megjelenik a beállítósáv.
- Végezze el a beállítást a 
   vagy a 
   gombbal. Az új beállítás alkalmazásához válassza ki a Mentés vagy a
   Bezárás gombot. A Visszaáll. gombbal törölheti a finomhangolás beállításait.

### Csatornalista átvitele

#### Adás > Csatornabeállítások > Csatornalista átvitele Próba most

A csatornatérkép importálása és exportálása. A PIN kód bevitelére szolgáló képernyő megjelenésekor adja meg a PIN kódot.

A funkció használatához csatlakoztasson USB-tárolóeszközt.

- Importálás USB-eszközről: csatornalista importálása USB-eszközről.
- Exportálás USB-eszközre: csatornalista exportálása USB-eszközre. Ez a funkció akkor érhető el, ha USBeszköz csatlakozik.

### CAM-szolgáltató profiljának eltávolítása

🖉 A funkció csak bizonyos modelleken és területeken érhető el.

#### Adás > Csatornabeállítások > CAM-szolgáltató profiljának eltávolítása

A törölni kívánt CAM szolgáltató kiválasztása.

### Műholdrendszer

🖉 A funkció csak bizonyos modelleken és területeken érhető el.

#### Adás > Csatornabeállítások > Műholdrendszer

A parabolaantenna beállításait minden egyes használni kívánt műhold esetében konfigurálni kell a csatornakeresés előtt.

A **Műholdrendszer** lehetőség akkor érhető el, ha az **Antenna** beállítása **Műhold**. A PIN kód bevitelére szolgáló képernyő megjelenésekor adja meg a PIN kódot.

- Műholdválasztás: műholdak kiválasztása a TV-készülékhez.
- A vevőfej áramellátása: A vevőfej áramellátásának be- és kikapcsolása.
- A vevőfej beállítása: A kültéri egység konfigurálása.

Műhold: A műhold kiválasztása digitális műsorok vételéhez.

Transzponder: A transzponder kiválasztása a listából, illetve új transzponder hozzáadása.

DiSEqC mód: A DiSEqC mód kiválasztása a kiválasztott vevőfejhez.

Alsó fejoszillátorok: A vevőfej-oszcillátorok beállítása alacsonyabb frekvenciára.

Felső fejoszillátorok: A vevőfej-oszcillátorok beállítása magasabb frekvenciára.

**22 kHz-es jel**: A vevőfej típusától függően a 22 kHz-es jel kiválasztása. Univerzális vevőfej esetén az **Auto.** a megfelelő beállítás.

• A pozicioner beállításai: Az antennapozicionáló konfigurálása.

Pozicioner: A pozicionálóvezérlés be- és kikapcsolása.

**Pozicionáló típusa**: A pozicionáló beállítása a DiSEqC 1.2 vagy az USALS (univerzális automatikus műholdhelymeghatározó rendszer) lehetőségre.

- Hosszúsági fok: A tartózkodási hely hosszúsági fokának beállítása.
- Szélességi fok: A tartózkodási hely szélességi fokának beállítása.
- Műhold hosszúsági beállításai: A felhasználó által megadott műholdak hosszúsági adatainak megadása.

Felhasználó mód: A műholdantennák pozícióinak beállítása az egyes műholdak szerint.

Ha tárolja a műholdantenna aktuális pozícióját valamelyik műholdhoz, akkor az adott műhold jelének vételéhez a műholdantenna a már tárolt pozícióra állítható.

- Műhold: Műhold kiválasztása a pozíció beállításához.
- **Transzponder**: Transzponder kiválasztása a listáról jelvételhez.
- Mozgás mód: Lépésenkénti vagy folyamatos mozgatási mód kiválasztása.
- A lépés mérete: Az antennaforgatás lépésméretének beállítása (fokban). A lépés mérete akkor állítható be, ha a Mozgás mód a Lépés értékre van beállítva.
- Ugrás tárolt helyzetre: Az antenna elforgatása a tárolt műholdhelyzetre.
- Az antenna helyzete: A kiválasztott műhold antennahelyzetének beállítása és tárolása.
- Jelenlegi helyzet tárolása: A jelenlegi helyzet tárolása a pozicionáló választott végpontjaként.

**Telepítés mód**: Az antennamozgatás határértékeinek beállítása, illetve a pozíció visszaállítása alaphelyzetbe. Erre a funkcióra általában a telepítés/szerelés során van szükség.

- Végpont: A pozicionáló-végpont irányának kiválasztása.
- Az antenna helyzete: A kiválasztott műhold antennahelyzetének beállítása és tárolása.
- Jelenlegi helyzet tárolása: Jelenlegi helyzet tárolása a pozicionáló választott végpontjaként.
- Helyzet visszaállítása: Az antenna referenciahelyzetbe forgatása.
- Pozicionáló-végpont visszaáll.: Az antenna teljes körbeforgatásának engedélyezése.
- Visszaállítás: Az összes műholdbeállítás visszaállítása a kezdeti értékekre.

### Közös illesztőfelület

🖉 🛛 A funkció csak bizonyos modelleken és területeken érhető el.

#### Adás > Közös illesztőfelület

• Cl menü

Lehetővé teszi, hogy a felhasználó a CAM-modul által biztosított menüből válasszon. Válassza ki a PCkártyának megfelelő CI-menüt.

• CAM-videó átkódolása

A CAM videokodekjének automatikus átkódolásához megadhatja a beállítást. Adja meg a Ki beállítást, ha nem kívánja használni a funkciót.

- 🖉 🛛 Olyan CAM-modult kell használnia, amely támogatja a videokodek átkódolását.
- Alkalmazási info.

A CI-nyílásba behelyezett CAM-modulon és a CAM-modulba behelyezett CI- vagy CI+-kártyán lévő információk megtekintése. A CAM-modul a TV-készülék bekapcsolt vagy mind kikapcsolt állapotában is bármikor behelyezhető.

- 1. CI CAM modul a legközelebbi forgalmazónál vagy telefonon vásárolható.
- 2. Helyezze be a CI- vagy CI+-kártyát a CAM modulba a nyíl irányának megfelelően.
- 3. Helyezze be a CI- vagy CI+-kártyával ellátott CAM modult a közös illesztőfelület (CI) nyílásába a nyíl irányának megfelelően, a nyílással párhuzamosan.
- 4. Ellenőrizze, hogy látható-e kép a kódolt csatornákon.

# A Kép üzemmód módosítása és a képminőség beállítása

### A megtekintési környezetnek megfelelő Kép üzemmód kiválasztása

#### Kép > Kép üzemmód Próba most

Az alábbi Kép üzemmódok az adott környezetben legjobb élményt biztosító kontraszt- és fényerő-beállításokat alkalmazzák.

- Amikor számítógép van csatlakoztatva TV-készülékhez, csak a Normál és a Szórakozás üzemmódok állnak rendelkezésre.
- Kiemelt

Ha a környezet túl világos és emiatt a kép homályos, ezzel az üzemmóddal a kép tisztábbá tehető.

• Normál

Ez az alapértelmezett mód, ami a legtöbb környezethez megfelel.

• Természetes

Ezzel az üzemmóddal csökkenthető a szem terhelése.

🖉 🛛 A funkció csak bizonyos modelleken és területeken érhető el.

• Film

Megfelelő a sötétített szobákban történő filmnézéshez, valamint akkor, ha szemét fáradtnak érzi. Ez a beállítás sötétíti a képernyőt és csökkenti a csillogást.

• Szórakozás

A képek élesítése a dinamikusabb tévénézési élményért.

- Amikor számítógép van csatlakoztatva TV-készülékhez, a Szórakozás üzemmód rendelkezésre áll. Amennyiben a Szórakozás üzemmód nem érhető el, a Névszerkesztés értékét állítsa át DVI PC -re vagy PC.
- Stadion

A **Sport üzemmód** (**Rendszer > Sport üzemmód**) lehetőség **Be** értékre állítása esetén a **Kép üzemmód** automatikusan **Stadion** értékre vált, mely még valósághűbb látványt biztosít.

A Stadion mód a felhasználó által nem választható ki.

### A képminőség beállítása az egyes Kép üzemmódokban

#### Kép > Háttérvilágítás, Kontraszt, Fényerő, Élesség, Szín vagy Árnyalat (Z/P)

Válassza ki az adott beállítást a hozzá tartozó csúszka megjelenítéséhez. Módosítsa a beállított értéket a ◀, ▶ gombokkal. A ▲, ▼ gombokkal válthat az egyes elemek között. A beállított érték az adott jelforrásra és Kép üzemmódra fog vonatkozni.

A Szín és az Árnyalat (Z/P) beállítás nem módosítható, ha a TV-készülék HDMI–DVI-kábellel számítógéphez csatlakozik.

#### Válassza ki a Kép üzemmód valamelyik lehetőségét, és végezze el a beállításokat.

Háttérvilágítás Próba most

Az egyes képpontok fényerejének beállítása. A fényerő csökkentésével mérséklődik az áramfogyasztás.

Kontraszt Próba most

A képernyő kontrasztjának beállítása.

• Fényerő Próba most

A teljes fényerő beállítása.

• Élesség Próba most

A tárgyak körvonalainak élesítése vagy tompítása.

• Szín Próba most

A teljes színtelítettség beállítása.

• Árnyalat (Z/P) Próba most

A zöld és vörös színek arányának beállítása. Emelje a zöld értékét a zöld színek telítetté tételéhez, vagy a vörös szín értékét a vörös szín telítetté tételéhez.

A beállított értékek az aktuális forrásra és képüzemmódra vonatkoznak, és érvényben maradnak a forrás és képüzemmód következő kiválasztásakor is. Ennek megfelelően minden külső forráshoz különböző képbeállítás tartozhat.

#### Aktuális képbeállítások alkalmazása más jelforráshoz

#### Kép > Képmód alkalmazása Próba most

A TV-készüléken konfigurált képminőségre vonatkozó beállításait alkalmazhatja a TV-készülékhez csatlakoztatott összes külső eszközre, vagy csak az aktuális jelforrásra.

Ahhoz hogy ezeket a beállításokat az összes külső eszközre alkalmazza, válassza az **Összes forrás** lehetőséget. Ha ezeket a beállításokat csak az aktuális bemeneti forrásra szeretné alkalmazni, válassza az **Aktuális forrás** lehetőséget.

### A Kép üzemmódok finombeállítása (Speciális beállítások)

#### Kép > Speciális beállítások Próba most

A **Kép** > **Speciális beállítások** segítségével finombeállításokat végezhet a TV-készülék képernyőjén megjelenő képeken minden **Kép üzemmód** esetében.

- A Speciális beállítások csak akkor érhető el, ha a Kép üzemmód beállítása Normál vagy Film.
- Ha a TV-készülék HDMI–DVI-kábellel számítógéphez csatlakozik, csak a **Fehéregyensúly** és a **Gamma** értéke módosítható.

Válassza ki a Kép üzemmód valamelyik lehetőségét, és végezze el a beállításokat.

• Din. kontraszt Próba most

A képernyő kontrasztjának automatikus beállítása. Ezzel az opcióval elérheti az optimális kontrasztbeállítást.

• Fekete tónus Próba most

A fekete színmélységének beállítása.

• Bőrszín tónus Próba most

A bőr tónusának sötétítése vagy világosítása.

• Csak RGB üzemmód Próba most

A vörös, zöld és kék színek arányának beállítása külön-külön.

• Színköz Próba most

A képernyőn megjeleníthető színtartomány beállítása. Az **Auto.** mód automatikusan beállítja a színközt a bemeneti jeltől függően, a **Natív** móddal pedig olyan tartomány érvényesíthető, ami szélesebb, mint a bemeneti jel. Az **Egyedi** móddal a felhasználó manuálisan állíthatja be a színközt.

A(z) Egyedi funkció elérhetősége függ a modelltől és a régiótól.

#### • Fehéregyensúly Próba most

Beállítja a kép színhőmérsékletét, hogy a fehér objektumok fehérnek látsszanak, és a teljes kép természetesnek tűnjön.

🖉 🛛 A funkció csak bizonyos modelleken és területeken érhető el.

Állítsa be az egyes színek fényességét az eltolás menüvel, a fényerőt pedig a nyereség menüvel. Az alapértelmezett értékek visszaállításához válassza a Visszaáll. lehetőséget.

P-eltolás / Z-eltolás / K-eltolás: Az egyes színek (vörös, zöld, kék) intenzitásának beállítása.

P-nyereség / Z-nyereség / K-nyereség: Az egyes színek (vörös, zöld, kék) fényerejének beállítása.

• Gamma Próba most

Az elsődleges színintenzitás beállítása.

• Fényerő mozgáshoz Próba most

A fényerő beállítása a képernyőn megjelenő mozgásoktól függően, az áramfogyasztás csökkentése érdekében.

- A funkció csak bizonyos modelleken és területeken érhető el.
- Ez a funkció csak akkor érhető el, ha a Kép üzemmód beállítása Normál.
- A Kontraszt, a Fényerő és egyéb képminőség-beállítások a funkciót kikapcsolják.

### A kép beállítása az egyszerűbb tévénézés érdekében (Képopciók)

#### Kép > Képopciók Próba most

Válassza ki a Kép > Képopciók lehetőséget az egyszerűbb tévénézési élményt szolgáló további beállítások megadásához.

🖉 Ha a TV-készülék HDMI–DVI-kábellel számítógéphez csatlakozik, csak a Színtónus értéke módosítható.

Válassza ki a Kép üzemmód valamelyik lehetőségét, és végezze el a beállításokat.

#### • Színtónus Próba most

A színtónus beállítása. Ez a beállítás a **Kép üzemmód** szerinti egyedi alapon kerül alkalmazásra. **Kép üzemmód** módosításakor a megfelelő beállítást a készülék automatikusan alkalmazza.

Ha a Kép üzemmód beállítása Kiemelt, akkor csak a Hideg vagy a Normál lehetőség választható.

#### • Dig. tiszta megjelenítés Próba most

A gyenge jelek által okozott zaj és szellemkép csökkentése. Az **Autom. képiesítés** kiválasztásakor megjelenik a jelerősség a képernyő alján. A zöld a lehető legjobb jelet jelzi.

Csak analóg csatornák esetén áll rendelkezésre.

#### • MPEG-zajszűrés Próba most

Az MPEG-zaj csökkentése és a képminőség javítása.

#### HDMI feketeszint Próba most

A TV-készülékhez HDMI-kábellel csatlakoztatott egyes külső eszközöknél olyan problémák jelentkezhetnek, mint például a fekete szín alacsony szintje, az alacsony kontraszt és a tompa színek. A feketeszint kompenzálásához használja a **HDMI feketeszint** beállítást.

Ez csak akkor érhető el, ha a bemeneti jel HDMI -kábelen érkezik a TV-készülékre, és RGB444 formátumra van állítva.

#### • Film mód Próba most

#### A film képminőségének optimalizálása. Válassza ezt az üzemmódot filmek megtekintéséhez.

Ez a funkció csak TV-nézéskor, illetve akkor használható, ha a bemeneti jel AV, Komponens (480i, 1080i) vagy HDMI (1080i).

#### • LED-es képtisztaság

🖉 🛛 A funkció csak bizonyos modelleken és területeken érhető el.

A sok mozgást tartalmazó, gyors jelenetek esetén az elmosódás eltávolítása a tiszta kép érdekében.

- 🖉 🛛 Amikor a LED-es képtisztaság állapota Be, a képernyő sötétebb, mint amikor az állapota Ki.
- 🖉 🛛 Ha a **LED-es képtisztaság** beállítása **Be**, 60 Hz-es videojel esetén a képernyő vibrálhat.

# Képtámogató funkciók

### Adások nézése PIP funkcióval

#### Kép > PIP

A **PIP** (kép a képben) funkcióval lehetőség van a tévéadást kis ablakban nézni, miközben a háttérben DVD-lejátszó, Blu-ray lejátszó, számítógép vagy más külső eszköz tartalmat jelenít meg.

A PIP beállítási ablakának megjelenítéséhez válassza a Kép>PIP lehetőséget. Az ablakban az alábbi opciók érhetők el:

• PIP

A PIP funkció be- és kikapcsolása.

• Antenna

A PIP alkép jeltípusának kiválasztása.

• Csatorna

A PIP alkép csatornájának kiválasztása.

• Méret

A PIP alkép méretének kiválasztása.

• Helyzet

A PIP alkép pozíciójának kiválasztása.

• Hangválasztás

Hangforrás kiválasztása.

A PIP-funkcióra vonatkozó korlátozások:

- Bekapcsolt Smart Hub esetén a PIP-funkció nem használható.
- A televízió kikapcsolása automatikusan kikapcsolja a PIP-funkciót.
- Videojáték vagy a karaoke funkció használata a főképernyőn rosszabb PIP-képminőséget eredményezhet.
- A PIP-funkció működéséhez a főképernyő jelforrásának komponens- vagy HDMI-bemenetnek, bemeneti felbontásának pedig Full HD (FHD – 1080p) alattinak kell lennie. Az alképernyő csak az analóg csatornákat és az AV funkciót támogatja. Ugyanakkor az ország vagy a modell függvényében az analóg csatornák és az AV funkció támogatása változhat.

### A Képméret és a Helyzet módosítása

#### A megfelelő képméret kiválasztása

#### Kép > Képméret > Képméret Próba most

A legtöbb TV-műsor és videó teljes képernyőn jelenik meg, de néhány műsor és videó a képernyőnél nagyobb vagy kisebb méretű. Az ilyen műsorok és videók képméretét módosíthatja úgy, hogy az jobban illeszkedjen a képernyőhöz.

- A támogatott képméretek a jelforrástól függenek. A támogatott képméretekkel kapcsolatos további információkért lásd: "Képméretek és bemeneti jelek".
- Autom. széles

A képméret automatikus beállítása 16:9 oldalarányra.

• 16:9

A kép beállítása a 16:9 szélesvásznú formátumra.

• Széles nagyítás

A képméret 4:3 aránynál nagyobb mértékű nagyítása. A nagyított képet felfelé és lefelé mozgathatja.

• Nagyítás

A 16:9 képarányú szélesvásznú kép nagyítása függőleges irányban a képernyő kitöltéséig. A nagyított képet felfelé és lefelé mozgathatja.

A Nagyítás lehetőség nem érhető el, ha a Képméret beállítása Széles nagyítás.

• 4:3

A kép beállítása az alap 4:3 módra.

- Ne hagyja a TV-készüléket 4:3 módban túl sokáig. A képernyő bal és jobb oldalán, valamint a tetején és alján kialakuló sötét sávok a kép beégését okozhatják. Ez a jelenség LED- és plazmatévék esetén figyelhető meg. (A képernyőbeégés jelensége plazmatévéken figyelhető meg.) Erre az esetre nem vonatkozik a garancia.
- Képernyőhöz ig.

A teljes kép megjelenítése levágás nélkül.

• Egyedi

A 16:9 képek függőleges és/vagy vízszintes nagyítása vagy kicsinyítése. A nagyított vagy kicsinyített képet balra, jobbra, felfelé és lefelé is mozgathat

#### A kép helyzetének beállítása

#### Kép > Képméret > Zoom/Pozíció vagy Helyzet

A kép helyzetének beállítása.

Ez a lehetőség csak akkor érhető el, ha a **Képméret** funkció beállítása **Széles nagyítás**, **Nagyítás** vagy **Képernyőhöz** ig.. Digitális adás megtekintése esetén a képhelyzet nem módosítható, ha a **Képméret** funkció beállítása **Képernyőhöz ig.**.

- A képhelyzet beállításához válassza ki a Kép > Képméret > Zoom/Pozíció vagy Helyzet lehetőséget. Ekkor egy felugró ablak jelenik meg.
- 2. Válassza a Nagyítás vagy Helyzet lehetőséget az előugró ablakban.
- 3. Állítsa be a képernyőt. Amikor készen van, válasszon a Nagyítás és a Helyzet lehetőség közül, majd válassza ki a Bezárás elemet. Válasza a Visszaáll. lehetőséget a képernyő helyzetének visszaállításához.

#### A 4:3 képernyőméret funkció beállítása

#### Kép > Képméret > 4:3 képernyőméret Próba most

Csak akkor használható, ha a képméret beállítása Autom. széles. Megadhatja, hogy a kívánt képméret 4:3 szélesvásznú (WSS) vagy az eredeti méret legyen. A különböző európai országokban eltérő képméretre van szükség.

🖉 Nem használható Komponens vagy HDMI üzemmódban.

### Csak a műsor hangjának hallgatása kikapcsolt képernyővel (Kép kikapcs.)

#### Kép > Kép kikapcs. Próba most

A képernyő kikapcsolása, és csak hang lejátszása a hangszórókon. A képernyőt bármelyik gomb megnyomásával visszakapcsolhatja, kivéve a **TV** és a **VOLUME** gombokat.

### A Kép üzemmód beállításainak visszaállítása

#### Kép > Kép visszaállítása Próba most

Ezzel a lehetőséggel állíthatja vissza a **Kép üzemmód** aktuális beállításait a gyári értékekre. Ez nem befolyásolja a többi Kép üzemmód beállításait.

# A Hang üzemmód megváltoztatása és hangeffektusok használata

### A környezetnek megfelelő Hang üzemmód kiválasztása

#### Hang > Hang üzemmód Próba most

A hangüzemmódok a különböző megtekintési és hallgatási körülményekhez optimalizált, előre megadott beállításokkal szólaltatják meg a hangokat.

- 🖉 A hangüzemmódok nem használhatók külső hangszórókkal.
- Normál

Ez a normál hangüzemmód.

• Zene

Ez a mód a beszédhangok helyett a normál zenét emeli ki.

• Film

Ez a mód úgy van beállítva, hogy a legjobb hangot biztosítsa a filmekhez.

• Tiszta hang

Ez a mód kiemeli a beszédhangokat.

• Hangosított

Ez a mód növeli a magas frekvenciájú hangok átfogó intenzitását a jobb hallgatási élményért. A hallássérültek számára van kialakítva.

• Stadion

A **Sport üzemmód** (**Rendszer** > **Sport üzemmód**) lehetőség **Be** értékre állítása esetén a **Hang üzemmód** automatikusan **Stadion** értékre vált, mely még valósághűbb látványt biztosít.

🖉 A Stadion mód a felhasználó által nem választható ki.

### A hangeffektusok használata

#### Hang > Hangeffektus Próba most

A hangeffektusokkal a TV-készülék hangsugárzásának módját módosíthatja.

#### Korlátozások:

- A hangeffektusok csak akkor használhatók, ha a Hang üzemmód beállítása Normál.
- A hangeffektusok nem használhatók külső hangszórókkal.

Válassza ki a Hangeffektus valamelyik lehetőségét, és végezze el a beállításokat.

• DTS TruSurround Próba most

Az előállított hang olyan hatást kelt, mintha moziban vagy koncertteremben ülne.

• DTS TruDialog Próba most

Növeli a beszédhang intenzitását, hogy a párbeszédek érhetőbbek legyenek.

• Hangszínszabályzó Próba most

A hangszóró balanszának beállítása és a sávszélesség módosítása. A **Visszaáll.** gombbal visszaállíthatja a beállításokat.

# Hangzástámogató funkciók

### Hangszóró kiválasztása Próba most

#### Hang > Hangszóró-beállítások > TV-hangkimenet

Ezzel a funkcióval kiválaszthatja, hogy milyen hangszórókon szólaljon meg a TV-készülék hangja. Ha csak a TVkészülékhez csatlakozó rádióvevőre vagy házimozi-erősítőre kötött hangfalakon szeretné hallani a hangot, válassza a Házimozi vagy az Hang ki lehetőséget. Ha a hangot a TV-készülék hangszóróin és a csatlakozó AVvevőegységre vagy házimozi-erősítőre kötött hangfalakon egyszerre szeretné hallani, válassza a **TV-hangszóró** lehetőséget. Ha ez a beállítás visszhanghatást kelt, válasszon a **TV-hangszóró** beállítástól különböző beállítást a TV-készülék hangszóróinak némításához, vagy kapcsolja ki a vevőegységet, illetve házimozi-erősítőt.

- Ha csak a külső hangszórókat használja, akkor nem használható a hangerő-szabályozó gomb és a némítási funkció. Továbbá, a Hang bizonyos opciói is elérhetetlenek lesznek.
- Ha csak a tévékészülékhez csatlakozó rádióvevőre vagy házimozi-erősítőre kötött hangfalakon szeretné hallani a hangot, csatlakoztassa az SPDIF kábelt.

### A tévé telepítési típusának megadása

#### Hang > Hangszóró-beállítások > TV-hangszóró > TV-telepítés típusa

Adja meg a tévé telepítési típusát. A TV-készülék hangzásának automatikus optimalizálásához válasszon a Falra szerelt és a Álló lehetőség közül.

### A hang bekapcsolása (További beállítások)

#### Hang > További beállítások Próba most

További beállítások konfigurálása az optimális hangzásért.

• DTV audio szintje Próba most

(Csak digitális csatornák esetén)

A TV-készülék nem tudja szabályozni az AV-vevőegységre küldött digitális hang erejét. Ennek a segítségével beállíthatja a digitális hangerőt a megfelelő szintre.

- 🖉 🛛 A műsorszórási jel típusától függően az MPEG/HE-AAC –10 dB és 0 dB között állítható.
- 🖉 🛛 A hangerő növeléséhez vagy csökkentéséhez állítson be egy 0 és –10 közötti értéket.

#### Audioformátum, Hang késleltetése

Ez a Smart TV támogatja a SPDIF-funkciót. Az SPDIF (Sony Philips Digital Interface) digitális hangot továbbít a hangszóróknak és különböző digitális eszközöknek, például A/V-vevőegységeknek és házimozirendszereknek,

#### Audioformátum Próba most

Itt választhatja ki a digitális audiokimenet (SPDIF) formátumát. A rendelkezésre álló digitális audiokimeneti (SPDIF) formátum a bemeneti forrástól függően eltérhet.

#### Hang késleltetése Próba most

Ezzel a beállítással kijavíthatja a hangsáv és a kép közötti időzítési eltérést, ha a tévénézés közben a hangot digitális audioeszköz használatával hallgatja. A funkció bekapcsolásakor megjelenő csúszkával 250 ms értékig állíthatja be a késleltetést.

#### • Dolby Digital töm. Próba most

Egyes digitális TV-műsorok 5.1 csatornás digitális Dolby-hangzást biztosítanak. A TV-készülék a Dolbyaudiojelet sztereó audiojellé konvertálja, hogy le tudja játszani a hangszóróin keresztül. Két módszer közül választhat: az **RF** alacsonyabb hangerő esetében, a **Line** pedig magasabb hangerő esetén jobb választás.

#### • Automatikus hangerő Próba most

Ha csatornát, videojelforrást vagy tartalmat vált, az Automatikus hangerő funkció automatikusan úgy állítja be a TV-készülék hangerejét, hogy a hallható hangerő minden forrásnál azonos maradjon. Ha például folyamatos átvitelt használó videoalkalmazásról Blu-ray lejátszóra vagy a kedvenc tévécsatornájára vált, az Automatikus hangerő funkció a hangzás kiegyensúlyozása érdekében 12 dB értékig is módosíthatja a hangerőt.

Az Automatikus hangerő funkció két beállítással rendelkezik: **Normál** és **Éjszakai**. A **Normál**beállítás normál hangerőt állít be a készüléken. Az **Éjszakai** kissé alacsonyabb hangerőt állít be, ami esti tévézéskor ideális. A csatlakoztatott forráseszköz hangerő-szabályozójának használatához kapcsolja ki az Automatikus hangerő funkciót. Ha az Automatikus hangerő funkciót a forráseszköz hangerő-szabályozójával együtt használja, előfordulhat, hogy az eszköz hangerő-szabályozója nem működik megfelelően.

### Az összes hangbeállítás visszaállítása

#### Hang > Hang visszaá. Próba most

Az összes hangbeállítás visszaállítása a gyári alapértelmezett értékre.

# A pontos idő beállítása és az időzítő használata

### A pontos idő beállítása

#### Rendszer > Idő > Óra Próba most

Az óra automatikusan és manuálisan is beállítható. Az óra beállítása után az **INFO** gomb megnyomásával ellenőrizheti a pontos időt.

🖉 Az órát áramtalanítás után mindig újra be kell állítani.

#### A pontos idő beállítása a digitális műsorszórási információk segítségével

#### Rendszer > Idő > Óra > Óra mód Próba most

Állítsa a Óra mód lehetőséget Auto. értékre. A pontos időt ekkor a TV-készülék automatikusan letölti egy digitális csatornáról. E lehetőség használatához a TV-készülék antennaaljzatára antennának vagy kábeltévé kábelének kell csatlakoznia és azon digitális adásnak kell beérkeznie. A kapott időadatok pontossága a csatornától és a jeltől függően változhat. Ha a TV-készülékhez csak set-top box vagy műholdas beltéri egység csatlakozik HDMI- vagy komponenskábellel, az időt kézzel kell beállítani.

🖉 🛛 A funkció csak bizonyos modelleken és területeken érhető el.

#### Időeltolás

#### Rendszer > Idő > Óra > Időeltolás Próba most

Ha az automatikusan beállított idő nem pontos, az órát 1 órás lépésekben akár +/- 12 órával is átállíthatja. Válassza ki a **Rendszer > Idő > Óra > Időeltolás** menüelemet, és állítsa be a pontos időt.

- Az Időeltolás funkció a rendszeridőt hálózati kapcsolaton keresztül állítja be, és csak akkor érhető el, ha az Óra mód beállítása Auto., a TV-készülék pedig a helyi hálózaton keresztül eléri az Internetet.
- Az Időeltolás akkor állítja be az időt, ha a TV-készülék a normál digitális műsorszórás jelein keresztül nem kap időadatokat.

#### A pontos idő kézi beállítása

A pontos idő manuális megadása. Az Óra mód számára adja meg a Kézi beállítást, majd válassza ki az Órabeállítás elemet a pontos idő és dátum beírásához.

- Órabeállítás: az aktuális Dátum és Idő beállítása.
- Időzóna: a megfelelő időzóna kiválasztása.
  - Ez a funkció csak akkor érhető el, ha az Óra mód beállítása Auto.
- Nyári idősz.: a Nyári idősz. funkció be- és kikapcsolása.
  - Ez a funkció csak akkor érhető el, ha az Óra mód beállítása Auto..
- GMT: a megfelelő időzóna kiválasztása.
  - 🖉 🛛 Ezt a funkciót akkor használhatja, ha az Ország beállítása Egyéb.

### Az időzítők használata

#### A Aut. Kikapcsolás használata

#### Rendszer > Idő > Aut. Kikapcsolás Próba most

Ez a funkció az előre beállított idő elteltével automatikusan kikapcsolja a TV-készüléket. Válassza a **Rendszer** > **Idő** > **Aut. Kikapcsolás** lehetőséget. Az időzítőt 30 perces lépésekben legfeljebb 180 percre állíthatja be.

#### A TV-készülék bekapcsolása a Bekapcsolásidőzítő funkcióval

#### Rendszer > Idő > Bekapcsolásidőzítő Próba most

Az Bekapcsolásidőzítő segítségével a TV-készüléket automatikusan bekapcsolhatja egy kiválasztott időpontban. Válassza a **Rendszer** > **Idő** > **Bekapcsolásidőzítő** lehetőséget. Megjelenik az időzítő beállítóablaka. Végezze el az alábbi beállításokat:

- A Bekapcsolásidőzítő csak akkor érhető el, ha az Óra be van állítva.
- Beállítás

Itt adhatja meg a dátumot és az időtartamot. Válassza a Kézi lehetőséget a hét napjainak beállításához.

• Idő

A TV-készülék automatikus bekapcsolási időpontjának beállítása.

• Hangerő

A TV-készülék bekapcsolásakor érvényes hangerő megadása.

• Forrás

A jelforrást kiválaszthatja a listából. Itt adhatja meg azt a csatornát vagy forrást, amely a TV-készülék bekapcsolásakor aktív lesz. USB-eszköz megadásához előbb csatlakoztatni kell egy USB-eszközt a TVkészülékhez. Ha HDMI vagy komponens forrásról – például DVD- vagy Blu-ray lejátszóról – szeretne tartalmat lejátszani, az eszköznek bekapcsolt állapotban kell lennie, és tartalmat kell lejátszania a TV-készülék bekapcsolásakor.

#### • Antenna

A Forrás számára adja meg a TV beállítást a műsorszórási jel kiválasztásához.

• Csatorna

A Forrás számára adja meg a TV beállítást a csatorna kiválasztásához.

• Zene / Fénykép

A **Forrás** számára állítsa be az **USB** lehetőséget az USB-tároló zenét vagy képfájlokat tartalmazó mappájának kiválasztásához. A zene- és képfájlok együttes kiválasztásakor egyszerre kerülnek lejátszásra a zenefájlok és jelennek meg a képek.

#### Korlátozások:

- Ez a funkció nem működik megfelelően, ha a kiválasztott USB-eszközön nincsenek médiafájlok vagy nincs megadva mappa.
- A diavetítés csak akkor indul el, ha egynél több képfájl van az USB-eszközön.
- Hosszú nevű mappákat nem lehet kiválasztani.
- Mindig különböző mappaneveket használjon, ha több USB-eszközt használ.
- Használjon USB-memóriaeszközt vagy univerzális kártyaolvasót. Előfordulhat, hogy a Bekapcsolásidőzítő nem működik egyes akkumulátorról működő USB-eszközökkel, MP3-lejátszókkal vagy hordozható médialejátszókkal, mivel a TV-készülék számára az eszköz felismerése hosszú időt vehet igénybe.

#### A TV-készülék kikapcsolása a Kikapcsolásidőzítő funkcióval

#### Rendszer > Idő > Kikapcsolásidőzítő Próba most

Állítsa be a Kikapcsolásidőzítő funkciót, ha a TV-készüléket egy meghatározott időpontban szeretné automatikusan kikapcsolni. Válassza a **Rendszer > Idő > Kikapcsolásidőzítő** lehetőséget. Megjelenik az időzítő beállítóablaka. Végezze el az alábbi beállításokat:

- A Kikapcsolásidőzítő csak akkor érhető el, ha az Óra be van állítva.
- Beállítás

Itt adhatja meg a dátumot és az időtartamot. Válassza a Kézi lehetőséget a hét napjainak beállításához.

• Idő

A TV-készülék automatikus kikapcsolási időpontjának beállítása.

# A Képernyő beégésvédelme és az Energiatakarékosság funkciók

### A képernyő beégésének megakadályozása

#### Rendszer > Autom. védelem ideje Próba most

Az állóképek beégett szellemképet hagyhatnak a képernyőn, ha hosszú ideig a képernyőn maradnak. A képernyő védelméhez használja a Képernyő beégésvédelme funkciót. Válassza ki a **Rendszer > Autom. védelem ideje** menüpontot, majd válasszon egy időbeállítást a listából. Ha a képernyőn a választottnál hosszabb ideig állókép jelenik meg, a TV-készülék automatikusan aktiválja a Képernyő beégésvédelme funkciót, hogy megakadályozza a beégett szellemképek kialakulását.

### Az energiatakarékossági funkciók használata

#### Rendszer > Eco-megoldás Próba most

Az Eco-megoldás beállítja a TV-készülék fényerejét és megakadályozza a túlmelegedést, hogy ezzel is csökkentse a teljes áramfogyasztást.

• Energiagazdálk. Próba most

A fényerő beállításának kiválasztása a listából a TV-készülék áramfogyasztásának csökkentése érdekében.

• Eco-érzékelő

#### 🖉 🛛 A funkció csak bizonyos modelleken és területeken érhető el.

Automatikusan beállítja a TV-készülék fényerejét a környezeti fényerő alapján a televízió energiafogyasztásának csökkentése érdekében. Ha az Eco-érzékelő állítja be a képernyő fényerejét, a képernyő minimális fényerejét a **Min. háttérvilág.** beállításban adhatja meg kézzel. Ha **Kép** menüben a **Háttérvilágítás** funkciót az **Eco-érzékelő** működése közben állítja be, azzal automatikusan kikapcsolja az **Ecoérzékelő** funkciót.

Amikor az Eco-érzékelő Be állapotú, a képernyő sötétebb a szokásosnál.

• Jel nélküli idő Próba most

Válasszon egy időtartamot a listából. Ha a megadott időtartam alatt nem érkezik jel, a TV-készülék automatikusan kikapcsol, hogy csökkentse az energiafogyasztást.

• Aut. kikapcs. Próba most

Ha a TV-készülék négy órán keresztül bekapcsolva marad felhasználói beavatkozás nélkül, a túlmelegedés elkerülése érdekében automatikusan kikapcsol.

# A következő használata: Anynet+ (HDMI-CEC)

Az Anynet+ (HDMI-CEC) lehetővé teszi, hogy a HDMI-CEC funkciót támogató összes eszközt a TV-készülék távvezérlője segítségével vezérelje. Az Anynet+ (HDMI-CEC) funkció azonban csak a távirányítóval működik, a kezelőpanel gombjaival nem.

Ez a TV-készülék univerzális távvezérlő funkcióval rendelkezik, így a távvezérlőjével a HDMI-CEC funkciót nem támogató, más gyártótól származó kábeltelevíziós egységeket, Blu-ray lejátszókat és házimozikat is irányíthatja.

#### Az Anynet+ használatának követelményei:

- Az Anynet+ nem használható a HDMI-CEC funkciót nem támogató külső eszközökhöz.
- Az Anynet+-eszközöket HDMI-kábellel kell csatlakoztatni a TV-készülékhez. Egyes HDMI-kábelek nem támogatják az Anynet+ (HDMI-CEC) funkciót. Ebben az esetben ki kell cserélnie a HDMI-kábelt.
- Előfordulhat, hogy a TV-készülék távirányítója bizonyos körülmények között nem működik. Ebben az esetben ismét válassza ki az Anynet+-készüléket.
- Az Anynet+ (HDMI-CEC) csak olyan külső eszközökkel működik együtt, amelyek támogatják a HDMI-CEC funkciót, és csak akkor, ha azok az eszközök készenléti vagy bekapcsolt állapotban vannak.
- Az Anynet+ (HDMI-CEC) legfeljebb 12 kompatibilis külső eszköz vezérlésére képes (melyek közül legfeljebb 3 lehet azonos típusú). A házimozirendszerek esetén azonban csak egy rendszer vezérelhető.
- Ha az 5.1 csatornás hangot külső eszközön szeretné hallgatni, csatlakoztassa az eszközt a TV-készülékhez HDMI-kábellel, az eszköz digitális hangkimenetét pedig közvetlenül csatlakoztassa a házimozi-rendszerhez.
- A TV-készülékhez HDMI-kábellel és optikai kábellel csatlakoztatott házimozi-rendszer csak 2 csatornás hangot támogat. Digitális csatornák esetén az 5.1 csatornás hang csak az olyan műsorok esetén áll rendelkezésre, amelyekhez 5.1 csatornás hangot sugároznak.

### Az Anynet+ (HDMI-CEC) beállítása

#### Rendszer > Anynet+ (HDMI-CEC) Próba most

• Anynet+ (HDMI-CEC) Próba most

Az Anynet+ (HDMI-CEC) funkció be- és kikapcsolása. A Ki beállítás az Anynet+ funkcióhoz kapcsolódó minden funkciót kikapcsol. A Be beállítás az Anynet+ (HDMI-CEC) funkcióhoz kapcsolódó minden funkciót bekapcsol.

Automatikus kikapcsolás Próba most

Ha a beállítása **Igen**, akkor a TV-készülék kikapcsolásakor minden **Anynet+ (HDMI-CEC)** szabvánnyal kompatibilis külső eszköz is kikapcsol.

🖉 🛛 Egyes Anynet+ (HDMI-CEC) szabvánnyal kompatibilis eszközök nem támogatják ezt a funkciót.

• Eszköz keresése Próba most

Anynet+ (HDMI-CEC) szabvánnyal kompatibilis eszközök keresése.

### Az Anynet+ (HDMI-CEC) funkció használata

#### Külső eszköz kiválasztása

- 1. Nyomja meg a(z) TOOLS gombot. Megjelenik az Eszközök listája.
- 2. A listából válassza ki az Anynet+ (HDMI-CEC) lehetőséget. Megjelenik az Eszközválasztás képernyő.
- *3.* Válasszon ki egy eszközt, és várjon, amíg a váltás megtörténik. Ez a művelet akár 2 percig is eltarthat, és az elindítása után nem lehet visszavonni.

#### A külső eszköz menüjének elérése

Miután a TV-készülék átvált a kiválasztott eszközre, hozzáférhet az eszköz menüjéhez a TV-készülék távvezérlőjével.

Válassza a **TOOLS** lehetőséget. A következő lista jelenik meg, amely azonban a külső eszköztől függően ettől eltérhet:

• Anynet+ (HDMI-CEC)

A TV-készülékhez csatlakoztatott HDMI-CEC-eszközök listájának megjelenítése. Válassza ki a **TV-nézés** lehetőséget az Anynet+ (HDMI-CEC) menü elhagyásához és a tévénézés megkezdéséhez. Ha át szeretne váltani egy külső eszköz képernyőjére, válassza ki a kívánt külső eszközt.

• (Csatlakoztatott eszköz) Menü

A csatlakoztatott eszköz menüjének megjelenítése. Ha a céleszköz DVD-lejátszó, a DVD menü látható.

• (Csatlakoztatott eszköz) Eszközök

Ez a funkció megjeleníti az eszköz által használható, leggyakrabban használt funkciók listáját. Ha a céleszköz DVD-lejátszó, a DVD lejátszási menüje látható.

- 🖉 🛛 Előfordulhat, hogy egyes külső eszközök nem támogatják ezt a funkciót.
- (Csatlakoztatott eszköz) Műsormenü

A csatlakoztatott eszköz műsormenüjének megjelenítése. Ha a céleszköz DVD-lejátszó, a DVD műsormenüje látható.

🖉 Előfordulhat, hogy egyes külső eszközök nem támogatják ezt a funkciót.

# A e-Manual használata

### Az e-Manual indítása

#### Terméktámogatás > e-Manual

#### A beépített e-Manual információkat tartalmaz.

- 🖉 Az e-Manualt a Samsung weboldaláról is letöltheti, majd számítógépén elolvashatja, vagy ki is nyomtathatja.
- A sárga betűs szavak a menüpontokat, a fehér félkövér betűs szavak pedig a távvezérlő gombjait jelölik. A menü elérési útját nyilak jelzik. (Példa: Kép > Kép üzemmód)
- 1. Válassza az e-Manual lehetőséget. Az e-Manual betöltődik.
- 2. Válasszon egy kategóriát a képernyő oldaláról. A kiválasztást követően megjelenik a kiválasztott kategóriának megfelelő tartalom.
- 3. Válasszon egy elemet a listából. Megnyílik az e-Manual megfelelő oldala.

#### Ha a leírás nem fér el egy képernyőn...

Az oldalakat az alábbi módokon görgetheti.

Állítsa a kijelölést a megjeleníteni kívánt oldalra a ∧ / ∨ jelek képernyőn való megjelenítéséhez. Nyomja meg a ▲, ▼ gombot.

### Az e-Manual további funkciói

#### Oldalak betöltése kulcsszavakkal

Válassza a **Keres** elemet a képernyő szélén a Keresés képernyő megjelenítéséhez. Adja meg a keresőszót, majd válassza a **Kész** gombot. Válasszon ki egy elemet a keresési eredmények listájából a kívánt oldal betöltéséhez.

#### Oldalak betöltése a Mutató oldalról

Válassza a **Mutató** elemet a képernyő szélén a Mutató képernyő megjelenítéséhez. Válasszon ki egy kulcsszót a listából a kívánt oldal megnyitásához.

#### Korábban már olvasott oldalak betöltése az Előzmények funkció segítségével

Válassza az **Megnyitott oldal** elemet a képernyő szélén. Megjelenik a korábban már olvasott oldalak listája. Válasszon oldalt. Az e-Manual az adott oldalra ugrik.

#### A menü elérése az e-Manual funkcióból (Próba most)

Egy funkció leírásánál a 😰 (**Próba most**) elemet választva közvetlenül a megfelelő menüjére ugorhat, és kipróbálhatja a funkciót.

Ha az **e-Manual** egy meghatározott képernyőmenü-funkciójára vonatkozó bejegyzését kívánja elolvasni, akkor nyomja meg az **E-MANUAL** gombot.

Egyes menüpontok nem használhatók.

#### Referenciaoldalak betöltése

Az adott referenciaoldal eléréséhez nyomja meg a funkció leírását tartalmazó oldal szélén található 🥏 (Kapcsol) gombot.

### Az e-Manual frissítése a legújabb verzióra

Az e-Manual ugyanúgy frissíthető, mint az alkalmazások.

- 1. Válassza az e-Manual lehetőséget a SAMSUNG APPS képernyőn.
- 2. Hosszan nyomja meg az Enter gombot. Megjelenik az Opciók menü.
- *3.* A képernyőn megjelenő Opciók menüből válassza az **Alkalmazásokat frissít** lehetőséget. Ekkor egy felugró ablak jelenik meg.

🖉 Az Alkalmazásokat frissít csak akkor jelenik meg a képernyőn, ha frissítés szükséges.

 Válassza az e-Manual lehetőséget a felugró ablakban, majd válassza a Friss. elemet. Frissítheti az e-Manual-t a legfrissebb verzióra.

# A szoftver frissítése

#### Terméktámogatás > Szoftverfrissítés Próba most

Ellenőrizze a TV-készüléken futó szoftver verzióját, és szükség esetén frissítse.

Ha a TV-készülék kapcsolódik az internetre, akkor a szoftver automatikus frissítését állítja be. Ha nem szeretné automatikusan frissíteni a szoftvert, akkor állítsa az **Aut. frissítés** (Szoftverfrissítés > Aut. frissítés) beállítást **Ki** értékre.

### Szoftverfrissítés az interneten keresztül

#### Terméktámogatás > Szoftverfrissítés > Most frissít

Válassza a **Terméktámogatás > Szoftverfrissítés > Most frissít** lehetőséget. A készülék online frissítési funkciója közvetlenül az internetről letölti, majd telepíti a frissítést.

- Ez a funkció internetkapcsolatot igényel.
- ▲ NE kapcsolja ki a TV-készüléket, amíg a frissítés be nem fejeződött! A szoftver frissítésének befejeztével a TV-készülék automatikusan ki- és bekapcsol. A szoftverfrissítés után az összes kép- és hangbeállítás az alapértékekre áll vissza.

### Szoftverfrissítés az USB-csatlakozón keresztül

#### Terméktámogatás > Szoftverfrissítés > Most frissít

- 1. Látogasson el egy számítógépen a Samsung webhelyére, és töltse le a frissítőcsomagot egy USB-eszközre.
  - Mentse a frissítőcsomagot az USB-eszköz legfelső szintű mappájába. Ha máshova menti, a TV-készülék nem fogja megtalálni a frissítőcsomagot.
- 2. Csatlakoztassa a frissítőcsomagot tartalmazó USB-eszközt a TV-készülékhez.
- Válassza a Terméktámogatás > Szoftverfrissítés > Most frissít lehetőséget. A készülék szoftvere frissül az USB-eszközre mentett frissítőcsomaggal.
- ▲ NE kapcsolja ki a TV-készüléket, amíg a frissítés be nem fejeződött! A szoftver frissítésének befejeztével a TV-készülék automatikusan ki- és bekapcsol. A szoftverfrissítés után az összes kép- és hangbeállítás az alapértékekre áll vissza.

### Az automatikus szoftverfrissítés bekapcsolása

#### Terméktámogatás > Szoftverfrissítés > Aut. frissítés Próba most

Ha a TV-készülék csatlakozik az internethez, az **Aut. frissítés** opció készenléti üzemmódban frissíti a TV-készülék szoftverét. Készenléti módban a TV-készülék kikapcsolt állapotúnak tűnik, azonban ekkor is kapcsolódik az internethez, így képes saját magát automatikusan frissíteni, amikor nincs használatban.

Ez a funkció internetkapcsolatot igényel.

Mivel a TV-készüléken belső műveletek zajlanak, előfordulhat, hogy a képernyő halványan világít, és ez akár 1 óránál is tovább – a szoftver letöltésének befejeződéséig – is tarthat.

Ha elfogadja a Smart Hub használati feltételeit, az **Aut. frissítés Be** állapotra vált. Ha nem szeretné, hogy a TVkészülék szoftvere automatikusan frissüljön, állítsa az **Aut. frissítés** (**Terméktámogatás** > **Szoftverfrissítés** > **Aut. frissítés**) lehetőséget **Ki** értékre.

- 1. Válassza a Terméktámogatás > Szoftverfrissítés > Aut. frissítés lehetőséget.
- 2. Megadhatja a frissítés kívánt időpontját. A TV-készülék adott időpontban kapcsolódik a kiszolgálóhoz, letölti a frissítőcsomagot, majd elvégzi a szoftverfrissítést.

### Szoftverfrissítés a műholdas csatornán keresztül

🖉 A funkció csak bizonyos modelleken és területeken érhető el.

#### Terméktámogatás > Szoftverfrissítés > Műholdas csatornák kezelése

(Ha az Antenna beállítása Műhold), akkor a szoftver letöltése műholdas csatornán keresztül történik.

# A TV-készülék védelme számítógépes kalózoktól és kártékony kódoktól

#### Rendszer > Intelligens biztons. Próba most

Az Internethez csatlakoztatva a TV-készülék kiszolgáltatottá válik a hackerekkel és a kártékony kódokkal szemben. Az Intelligens biztons. funkció az ilyen fenyegetésektől megvédi úgy a TV-készüléket, mint az ahhoz csatlakoztatott tárolóeszközöket.

Lépjen a Rendszer > Intelligens biztons. menübe, majd állítsa az Intelligens biztons. beállítást Be értékre. Próba most

### A TV-készülék és a csatlakoztatott adattárolók ellenőrzése

#### Rendszer > Intelligens biztons. > Keresés

Lépjen a **Rendszer** > **Intelligens biztons.** menübe, majd válassza a **Keresés** lehetőséget. A funkció kártékony kódot keres végez a TV-készüléken és a kapcsolódó tárolókon. Ha nem található rosszindulatú kód, akkor a képernyőn egy értesítés jelenik meg.

#### Ha a készüléken vagy az adattárolókon kártékony kód található...

Ha a funkció kártékony kódot talál, a képernyőn megjelenik a keresés eredménye. Az eredményablak megjeleníti az összes fellelt kártékony kódot és két választási lehetőséget ajánl: a kód karanténba helyezését, illetve engedélyezését.

- 1. Jelölje ki az összes kártékony kódot a karanténba helyezéshez vagy az engedélyezéshez.
- 2. Válassza a Letiltás vagy az Enged. lehetőséget. Így a kiválasztott kártékony kód átkerül az Elszigetelőlista, illetve az Engedélyezőlista tételei közé.
  - 🖉 Az Elszigetelőlista megjeleníti az összes blokkolt rosszindulatú kódot. A kódok a Engedélyezőlista alá helyezhetők.
  - Az Engedélyezőlista megjeleníti az összes engedélyezett rosszindulatú kódot. A kódok a Elszigetelőlista alá helyezhetők.

### Automatikus keresés a TV-készülék bekapcsolásakor

#### Rendszer > Intelligens biztons. > Beállítások > Aut. vizsgálat

Navigáljon végig a **Rendszer > Intelligens biztons. > Beállítások** menüpontokon, majd az **Aut. vizsgálat** pontnál válassza ki a **Be** lehetőséget. A TV-készülék ezután a bekapcsoláskor automatikusan keresést végez a saját memóriájában és a kapcsolódó adattárolókon.

### Kártékony kódok automatikus felvétele a blokkolt kódok listájára

#### Rendszer > Intelligens biztons. > Beállítások > Automatikus elszigetelőlistára helyezés

Lépjen a **Rendszer > Intelligens biztons. > Beállítások** menübe, majd állítsa az **Automatikus elszigetelőlistára helyezés** beállítást **Be** értékre. A keresés során talált kártékony kódok automatikusan felkerülnek a blokkolt kódok listájára.
# Egyéb funkciók használata

### A Nagy kontraszt bekapcsolása

#### Rendszer > Kisegítő lehetőségek > Nagy kontraszt Próba most

Lépjen a **Rendszer > Kisegítő lehetőségek** menübe, majd állítsa a(z) **Nagy kontraszt** beállítást **Be** értékre. Ez a beállítás a nagyobb szolgáltatási képernyőket fekete háttéren fehér szövegűre változtatja, illetve az átlátszó TV-menüket átlátszatlanra állítja a könnyebb olvashatóság érdekében.

### A Menü átlátszósága funkció beállítása

#### Rendszer > Kisegítő lehetőségek > Menü átlátszósága Próba most

Navigáljon végig a **Rendszer > Kisegítő lehetőségek** menüpontokon, majd állítsa be az átlátszóság szintjét. Állítsa be a menü átlátszóságát.

Ha a(z) Nagy kontraszt (Rendszer > Kisegítő lehetőségek > Nagy kontraszt) beállítás Be értékre van állítva, akkor a menü megjelenítési módja automatikusan átlátszatlanra változik, és a Menü átlátszósága beállítások nem módosíthatók.

### A Smart Hub fókuszterületének növelése

#### Rendszer > Kisegítő lehetőségek > Nagyítás Próba most

Lépjen a **Rendszer > Kisegítő lehetőségek** menübe, majd állítsa az **Nagyítás** beállítást **Be** értékre. Ez a funkció a Smart Hub használatakor kinagyítja a kijelölt részt.

### A Menü nyelve beállítás módosítása

#### Rendszer > Menü nyelve Próba most

Válassza ki a **Rendszer > Menü nyelve** menüelemet, majd válasszon nyelvet a listából. E beállítás segítségével adhatja meg a menü nyelvét.

# Az Értesítések megtekintése

#### Rendszer > Értesítések Próba most

A Értesítések menü Rendszer opcióját választva megtekintheti a TV-készülék eseményekre vonatkozó üzeneteit. Az Értesítések különböző események esetén jelennek meg a képernyőn, ilyen például egy frissítés megjelenése valamely alkalmazáshoz vagy a Samsung-fiók szolgáltatásba való be-/kijelentkezés.

- Az összes értesítés törléséhez válassza az Összes törlése lehetőséget.
- A SMART TV értesítéseinek webböngészőben történő ellenőrzéséhez válassza a Szolgáltatási közlemény opciót.

### Jelszó beállítása

#### Rendszer > PIN módosítása Próba most

Az itt beállított PIN kóddal (személyes azonosítószámmal) zárolhatja a csatornákat, a TV-készülék visszaállítását és a tévé beállításainak módosítását.

- 1. Válassza az **Rendszer > PIN módosítása** lehetőséget. Megjelenik a PIN kód megadására szolgáló ablak.
- 2. Adjon meg egy PIN kódot. Az alapértelmezett PIN a 0000. (Franciaországban és Olaszországban: "1-1-1-1")
- 3. Írja be az új PIN kódot, majd a megerősítéshez írja be újra. Ezzel elvégezte a PIN kód módosítását.

## Műsor-besorolási zár

#### Adás > Műsor-besorolási zár Próba most

🖉 A funkció csak bizonyos modelleken és területeken érhető el.

A **Műsor-besorolási zár** funkció blokkolja azokat a csatornákat, amelyek besorolása a kívántnál magasabb. Kiválóan szabályozható vele a gyermekek TV-nézése. Ez a funkció nem működik a külső forrásokról, pl. DVD-lejátszóról vagy USB-eszközről lejátszott filmek esetében.

Ez a PIN kód a blokkolt csatorna megtekintéséhez szükséges.

A Műsor-besorolási zár funkció nem használható HDMI vagy Komponens üzemmódban.

# A Játék mód engedélyezése

#### Rendszer > Általános > Játék mód Próba most

A Játék mód beállításával a TV-készülék beállításait optimalizálhatja a videojátékokhoz, ha például PlayStation™ vagy Xbox™ játékkonzolon szeretne játszani.

#### Követelmények:

- A Játék mód nem használható normál tévézéshez.
- A Játék mód használata előtt csatlakoztasson egy játékkonzolt, különben a képminőség gyengülhet.
- A kép kissé rázkódhat.
- A Játék mód bekapcsolásával a Kép üzemmód beállítása automatikusan Normál, a Hang üzemmód beállítása pedig Film lesz.
- Ha másik külső eszközre szeretne váltani, először válassza le a játékkonzolt, és kapcsolja ki a Játék módot.

### A kezelőpanel gombjainak lezárása és feloldása

#### Rendszer > Általános > Panelzár Próba most

A TV-készüléken található gombok lezárása és feloldása.

# A Samsung embléma megjelenítése és elrejtése a TV-készülék bekapcsolásakor

#### Rendszer > Általános > Indítási logó Próba most

A Samsung embléma megjelenítése és elrejtése a TV-készülék bekapcsolódása során.

# A TV-készülék regisztrálása DivX-minősítéssel rendelkező eszközként (fizetős DivX-videók megtekintéséhez)

#### Rendszer > DivX® Video On Demand Próba most

A DivX® DRM-védelemmel ellátott DivX-videók megjelenítéséhez a TV-készüléket előzőleg DivX-minősítéssel rendelkező eszközként regisztrálnia kell.

- A DRM (Digital Rights Management digitális jogvédelem) a szerzői jogok védelmére alkalmazott digitális biztonsági intézkedés.
- 🖉 A személyesen létrehozott és ingyenes DivX-tartalom a TV-készülék regisztrálása nélkül is megtekinthető.
- Látogasson el a DivX weboldalára (http://www.divx.com), és jelentkezzen be felhasználói fiókjába a TV-készülék DivXminősítésű eszközként történő regisztrálásához. Ha nem rendelkezik fiókkal, hozzon létre egyet.
- Válassza az Rendszer > DivX® Video On Demand lehetőséget. Megjelenik a regisztrációs kódot tartalmazó ablak.
- 2. Látogasson el számítógéppel a DivX webhelyére, és kattintson a felső menüsorban található [Támogatás] menü [Berendezés regisztrálása] elemre.
- 3. Az [Regisztrációs kód megadása] mezőben adja meg a televízió képernyőjén látható kódot.
- 4. A [Berendezés neve] mezőben adja meg a TV-készülék nevét, majd kattintson a [Tovább] gombra.
- 5. Kattintson a [Letöltés] gombra, és mentse az [eszköz\_neve.divx] fájlt.
- 6. Másolja át az [eszköz\_neve.divx] fájlt a számítógépről egy USB-eszközre, majd csatlakoztassa az USBeszközt a TV-készülékhez.
- 7. A TV-készülék DivX-minősítéssel rendelkező eszközként történő regisztrálásához játssza le az [eszköz\_neve. divx] fájlt a TV-készüléken.

# A TV-készülék beállításainak visszaállítása a gyári alapértékekre

#### Terméktámogatás > Öndiagnosztika > Visszaáll. Próba most

Ezzel a lehetőséggel a TV-készülék összes beállítása (az internetes beállítások kivételével) visszaállítható a gyári alapértékekre.

- 1. Válassza a **Terméktámogatás** > **Öndiagnosztika** > **Visszaáll.** lehetőséget. Megjelenik a biztonsági PIN kódot kérő képernyő.
- 2. Írja be a biztonsági PIN kódot, majd válassza ki az Igen lehetőséget. Ekkor az összes beállítás visszaáll az alapértelmezett értékre. A TV-készülék automatikusan ki-, majd bekapcsolódik, aztán megjeleníti a Beállítás képernyőt.
  - 🖉 A TV-készülék beállításáról a készülékhez mellékelt használati útmutatóból tájékozódhat bővebben.

# A TV-készülék átállítása bemutató készülékké (kiskereskedelmi üzletek számára)

#### Terméktámogatás > Használati mód Próba most

Válassza a **Terméktámogatás > Használati mód > Üzlet mód** lehetőséget. Ezzel átkapcsolhatja a TV-készüléket kiskereskedelmi eladótérben kiállítható bemutató készülékké.

- Minden egyéb felhasználáshoz válassza az **Otthon** beállítást.
- Az Üzlet mód beállítás kizárólag kereskedelmi környezetben használható. Az Üzlet mód esetén néhány funkció le van tiltva, és bizonyos idő elteltével a TV-készülék automatikusan visszaállítja magát.

# Tévénézés a kártyanyílás használatával

- 🖉 A funkció csak bizonyos modelleken és területeken érhető el.
- 🖉 A csatlakoztatás módja modelltől függően eltérő.

# A CI-kártya csatlakoztatásához kövesse az alábbi lépéseket:

### A CI- vagy CI+-kártya használata

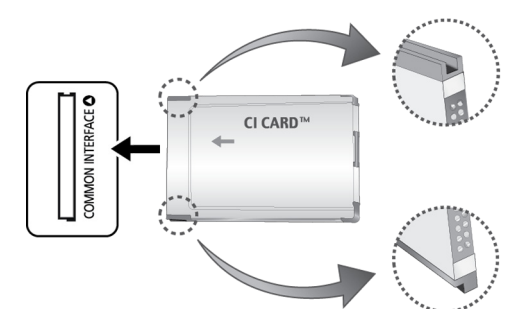

#### Fizetős csatornák megtekintéséhez be kell helyezni a CI- vagy a CI+-kártyát.

- 🖉 🛛 A CI-kártya csatlakoztatásához vagy leválasztásához kapcsolja ki a TV-készüléket.
- A Samsung tévékészülék a CI+ 1.3 szabványt követi. Amikor a tévén a "Kódolt jel" felirat jelenik meg, annak oka lehet a CI+ 1.3 verzióival fennálló inkonzisztencia. Probléma esetén forduljon a Samsung telefonos ügyfélszolgálatához.
- Ha nem helyezi be a CI- vagy CI+-kártyát, bizonyos csatornáknál a "Kódolt jel" üzenet jelenik meg a képernyőn.
- Körülbelül 2-3 perc múlva megjelennek a telefonszámot, a CI- vagy CI+-kártya azonosítóját, a készülék azonosítóját, valamint az egyéb adatokat tartalmazó párosítási információk. Ha hibaüzenet jelenik meg, forduljon a szolgáltatóhoz.
- Amikor a csatornainformációk konfigurálása befejeződött, megjelenik a csatornalista frissítésének végrehajtását jelző "Frissítés kész" üzenet.

#### Követelmények:

- A CI- vagy CI+-kártya a helyi kábelszolgáltatótól szerezhető be.
- Eltávolításkor óvatosan húzza ki a CI- vagy CI+-kártyát, mivel az leesés esetén károsodhat.
- A CI- vagy CI+-kártyát a kártyán jelzett irányban helyezze be.
- A COMMON INTERFACE nyílás elhelyezkedése a készülék típusától függően eltérő lehet.
- A CI- vagy CI+-kártyák bizonyos országokban és régiókban nem támogatottak. Tájékoztatásért forduljon márkakereskedőjéhez.
- Ha bármilyen probléma lép fel, forduljon a szolgáltatóhoz.
- Helyezzen be a jelenlegi antennabeállításokat támogató CI- vagy CI+-kártyát. Előfordulhat, hogy a kép torz, vagy egyáltalán nem jelenik meg.

# A CI-kártyaadapter csatlakoztatásához kövesse az alábbi lépéseket:

- Azt javasoljuk, hogy a televízió falra szerelése előtt rögzítse az adaptert, illetve helyezze be a CI- vagy CI+-kártyát.
- 🖉 CI-kártyaadapter csatlakoztatásához vagy leválasztásához kapcsolja ki a TV-készüléket.

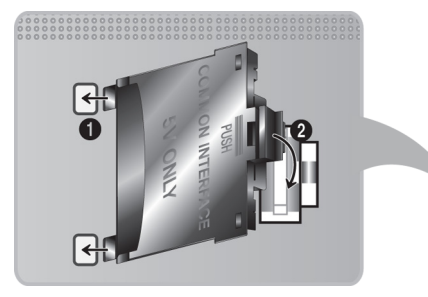

#### <A televízió hátoldala>

- 1. Illessze a CI-kártyaadaptert az 1. terméken lévő két nyílásba.
  - Keresse meg a két nyílást a TV-készülék hátulján. A két nyílás a COMMON INTERFACE port mellett található.
- 2. Csatlakoztassa a CI-kártyaadaptert a 2. termék COMMON INTERFACE portjához.
- 3. Helyezze be a CI- vagy a CI+-kártyát
- ▲ Azt javasoljuk, hogy a televízió falra szerelése előtt helyezze be a CI-kártyát. Felszerelés után ez nehézségekbe ütközhet. Rögzítse a CI-modult a TV-készüléken, majd helyezze be a kártyát. Behelyezett kártyával nehéz rögzíteni a modult.

### A CI- vagy CI+-kártya használata

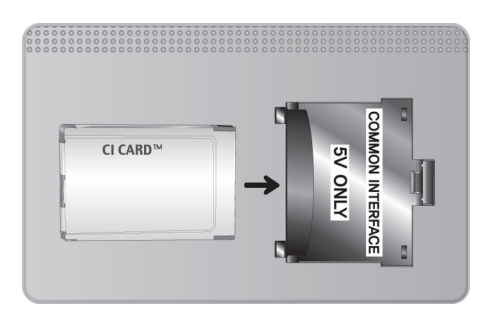

Fizetős csatornák megtekintéséhez be kell helyezni a CI- vagy a CI+-kártyát.

- A Samsung tévékészülék a CI+ 1.3 szabványt követi. Amikor a tévén a "Kódolt jel" felirat jelenik meg, annak oka lehet a CI+ 1.3 verzióival fennálló inkonzisztencia. Probléma esetén forduljon a Samsung telefonos ügyfélszolgálatához.
- Ha nem helyezi be a CI- vagy CI+-kártyát, bizonyos csatornáknál a "Kódolt jel" üzenet jelenik meg a képernyőn.
- Körülbelül 2-3 perc múlva megjelennek a telefonszámot, a CI- vagy CI+-kártya azonosítóját, a készülék azonosítóját, valamint az egyéb adatokat tartalmazó párosítási információk. Ha hibaüzenet jelenik meg, forduljon a szolgáltatóhoz.
- Amikor a csatornainformációk konfigurálása befejeződött, megjelenik a csatornalista frissítésének végrehajtását jelző "Frissítés kész" üzenet.

#### Követelmények:

- A CI- vagy CI+-kártya a helyi kábelszolgáltatótól szerezhető be.
- Eltávolításkor óvatosan húzza ki a CI- vagy CI+-kártyát, mivel az leesés esetén károsodhat.
- A CI- vagy CI+-kártyát a kártyán jelzett irányban helyezze be.
- A COMMON INTERFACE nyílás elhelyezkedése a készülék típusától függően eltérő lehet.

# Teletext funkció

🖉 🛛 A funkció csak bizonyos modelleken és területeken érhető el.

A teletext szolgáltatás tárgymutató oldala ismerteti a szolgáltatás használatát. A teletext információinak pontos megjelenítéséhez megbízható csatornavételre van szükség. Ennek hiányában bizonyos információk hiányozhatnak, illetve bizonyos oldalak nem jelennek meg.

🖉 A távirányítóval a számok kiválasztva közvetlenül válthat a teletextoldalak között.

EXAMPLE Teletext be / vegyes / ki: az aktuális csatorna teletext módjának aktiválása. A gomb kétszeri megnyomásával átfedésben egyszerre jelenítheti meg a teletext módot és a csatorna műsorának képét. A gombot még egyszer megnyomva kiléphet a teletext módból.

Mentés: a teletextoldalak tárolása.

Méret: a teletext szövegének megjelenítése kétszeres méretben a képernyő felső részén. Ha azt szeretné, hogy a szöveg a képernyő alsó részén jelenjen meg, nyomja meg ismét a gombot. A normál megjelenítéshez a gomb újabb megnyomásával térhet vissza.

**Tartás**: az aktuális oldal megjelenítésének tartása abban az esetben, ha azt számos másodlagos oldal követi automatikusan. A visszavonáshoz nyomja meg ismét a gombot.

**Színes gombok** (**piros**, **zöld**, **sárga**, **kék**): ha a műsorszolgáltató FASTEXT rendszert használ, a teletextoldalak színkóddal jelölt különböző témái a színes gombokkal is kiválaszthatók. Nyomja meg a kívánt témának megfelelő színes gombot. Megjelenik az adott színnek megfelelő oldal. Az elemeket is a fent leírt módszerrel választhatja ki. Az előző vagy a következő oldal megjelenítéséhez válassza a megfelelő színes gombot.

mód: a teletext módjának kiválasztása (LIST/FLOF). LIST (LISTA) módban lenyomva a mód átvált Lista mentése módra. A Lista mentése módban a igo (Mentés) gombbal mentheti listába a teletextoldalt.

Aloldal: az elérhető aloldal megjelenítése.

E Következő oldal: a következő teletextoldal megjelenítése.

া Előző oldal: az előző teletextoldal megjelenítése.

[]] Mutató: a tartalomjegyzéket tartalmazó oldal megjelenítése a teletext használata közben bármikor.

**Felfedés**: rejtett szöveg (pl. fejtörők megfejtései) megjelenítése. A normál képernyőhöz a gomb ismételt megnyomásával térhet vissza.

S Mégse: a teletext méretének kicsinyítése, így az a sugárzott műsorral átfedésben jelenik meg.

#### Jellemző teletextoldal

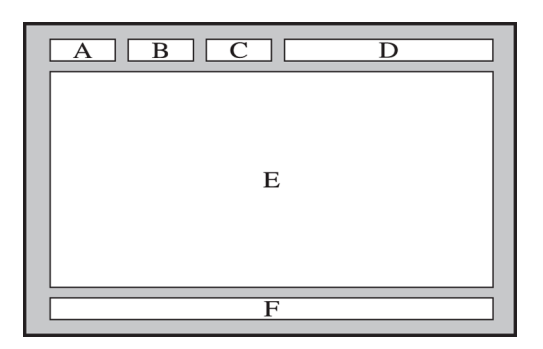

| Betűjel | Tartalom                                                   |
|---------|------------------------------------------------------------|
| А       | A kiválasztott oldalszám.                                  |
| В       | A sugárzó csatorna azonosítója.                            |
| С       | Aktuális oldalszám vagy a kereséssel kapcsolatos jelzések. |
| D       | A dátum és az idő.                                         |
| E       | A szöveg.                                                  |
| F       | Állapotinformációk. FASTEXT-információk.                   |

# Terméktámogatás

A TV-készülék számos beépített rendszerrel rendelkezik a felhasználó és a TV-rendszer támogatásához.

# Támogatás a Távkezelés szolgáltatáson keresztül

#### Terméktámogatás > Távkezelés Próba most

Ha segítségre van szüksége a TV-készülékkel kapcsolatban, ennek a funkciónak a használatával a Samsung Electronics távolról diagnosztizálni tudja a készülékét. A funkció használata előtt olvassa el és fogadja el a szolgáltatási szerződést. A Samsung Electronics szakembere ezután távolról diagnosztizálni, javítani és frissíteni tudja a TV-készülékét.

Ez a funkció internetkapcsolatot igényel.

#### Mit tesz a távoli támogatási szolgáltatás?

A Samsung távoli támogatási szolgáltatása személyes segítségnyújtást biztosít, ami azt jelenti, hogy a Samsung szakembere távolról végre tudja hajtani a következőket:

- A TV-készülék diagnosztizálása
- A TV-készülék beállításainak megadása az Ön igényeinek megfelelően
- A TV-készülék gyári beállításainak visszaállítása
- A javasolt firmware-frissítések telepítése

### Hogyan működik?

A TV-készüléket rendkívül egyszerűen javíttathatja a Samsung szakemberével.

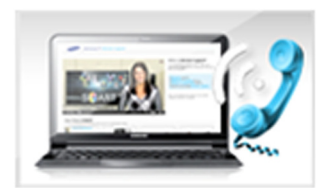

Hívja fel a Samsung ügyfélszolgálatát, és kérjen távoli támogatást.

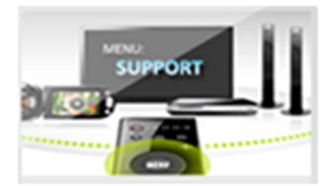

Nyissa meg a TV-készülék menüjét, és lépjen a Terméktámogatás menüpontba.

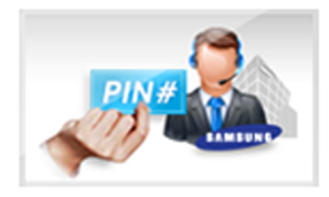

Válassza ki a Távkezelés funkciót, majd olvassa el és fogadja el a szolgáltatási szerződést. Ha megjelenik a PIN kódot kérő képernyő, adja meg a szakembernek a PIN kódot.

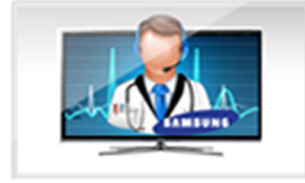

A szakember ekkor hozzáfér a TVkészülékhez.

# A szolgáltatás igénybevételéhez szükséges információk keresése

#### Terméktámogatás > Samsung ügyfélszolg. Próba most

Ezzel a funkcióval keresheti meg a támogatási szolgáltatás internetcímét és hívószámát, a TV-készülék típusszámát, a TV-készülék szoftverének verziószámát, a Smart Hub adatait, valamint a szerviztámogatáshoz szükséges egyéb információkat.

🖉 🛛 A nyílt forráskódú licenc elolvasásához nyomja meg az 🗛 gombot.

# Probléma van a képernyővel

### A kép tesztelése

#### Terméktámogatás > Öndiagnosztika > Képteszt Próba most

Mielőtt áttekintené a problémák és megoldások alábbi listáját, futtassa a Képteszt funkciót annak megállapításához, hogy a problémát a TV-készülék okozta-e. A képteszt során a készülék nagy felbontású képet jelenít meg, amelynek segítségével megkereshetők a hibák és a hiányosságok. Ha a tesztkép nem jelenik meg, illetve ha a tesztképen zaj vagy torzulás látható, valószínűleg a TV-készülékkel lépett fel valamilyen probléma. Segítségért hívja a Samsung Call Centert. Ha a tesztkép megfelelően jelenik meg, a külső eszközzel lehet probléma. Ellenőrizze a csatlakozásokat. Ha a probléma továbbra is fennáll, ellenőrizze a jelerősséget vagy olvassa el a külső eszköz

- Ha a tesztkép nem jelenik meg, illetve ha a tesztképen zaj vagy torzulás látható, valószínűleg a TV-készülékkel lépett fel valamilyen probléma. Segítségért hívja a Samsung Call Centert.
- Ha a tesztkép megfelelően jelenik meg, a külső eszközzel lehet probléma. Ellenőrizze a csatlakozásokat. Ha a probléma továbbra is fennáll, ellenőrizze a jelerősséget vagy olvassa el a külső eszköz használati útmutatóját.

| A probléma                           | Próbálkozzon ezzel!                                                                                                    |
|--------------------------------------|----------------------------------------------------------------------------------------------------|
| Villogás és sötétedés                | Ha Samsung televíziója időnként villog vagy elsötétedik, érdemes lehet néhány<br>energiagazdálkodási funkció kikapcsolásával próbálkozni. Kapcsolja ki az <b>Energiagazdálk.</b><br>( <b>Rendszer &gt; Eco-megoldás &gt; Energiagazdálk.</b> ) vagy <b>Eco-érzékelő (Rendszer &gt; Eco-megoldás</b><br>> <b>Eco-érzékelő</b> ) funkciót.                                                                                                    |
| Komponenscsatlakozók/a<br>kép színe  | <ul> <li>Ha azt tapasztalja, hogy Samsung televíziójának színei nem pontosak, vagy a fekete és a fehér színek nem megfelelők, futtassa a Képteszt (Terméktámogatás &gt; Öndiagnosztika &gt; Képteszt) funkciót.</li> <li>Ha a teszt eredményei azt jelzik, hogy a problémát nem a TV-készülék okozta, tegye az alábbiakat:</li> <li>Ellenőrizze, hogy a TV-készülék videobemeneti csatlakozóit a külső eszköz megfelelő videokimeneti csatlakozóihoz csatlakoztatta-e.</li> <li>Ellenőrizze a többi csatlakozást is. Ha a TV-készülék komponenskábelen keresztül csatlakozik a külső eszközhöz, ellenőrizze, hogy a Pb, a Pr és az Y dugó a megfelelő aljzathoz van-e csatlakoztatva.</li> </ul> |
| Képernyő fényereje                   | <ul> <li>Ha Samsung televíziójának színei megfelelőek, azonban kissé túl sötét vagy világos a kép, először módosítsa az alábbi beállításokat.</li> <li>Nyissa meg a Kép menüt, és módosítsa a Háttérvilágítás, Kontraszt, Fényerő, Élesség, Szín, valamint az Árnyalat (Z/P) beállítását.</li> </ul>                                                                                                    |
| A készülék magától<br>kikapcsol      | Ha Samsung televíziója magától kikapcsolódik, kapcsoljon ki néhány energiatakarékossági<br>funkciót a készüléken. Ellenőrizze, hogy az <b>Aut. Kikapcsolás(Rendszer &gt; Idő &gt; Aut.</b><br><b>Kikapcsolás</b> ) funkció nincs-e bekapcsolva. Az <b>Aut. Kikapcsolás</b> funkció bekapcsolt<br>állapotában a TV-készülék adott idő elteltével automatikusan kikapcsol. Ha nincs bekapcsolva<br>a Aut. Kikapcsolás funkció, ellenőrizze, hogy a <b>Jel nélküli idő(Rendszer &gt; Eco-megoldás</b><br><b>&gt; Jel nélküli idő)</b> vagy az <b>Aut. kikapcs.(Rendszer &gt; Eco-megoldás &gt; Aut. kikapcs</b> .) nincs-e<br>bekapcsolva.                                                          |
| Problémák a<br>bekapcsolással        | A TV-készülék bekapcsolásakor a távvezérlő jelvevője ötször felvillan, mielőtt a képernyő<br>bekapcsolódik.<br>Ha problémát tapasztal Samsung televíziójának bekapcsolása során, számos dolgot érdemes<br>ellenőrizni, mielőtt az ügyfélszolgálathoz fordulna. Ellenőrizze a tápkábel mindkét végének<br>megfelelően csatlakoztatását és a távvezérlő megfelelő működését. Ellenőrizze, hogy az<br>antennakábel vagy a kábeltévé vezetéke megfelelően csatlakozik-e. Ha kábeltelevíziós vagy<br>műholdas beltéri egységet használ, ellenőrizze, hogy azok be vannak-e kapcsolva, illetve<br>megfelelően működnek-e.                                                                              |
| Nem található valamelyik<br>csatorna | Indítsa el a <b>Beállítás (Rendszer &gt; Beállítás</b> ) vagy az <b>Automatikus hangolás (Adás &gt;</b><br><b>Automatikus hangolás</b> ) funkciót.<br>Ha a TV-készülék nem csatlakozik kábeltelevíziós vagy műholdas beltéri egységhez futtassa<br>a <b>Beállítás (Rendszer &gt; Beállítás</b> ) vagy az <b>Automatikus hangolás (Adás &gt; Automatikus</b><br><b>hangolás</b> ) funkciót.                                                                                                    |

| A probléma                                                                                                    | Próbálkozzon ezzel!                                                                                                    |
|----------------------------------------------------------------------------------------------------|----------------------------------------------------------------------------------------------------|
| A TV-készülék által<br>megjelenített kép nem<br>olyan szép, mint az<br>üzletben volt.                                                                                                    | <ul> <li>Az üzletekben az összes készülék digitális, HD (nagy felbontású) csatornára van hangolva.</li> <li>Ha analóg kábeles csatlakozást vagy set-top boxot használ, cserélje digitális beltéri egységre.</li> <li>Használjon HDMI- vagy komponenskábelt a HD (nagy felbontású) képminőség eléréséhez.</li> <li>Számos HD-csatorna átkonvertált SD (normál felbontású) tartalmat közvetít. Keressen valódi HD-tartalmat sugárzó csatornát.</li> <li>Ha Ön kábeltelevíziós/műholdas adás előfizetője: próbálja ki a csatornalistában szereplő HD-csatornákat.</li> <li>Ha Ön Légi/kábeles antennacsatlakozást használ: az automatikus hangolás után próbálja ki a HD-csatornákat.</li> <li>Állítsa a kábeltelevíziós/műholdas beltéri egység videokimeneti felbontását 1080i vagy 720p értékre.</li> </ul> |
| Torz a kép.                                                                                                    | A videotartalom tömörítése a kép torzulásával járhat, különösen az olyan gyorsan mozgó<br>képsorozatok esetén, mint a sportműsorok és az akciófilmek.<br>Gyenge vagy rossz minőségű jel is okozhat képtorzítást. Ez nem a TV-készülék hibája.<br>Zajt okozhat az analóg és a digitális csatornák esetén, ha a TV-készülék közelében (1<br>méteren belül) használ mobiltelefont.                                                                                                    |
| A színek nem megfelelők<br>vagy hiányoznak.<br>Komponenscsatlakozás használata esetén ellenőrizze, hogy a megfelelő aljzatol<br>csatlakoznak-e a komponenskábelek. A helytelen vagy laza csatlakoztatás színp<br>vagy a képernyő üresen maradását okozhatja. |                                                                                                    |
| A színek rossz<br>minőségűek, vagy nem<br>elég világos a kép.                                                                                                    | Nyissa meg a <b>Kép</b> menüt, és módosítsa a <b>Kép üzemmód, Fényerő, Élesség</b> , valamint az <b>Szín</b><br>beállítást.<br>Ellenőrizze, hogy az <b>Energiagazdálk.(Rendszer &gt; Eco-érzékelő &gt; Energiagazdálk.</b> ) funkció<br>nincs-e bekapcsolva.<br>Próbálja meg visszaállítani a képet. ( <b>Kép &gt; Kép visszaállítása</b> )                                                                                                    |
| A képernyő szélén<br>pontozott vonal látható.                                                                                                    | Ha a <b>Képméret</b> beállítása <b>Képernyőhöz ig.</b> , módosítsa azt <b>16:9</b> értékre.<br>Módosítsa a kábeltelevíziós/műholdas beltéri egység felbontását.                                                                                                    |
| A kép fekete-fehér.                                                                                                    | Ha AV-kompozit bemenetet használ, csatlakoztassa a videokábelt (sárga) a TV-készülék zöld<br>színű komponensaljzatához.                                                                                                    |
| A színek nem megfelelők<br>vagy hiányoznak.                                                                                                    | Komponenscsatlakozás használata esetén ellenőrizze, hogy a megfelelő aljzatokhoz<br>csatlakoznak-e a komponenskábelek. A helytelen vagy laza csatlakoztatás színproblémákat<br>vagy a képernyő üresen maradását okozhatja.                                                                                                    |
| Csatornaváltásnál a kép<br>lefagy, torzul vagy késik.                                                                                                    | Ha a TV-készülék kábeltelevíziós beltéri egységhez csatlakozik, indítsa újra azt. (Húzza ki,<br>majd csatlakoztassa újra a tápkábelt, és várjon, amíg a beltéri egység újraindul. Ez akár 20<br>percet is igénybe vehet.)<br>Állítsa a beltéri egység kimeneti felbontását 1080i vagy 720p értékre.                                                                                                    |

# Nem hallható tisztán a hang

## A hang tesztelése

#### Terméktámogatás > Öndiagnosztika > Hangteszt Próba most

Mielőtt nekilátna áttekinteni a problémák és megoldások alábbi listáját, állítsa a Hangszóró kiválasztása menüpontot TV-hangszóró értékre, majd hallgassa meg újra a készülék hangját. Ha a TV-készülék még mindig nem ad ki hangot, futtassa a Hangteszt parancsot. A Hangteszt egy beépített dallam segítségével keresi a hangproblémákat. Ha a TV-készülék a Hangteszt során nem szólal meg, esetleg a hang torzan szól, akkor probléma lehet a TV-készülékkel. Segítségért hívja a Samsung Call Centert. Ha a hangteszt dallama tisztán hallható, a külső eszközzel lehet probléma. Ellenőrizze a csatlakozásokat. Ha a probléma továbbra is fennáll, információért lapozza fel a külső készülékek használati útmutatóját.

- Ha nem hallja a dallamot vagy problémát észlel, állítsa be a Hang > Hangszóró-beállítások > TV-hangkimenet menüpontnál a TV-hangszóró értéket, majd próbálkozzon újra. Ha a probléma továbbra is fennáll, valószínűleg a TVkészülékkel van probléma. Segítségért hívja a Samsung Call Centert.
- Ha a dallam lejátszása során nem jelentkezik hiba, a külső eszközzel lehet probléma. Ellenőrizze a csatlakozásokat. Ha a probléma továbbra is fennáll, információért lapozza fel a külső készülékek használati útmutatóját.

| A probléma                                                                    | Próbálkozzon ezzel!                                                                                                    |
|-------------------------------------------------------------------------------|----------------------------------------------------------------------------------------------------|
| Nincs hang, vagy a hang<br>túl halk még maximális<br>hangerő-beállításnál is. | Ellenőrizze a TV-készülékhez csatlakoztatott eszköz (kábeltelevíziós/műholdas beltéri<br>egység, DVD-lejátszó, Blu-ray lejátszó stb.) hangerejét.                                                                                                    |
| A kép jó, azonban nincs<br>hang.                                              | A Hang > Hangszóró-beállítások > TV-hangkimenet menüpont alatt válassza ki a TV-<br>hangszóró beállítási lehetőséget.<br>Ha külső eszközt használ, ellenőrizze az eszköz hangkimeneti beállítását. (Például<br>előfordulhat, hogy a kábeltelevíziós beltéri egység hangbeállítását HDMI-re kell állítani, ha<br>a beltéri egység HDMI-kábellel csatlakozik a TV-készülékhez.)<br>A számítógép hangjának hallgatásához csatlakoztasson egy külső hangszórót a számítógép<br>kimeneti audiocsatlakozójához.<br>Ha a TV-készülék fejhallgatóaljzattal is rendelkezik, győződjön meg róla, hogy semmi sem<br>csatlakozik az aljzathoz.<br>A tápkábel kihúzásával, majd ismételt csatlakoztatásával indítsa újra a csatlakoztatott<br>eszközt. |
| A hangszórók furcsa<br>hangot adnak.                                          | Ellenőrizze, hogy a hangkábel a külső eszköz megfelelő hangkimenetére csatlakozik-e.<br>Ha a televízió antennához vagy kábelhez csatlakozik, ellenőrizze a jelinformációt. Az<br>alacsony jelszint hangtorzulást idézhet elő.<br>Futtassa a <b>Hangteszt</b> ( <b>Terméktámogatás &gt; Öndiagnosztika &gt; Hangteszt</b> ) parancsot.                                                                                                    |

# Probléma van az adással.

| A probléma                                      | Próbálkozzon ezzel!                                                                                                    |
|-------------------------------------------------|----------------------------------------------------------------------------------------------------|
| A TV-készülék nem fogja az<br>összes csatornát. | <ul> <li>Ha a TV-készülék nem csatlakozik kábeltelevíziós/műholdas beltéri egységhez:</li> <li>Ellenőrizze, hogy a koaxiális kábel megfelelően van-e csatlakoztatva.</li> <li>Ha antennát használ, ellenőrizze annak iránybeállítását és megfelelő csatlakozását minden ponton.</li> <li>Futtassa a Beállítás (Rendszer &gt; Beállítás) vagy az Automatikus hangolás(Adás &gt; Automatikus hangolás) funkciót.</li> </ul> |
| Nincs felirat a digitális<br>csatornákon.       | Navigáljon el a <b>Feliratok</b> menühöz ( <b>Rendszer &gt; Kisegítő lehetőségek &gt; Feliratok</b> ), majd<br>módosítsa a <b>Feliratmód</b> beállítást.<br>Nem mindegyik csatorna sugároz feliratot.                                                                                                    |
| Torz a kép.                                     | A videotartalom tömörítése a kép torzulásával járhat. Ez különösen az olyan gyorsan<br>mozgó képsorozatokra jellemző, mint a sportműsorok és az akciófilmek jelenetei.<br>Gyenge jel is okozhat képtorzítást. Ez nem a TV-készülék hibája.                                                                                                    |

# A számítógép nem csatlakozik.

| A probléma                                           | Próbálkozzon ezzel!                                                                                                    |
|------------------------------------------------------|----------------------------------------------------------------------------------------------------|
| A "Nem támogatott<br>üzemmód" üzenet jelenik<br>meg. | Állítsa be a számítógép kimeneti felbontását úgy, hogy az megfeleljen a TV-készülék által<br>támogatott valamelyik felbontásnak.                        |
| A kép megfelelő, azonban<br>nincs hang.              | HDMI-csatlakozás használata esetén ellenőrizze a számítógép hangkimeneti beállításait.<br>Ha DVI–HDMI-kábelt használ, külön hangkábelre is szükség van. |

# Nem tudok csatlakozni az internethez.

| A probléma                                                  | Próbálkozzon ezzel!                                                                                                    |  |
|-------------------------------------------------------------|----------------------------------------------------------------------------------------------------|--|
| A vezeték nélküli hálózati<br>kapcsolat nem jött létre.     | Ellenőrizze, hogy a TV-készülék kapcsolódik-e vezeték nélküli IP-útválasztóhoz.                                                                                                    |  |
| Nem sikerült az interneten<br>keresztüli szoftverfrissítés. | Ellenőrizze a hálózati kapcsolat állapotát.<br>Ha a TV-készülék nem kapcsolódik a hálózathoz, csatlakoztassa hozzá.<br>A frissítést nem hajtja végre a TV-készülék, ha már a szoftver legfrissebb verziójával<br>rendelkezik. |  |

# Az Anynet+ (HDMI-CEC) nem működik.

| A probléma                                                                                                    | Próbálkozzon ezzel!                                                                                                    |  |
|----------------------------------------------------------------------------------------------------|----------------------------------------------------------------------------------------------------|--|
| Az Anynet+ nem<br>működik.                                                                                                    | <ul> <li>Győződjön meg róla, hogy a használt eszköz Anynet+-eszköz-e. Az Anynet+ rendszer kizárólag az Anynet+-eszközöket támogatja.</li> <li>Ellenőrizze, hogy az Anynet+-eszköz tápkábele megfelelően csatlakozik-e.</li> <li>Ellenőrizze az Anynet+-eszköz kábeleinek csatlakozását.</li> <li>Nyissa meg a Rendszer menüt, és bizonyosodjon meg róla, hogy az Anynet+ (HDMI-CEC) beállítása Be.</li> <li>Ellenőrizze, hogy a TV-készülék távvezérlője TV üzemmódban van-e.</li> <li>Ellenőrizze, hogy a távvezérlő kompatibilis-e az Anynet+ rendszerrel.</li> <li>Előfordulhat, hogy az Anynet+ nem működik, ha egyes funkciók be vannak kapcsolva.</li> <li>(Csatornák keresése, Smart Hub, beállítás stb.)</li> <li>Ha kihúzta, majd újra csatlakoztatta a HDMI-kábelt, a TV-készülékkel keresse meg újra az eszközöket, vagy kapcsolja ki, majd be a TV-készüléket.</li> </ul> |  |
| El szeretném indítani az<br>Anynet+ funkciót.                                                                                    | Ellenőrizze, hogy az Anynet+-eszköz megfelelően kapcsolódik-e a TV-készülékhez, majd a <b>Rendszer</b> menüpontban győződjön meg arról, hogy az <b>Anynet+ (HDMI-CEC)</b> beállítása <b>Be</b> .<br>Az ellenőrzést követően nyomja meg a <b>TOOLS</b> gombot. Ekkor lista jelenik meg. Válassza ki a listából az <b>Anynet+ (HDMI-CEC)</b> elemet, majd az eszközt.                                                                                                    |  |
| Ki szeretnék lépni az<br>Anynet+ funkcióból.                                                                                     | Válassza a <b>TV-nézés</b> lehetőséget az Anynet+ menüben.<br>Válasszon ki egy nem Anynet+ rendszerű eszközt a <b>Forrás</b> listából.                                                                                                    |  |
| A képernyőn a<br>"Csatlakozás az<br>Anynet+-eszközhöz…"<br>vagy a "Lecsatlakozás<br>az Anynet+-eszközről"<br>üzenet jelenik meg. | A távvezérlő nem használható az Anynet+ funkció beállítása vagy megtekintési módra váltás<br>közben. A távvezérlőt csak azután használja, miután a TV-készülék végzett az Anynet+<br>konfigurálásával vagy már megtekintési módra váltott.                                                                                                    |  |
| Nem játszható le semmi<br>az Anynet+-eszközről.                                                                                  | A lejátszási funkció nem használható addig, amíg a <b>Beállítás</b> folyamatban van.                                                                                                    |  |
| Nem jelenik meg a<br>csatlakoztatott eszköz.                                                                                     | Ellenőrizze, hogy az eszköz támogatja-e az Anynet+ rendszert.<br>Ellenőrizze, hogy a HDMI-kábel megfelelően csatlakozik-e.<br>Nyissa meg a <b>Rendszer</b> menüt, és bizonyosodjon meg róla, hogy az <b>Anynet+ (HDMI-CEC)</b><br>beállítása <b>Be</b> .<br>Végezze el újra a TV-készülékkel az Anynet+-eszközök keresését.<br>Az Anynet+-eszközöket HDMI-kábellel kell csatlakoztatni a TV-készülékhez. Ellenőrizze,<br>hogy az eszköz HDMI-kábellel csatlakozik-e a TV-készülékhez. Egyes HDMI-kábelek nem<br>támogatják az Anynet+ rendszert.<br>Ha a kapcsolat áramkimaradás vagy a HDMI-kábel lecsatlakoztatása miatt megszakadt,<br>végezze el újra a TV-készülékkel az eszköz keresését.                                                                                                    |  |
| A TV-készülék hangját<br>nem játssza le a házimozi<br>erősítője.                                                                 | Csatlakoztasson optikai kábelt a TV-készülékhez és az erősítőhöz.<br>Az ARC lehetővé teszi a digitális hang átvitelét a HDMI- (ARC-) porton keresztül.<br>Az ARC azonban csak akkor érhető el, ha a TV-készülék olyan erősítőhöz csatlakozik, amely<br>támogatja az ARC technológiát.                                                                                                    |  |

# Problémáim vannak az alkalmazások indításával/használatával.

| A probléma                                                                                         | Próbálkozzon ezzel!                                                                                                    |  |
|----------------------------------------------------------------------------------------------------|----------------------------------------------------------------------------------------------------|--|
| Elindítottam egy<br>alkalmazást, de az<br>angolul jelent meg.<br>Hogyan módosíthatom a<br>nyelvet? | Az alkalmazás által támogatott nyelvek eltérhetnek a felhasználói felület nyelvétől. A<br>szolgáltatótól függ, hogy módosítható-e a nyelv. |  |
| Az alkalmazás nem<br>működik.                                                                      | Forduljon a szolgáltatóhoz.<br>Olvassa el a súgót az alkalmazás szolgáltatójának weboldalán.                                               |  |

# A készülék nem játssza le a fájlomat.

| A probléma      | Próbálkozzon ezzel!                                                                           |
|-----------------|-----------------------------------------------------------------------------------------------|
| Néhány fájl nem | Ez a probléma nagy bitsebességű fájlok esetén léphet fel. A legtöbb fájl lejátszható, azonban |
| játszható le.   | előfordulhat, hogy problémákat tapasztal a nagy bitsebességű fájlok esetén.                   |

# Szeretném visszaállítani a TV-készülék alapbeállításait.

| Visszaállítás                            | Elérési útvonal                                  | Leírás                                                                                                    |
|------------------------------------------|--------------------------------------------------|----------------------------------------------------------------------------------------------------|
| Beállítások<br>alaphelyzetbe<br>állítása | Terméktámogatás ><br>Öndiagnosztika > Visszaáll. | A <b>Kép</b> , a <b>Hang</b> , a <b>Csatorna</b> , a <b>Smart Hub</b> , valamint a hálózati<br>beállítások kivételével az összes többi funkció beállításainak<br>visszaállítása a gyári alapértékre. |
| A Smart Hub<br>visszaállítása            | Smart Hub > Smart Hub<br>visszaállítása          | A Samsung-fiókokhoz és a csatolt szolgáltatásfiókokhoz<br>kapcsolódó összes mentett információ alaphelyzetbe állítása a<br>Smart Hub szolgáltatási szerződéseivel és az alkalmazásokkal<br>együtt.   |

# Egyéb problémák

| A probléma                                                                                            | Próbálkozzon ezzel!                                                                                                    |  |
|----------------------------------------------------------------------------------------------------|----------------------------------------------------------------------------------------------------|--|
| A TV-készülék forró.                                                                                  | A TV-készülék hosszú ideig tartó használata esetén a képernyő hőt termel. A képernyőből<br>származó hőt a TV-készülék felső részén végigfutó belső szellőzőnyílások vezetik el.<br>Hosszú ideig tartó használat után azonban az alsó rész felforrósodhat. A televíziót néző<br>gyerekeket folyamatosan felügyelni kell, nehogy megérintsék a TV-készüléket. Ez a<br>hőjelenség azonban nem utal hibára, így nincs is hatással a készülék működésére. |  |
| A kép nem tölti ki a teljes<br>képernyőt.                                                             | Átkonvertált (4:3 oldalarányú) SD-tartalmat megjelenítő HD-csatornák esetén fekete<br>sávok láthatók a képernyő egyik oldalán.<br>A képernyő tetején és alján fekete sáv látható olyan filmek megtekintésekor, amelyek<br>oldalaránya eltér a TV-készülékétől.<br>Módosítsa a képméret-beállításokat a külső eszközön, vagy állítsa a TV-készüléket teljes<br>képernyős üzemmódba.                                                                   |  |
| A "Nem támogatott<br>üzemmód" üzenet jelenik<br>meg.                                                  | A csatlakozó eszköz képfelbontását a TV-készülék nem támogatja. Ellenőrizze a TV-<br>készülék által támogatott felbontásokat, és ennek megfelelően állítsa be a külső eszköz<br>kimeneti felbontását.                                                                                                    |  |
| A TV-készülék menüjében<br>a Feliratok pont szürke<br>színnel jelenik meg.                            | Nem választhatja a <b>Feliratok</b> menüpontot, ha olyan forrást választott ki, amely HDMI- vag<br>komponenskábellel csatlakozik a TV-készülékhez. A felirat megjelenítéséhez kapcsolja be a<br>külső eszközön a felirat funkciót.                                                                                                    |  |
| A TV-készülék<br>műanyagszagot áraszt.                                                                | Ez nem rendellenes jelenség, idővel megszűnik.                                                                                                    |  |
| A <b>Jelinformáció</b> lehetőség<br>nincs bekapcsolva az<br><b>Öndiagnosztika</b> területen.          | Ellenőrizze, hogy az aktuális csatorna digitális csatorna-e.<br>A <b>Jelinformáció</b> funkció csak digitális csatornák esetén érhető el.                                                                                                    |  |
| A TV-készülék oldalirányba<br>dől. Szerelje le az állványt a TV-készülékről, majd ismét szerelje fel. |                                                                                                    |  |
| Az <b>Adás</b> funkció inaktív.                                                                       | Az Adás funkció csak akkor áll rendelkezésre, ha a Forrás beállítása TV.<br>Nem lehet belépni az Adás menüpontba tévénézés közben, ha kábeltelevíziós vagy<br>műholdas beltéri egységet használ.                                                                                                    |  |
| A beállítások elvesznek 5<br>perc elteltével, illetve a TV-<br>készülék kikapcsolásakor.              | Ha a <b>Használati mód</b> beállítása <b>Üzlet mód</b> , a TV-készülék 5 percenként automatikusan<br>visszaállítja a hang- és képbeállításokat.<br>Módosítsa a <b>Használati mód (Terméktámogatás &gt; Használati mód</b> ) beállítást <b>Otthon</b><br>értékre.                                                                                                    |  |

| A probléma                                                   | Próbálkozzon ezzel!                                                                                                    |
|--------------------------------------------------------------|----------------------------------------------------------------------------------------------------|
| ldőnként nincs hang, vagy<br>eltűnik a kép.                  | Ellenőrizze a kábelcsatlakozásokat, és csatlakoztassa újra a kábeleket.<br>A hang vagy a kép hiányát okozhatja a túlságosan merev vagy vastag kábelek használata.<br>Olyan kábeleket használjon, amelyek elég rugalmasak a hosszú távú használathoz is. Ha<br>a TV-készüléket a falra szereli, azt javasoljuk, hogy 90 fokban elfordított csatlakozókkal<br>rendelkező kábeleket használjon.                                                                                                    |
| Kis szemcsék láthatók a TV-<br>készülék keretén.             | Ez a készülék kialakításának része, nem hiba.                                                                                                    |
| Nem érhető el a PIP menü.                                    | A PIP funkció csak akkor érhető el, ha a HDMI vagy a Komponens forrást használja.                                                                                                    |
| A képernyőn a készülék<br>belső hirdetősávja jelenik<br>meg. | Módosítsa a <b>Használati mód (Terméktámogatás &gt; Használati mód</b> ) beállítást <b>Otthon</b><br>értékre.                                                                                                    |
| A TV-készülék pattanó zajt<br>hallat.                        | A készülék külső burkolatának tágulása és összehúzódása kelthet pattanó zajt. Ez nem utal<br>a termék hibás működésére. A TV-készülék használata továbbra is biztonságos.                                                                                                    |
| A televízió zúg.                                             | A TV-készülék nagy sebességű kapcsolóáramköröket és nagy feszültségű elektromos<br>áramot használ, és a beállított fényerőszinttől függően kissé zajosabbnak tűnhet a<br>hagyományos TV-készülékeknél.<br>A TV-készülék szigorú – a teljesítményre és megbízhatóságra vonatkozó magas<br>követelményeinknek megfelelő – minőség-ellenőrzésen esett át.<br>Normális jelenségnek tekinthető, hogy a TV-készülék némi zajt ad ki, ezért ez nem<br>elfogadható ok a cserére vagy a vételár visszatérítésére. |

# A SAMSUNG APPS használata előtt olvassa el az útmutatót.

- A Samsung Smart Hub alkalmazásban bemutatott termékjellemzők, valamint az elérhető tartalmak korlátozása miatt előfordulhat, hogy bizonyos funkciók, alkalmazások és szolgáltatások nem használhatók az összes készüléken és az összes régióban. A Smart Hub alkalmazás egyes funkcióinak használatához kiegészítő külső eszközökre vagy tagsági díj megfizetésére lehet szükség. Látogasson el a http://www.samsung.com oldalra, ahol többet tudhat meg az egyes eszközökről és a tartalom elérhetőségéről. A szolgáltatások és a tartalom elérhetősége előzetes értesítés nélkül változhat.
- A Samsung Electronics nem vállal jogi felelősséget azért, ha az alkalmazások szolgáltatásainak működése a szolgáltató miatti bármilyen okból megszakad.
- Előfordulhat, hogy az alkalmazások szolgáltatásai csak angol nyelven érhetők el, és a területtől függőn a tartalom is változhat.
- Az alkalmazásokról a szolgáltató weboldalán tudhat meg többet.
- Az instabil internetkapcsolat késést vagy kiesést okozhat. Az alkalmazások a hálózati környezettől függően automatikusan is leállhatnak. Ebben az esetben ellenőrizze az internetkapcsolatot, és próbálkozzon újra.
- Egyes esetekben az alkalmazások szolgáltatásai és a frissítései elérhetetlenné válhatnak.
- Az alkalmazás tartalmát a szolgáltató előzetes írásos értesítés nélkül módosíthatja.
- Az elérhető szolgáltatások az alkalmazás TV-készülékre telepített verziójától is függhetnek.
- Az alkalmazások funkcionalitása a későbbi verziókban változhat. Ebben az esetben futtassa az alkalmazás ismertetőjét vagy látogasson el a szolgáltató weboldalára.
- A szolgáltató irányelveitől függően előfordulhat, hogy egyes alkalmazások nem támogatják a többfeladatos feldolgozást.

# A Web Browser használatára vonatkozó korlátozások

- Válassza az Web Browser lehetőséget. A böngésző képernyője valószínűleg eltér a számítógépen megszokottól.
- A webböngésző nem kompatibilis a Java-alkalmazásokkal.
- Nem tölthetők le fájlok. Ha megpróbál letölteni egy fájlt, hibaüzenet jelenik meg.
- Előfordulhat, hogy a webböngésző nem tud megnyitni bizonyos webhelyeket.
- A Flash-videók lejátszása nem támogatott.
- A rendszer az e-kereskedelmi online vásárlást nem támogatja.
- Görgethető ablakokkal rendelkező webhelyeken az ablakok görgetésekor hibás karakterek jelenhetnek meg.
- A rendszer az ActiveX funkciót nem támogatja.
- Bizonyos lehetőségek Hivatkozásos böngészés módban nem állnak rendelkezésre. (Az aktiválásukhoz váltson Mutatós böngészés módra.)
- A rendszer csak korlátozott számú betűtípust támogat. Előfordulhat, hogy bizonyos szimbólumok és karakterek nem megfelelően jelennek meg.
- A távvezérlővel kiadott parancsok végrehajtása és az ennek eredményeképpen megjelenő képernyők késve jelenhetnek meg a weboldalak betöltése közben.
- Előfordulhat, hogy bizonyos operációs rendszerek esetén a weboldalak betöltése késhet vagy teljesen megszakadhat.
- Nem végezhető másolás és beillesztés.
- Előfordulhat, hogy e-mail vagy egyszerű üzenet írásakor bizonyos funkciók például a betűméret és -szín kiválasztása – nem érhetők el.
- Korlátozott számú könyvjelző használható, és a menthető naplófájl mérete is korlátozott.
- Az egyszerre megnyitható ablakok száma a keresési körülményektől és a TV-készülék típusától függ.

- Az internetes böngészés sebessége a hálózat jellemzőitől függ.
- Beágyazott videók lejátszása esetén a készülék automatikusan letiltja a PIP funkciót. Előfordulhat, hogy a videók lejátszása nem indul el a PIP letiltását követően. Ebben az esetben újra be kell tölteni az oldalt.
- A webböngésző csak .mp3 hangfájlokat támogat.
- A webböngésző csak egy fájlformátumot támogat a könyvjelzők importálásához és exportálásához. (A kompatibilis formátum: Netscape-bookmark-file-1)
- Könyvjelzők importálásakor és exportálásakor a mappafa nem része a továbbított adatoknak.
- Ha a könyvjelzőket a TV-készülékhez csatlakoztatott USB-eszközre exportálja, a TV-készülék a "Samsung SmartTV Bookmark" nevű mappába menti a könyvjelzőket.
- Ha nincs bekapcsolva az Óra (Rendszer > Idő > Óra), a böngészési előzményeket nem menti a TV-készülék.
- A böngészési előzményeket a legújabbtól kezdve a legrégebbi felé haladva menti a készülék, és a legrégebbi bejegyzéseket írja felül először.
- Előfordulhat, hogy a számítógépre optimalizált adatfolyamokat kínáló szolgáltatóktól származó videók nem játszhatók le megfelelően a Samsung saját fejlesztésű webböngészőjében.
- A képernyőn megjelenő QWERTY-billentyűzet használata során a TV-készülék automatikusan letiltja a PIP funkciót. (Kivéve URL-cím beírásakor.)

# A Fénykép, Videó és Zene fájlok használatára vonatkozó korlátozások

- A készülék kizárólag az MSC (Mass Storage Class) típusú USB-tárolóeszközöket támogatja. Az MSC az adathordozó USB-eszközök besorolásának jelölése. Az MSC típusú eszközök közé tartoznak a külső merevlemezek, a flash kártyaolvasók és a digitális kamerák. (USB-elosztót a készülék nem támogat.) Az ilyen eszközöket közvetlenül kell csatlakoztatni a televízió USB-portjához. Ha USB-hosszabbítókábelt használ, előfordulhat, hogy a TV-készülék nem ismeri fel az USB-eszközt, vagy nem olvassa be a rajta lévő fájlokat. Adatátvitel közben ne húzza ki az USB-eszközt.
- Előfordulhat, hogy a rendszer nem támogatja a nagy (500 mA-nél vagy 5 V-nál magasabb) áramigényű USBeszközt. A TV-készüléken nem támogatott a HDD-k (külső merevlemezek) csatlakoztatása az USB-porthoz.
- Előfordulhat, hogy bizonyos digitális kamerák és audioeszközök nem kompatibilisek ezzel a TV-készülékkel.
- Ha a TV-készülékhez egyszerre több USB-eszköz is csatlakozik, előfordulhat, hogy a televízió nem ismeri fel az összes eszközt.
- A készülék a FAT, az exFAT és az NTFS fájlrendszert támogatja.
- A Mappanézet mód használata esetén mappánként legfeljebb 1000 fájl jeleníthető meg. Ha az USB-eszköz 8000-nél több fájlt és mappát tartalmaz, előfordulhat, hogy egyes fájlokhoz vagy mappákhoz nem lehet hozzáférni.
- A PTP (képátviteli protokoll) kapcsolódási módot a készülék csak digitális fényképezőgépek esetén támogatja. Ha okostelefont vagy táblagépet csatlakoztat a TV-készülékhez PTP-módban, a rendszer azt nem ismeri fel.
- A modelltől függően előfordulhat, hogy bizonyos fájlok nem érhetők el.

# Fájlok átvitele tárolóeszközre

| A médiát tartalmazó tárolóeszköz | A céleszköz                                 |
|----------------------------------|---------------------------------------------|
| USB-eszköz                       | SugarSync, Dropbox, SkyDrive, mobilkészülék |
| SugarSync, Dropbox, SkyDrive     | USB-eszköz                                  |
| Mobilkészülék                    | USB-eszköz                                  |

# Támogatott külső feliratok

- 🖉 A kódolástól függően előfordulhat, hogy bizonyos fájlokat a TV-készülék nem tud lejátszani.
- 🖉 A modelltől függően előfordulhat, hogy bizonyos fájlok nem érhetők el.

| Név                       | Formátum       |
|---------------------------|----------------|
| MPEG-4 időkódolt szöveg   | .ttxt          |
| SAMI                      | .smi           |
| SubRip                    | .srt           |
| SubViewer                 | .sub           |
| MicroDVD                  | .sub vagy .txt |
| SubStation Alpha          | .ssa           |
| Advanced SubStation Alpha | .ass           |
| Powerdivx                 | .psb           |
| SMPTE-TT szöveg           | .xml           |

# Támogatott belső feliratok

- 🖉 A kódolástól függően előfordulhat, hogy bizonyos fájlokat a TV-készülék nem tud lejátszani.
- 🖉 A modelltől függően előfordulhat, hogy bizonyos fájlok nem érhetők el.

| Név                               | Tároló |
|-----------------------------------|--------|
| Xsub                              | AVI    |
| SubStation Alpha                  | MKV    |
| Advanced SubStation Alpha         | MKV    |
| SubRip                            | MKV    |
| VobSub                            | MKV    |
| MPEG-4 időkódolt szöveg           | MP4    |
| TTML a zökkenőmentes lejátszásnál | MP4    |
| SMPTE-TT szöveg                   | MP4    |
| SMPTE-TT PNG                      | MP4    |

# Támogatott képformátumok és felbontások

- 🖉 A kódolástól függően előfordulhat, hogy bizonyos fájlokat a TV-készülék nem tud lejátszani.
- A modelltől függően előfordulhat, hogy bizonyos fájlok nem érhetők el.

| Fájlkiterjesztés | Formátum | Felbontás   |
|------------------|----------|-------------|
| *.jpg<br>*.jpeg  | JPEG     | 15 360×8640 |
| *.png            | PNG      | 4096×4096   |
| *.bmp            | BMP      | 4096×4096   |
| *.mpo            | МРО      | 15 360×8640 |

# Támogatott zeneformátumok és kodekek

- 🖉 A kódolástól függően előfordulhat, hogy bizonyos fájlokat a TV-készülék nem tud lejátszani.
- 🖉 A modelltől függően előfordulhat, hogy bizonyos fájlok nem érhetők el.

| Fájlkiterjesztés        | Formátum | Kodek               | Megjegyzés                                                                                                    |
|-------------------------|----------|---------------------|----------------------------------------------------------------------------------------------------|
| *.mp3                   | MPEG     | MPEG1 Audio Layer 3 |                                                                                                    |
| *.m4a<br>*.mpa<br>*.aac | MPEG4    | AAC                 |                                                                                                    |
| *.flac                  | FLAC     | FLAC                | A rendszer legfeljebb 2 csatornát támogat                                                                                                    |
| *.ogg                   | OGG      | Vorbis              | A rendszer legfeljebb 2 csatornát támogat                                                                                                    |
| *.wma                   | WMA      | WMA                 | A rendszer legfeljebb a 10 Pro 5.1 csatornás<br>hangrendszert támogatja<br>A veszteségmentes WMA hangot a rendszer nem<br>támogatja<br>A rendszer legfeljebb az M2 profilt támogatja |
| *.wav                   | wav      | wav                 |                                                                                                    |
| *.mid<br>*.midi         | midi     | midi                | A rendszer a 0-s és 1-es típust támogatja<br>A keresés nem támogatott<br>Csak az USB-tárolóeszközökön érhető el                                                                      |
| *.ape                   | ape      | аре                 |                                                                                                    |
| *.aif<br>*.aiff         | AIFF     | AIFF                |                                                                                                    |
| *.m4a                   | ALAC     | ALAC                |                                                                                                    |

# Támogatott videokodekek

- 🖉 A kódolástól függően előfordulhat, hogy bizonyos fájlokat a TV-készülék nem tud lejátszani.
- 🖉 A modelltől függően előfordulhat, hogy bizonyos fájlok nem érhetők el.

| Fájlformátum            | Tároló     | Videokodekek                  | Felbontás      | Képkockasebesség<br>(képkocka/mp) | Bitsebesség<br>(Mb/s) | Audiokodek                                |
|-------------------------|------------|-------------------------------|----------------|-----------------------------------|-----------------------|-------------------------------------------|
| *.avi<br>*.mkv<br>*.asf |            | Motion JPEG                   | 640×480        |                                   | 8                     |                                           |
| *.wmv<br>*.mp4<br>*.mov | AVI<br>MKV | H.264 BP/MP/HP                |                |                                   |                       | Dolby Digital<br>LPCM                     |
| *.3gp<br>*.vro          | ASF<br>MP4 | DivX 3.11 / 4 / 5 / 6         |                |                                   |                       | ADPCM (IMA, MS)<br>AAC                    |
| *.mpg<br>*.mpeg<br>*.ts | 3GP<br>MOV | MPEG4 SP/ASP                  | 1920 ×<br>1080 | MAX 30                            | 30                    | HE-AAC<br>WMA                             |
| *.tp<br>*.trp<br>*.mov  | FLV<br>VRO | Window Media Video<br>v9(VC1) |                |                                   |                       | Dolby Digital Plus<br>MPEG (MP3)          |
| *.flv<br>*.vob          | VOB<br>PS  | MPEG2                         |                |                                   |                       | DTS (Core, LBR)<br>G.711(A-Law,<br>µ-Law) |
| *.svi<br>*.divx         | TS         | MPEG1                         |                |                                   |                       |                                           |
| *.webm                  | WebM       | VP8                           | 1920 × 1080    | 6~30                              | 20                    | Vorbis                                    |

#### Egyéb korlátozások

- Előfordulhat, hogy a kodekek nem működnek megfelelően, ha a tartalom adataival problémák vannak.
- A videotartalmat a rendszer nem játssza le, vagy a lejátszás nem lesz megfelelő, ha a tartalom vagy a tároló hibás.
- Előfordulhat, hogy a hang vagy a videó nem működik, ha normál bitsebessége/képkockasebessége nagyobb, mint a TV-készülék által támogatott sebesség.
- Ha a Tárgymutató hibás, a Keresés (Ugrás) funkció nem működik.
- Ha hálózati kapcsolaton keresztül játszik le videót, az adatátviteli sebesség miatt előfordulhat, hogy a videó lejátszása akadozik.
- Előfordulhat, hogy bizonyos USB-eszközök/digitális fényképezőgépek nem kompatibilisek a lejátszóval.
- Késleltetett menükijelzés várható 10 Mbps vagy magasabb adatátviteli sebesség esetén.

#### Videodekóderek

- Legfeljebb a H.264 4.1 szintje támogatott (az FMO/ASO/RS nem támogatott)
- A VC1 AP L4 nem támogatott.
- A GMC 2 vagy újabb formátumot a rendszer nem támogatja.

#### Audiodekóderek

- A WMA legfeljebb a 10 Pro 5.1 csatornás hangrendszert támogatja. A rendszer legfeljebb az M2 profilt támogatja.
- A veszteségmentes WMA hang nem támogatott.
- A QCELP és az AMR NB/WB nem támogatott.
- A Vorbis legfeljebb 2 csatornáig támogatott.
- A Dolby Digital Plus legfeljebb 5.1 csatornáig támogatott.
- A DTS LBR kodek csak MKV/MP4/TS tárolókban érhető el.

# Olvassa el a TV-készülék telepítése után

## Képméretek és bemeneti jelek

🖉 🛛 A funkció csak bizonyos modelleken és területeken érhető el.

| Képméret                     | Bemeneti jel                                                                                                    |
|------------------------------|----------------------------------------------------------------------------------------------------|
| Autom. széles                | ATV, EXT, AV, DTV (576i/p, 720p), DTV (1080i, 1080p)                                                                                         |
| 16:9                         | ATV, EXT, AV, DTV (576i/p, 720p, 1080i, 1080p), komponens (480i/p, 576i/p, 720p, 1080i, 1080p),<br>HDMI (480i/p, 576i/p, 720p, 1080i, 1080p) |
| Széles nagyítás,<br>Nagyítás | ATV, EXT, AV, DTV (576i/p, 720p, 1080i, 1080p), komponens (480i/p, 576i/p, 720p, 1080i, 1080p),<br>HDMI (480i/p, 576i/p, 720p, 1080i, 1080p) |
| 4:3                          | ATV, EXT, AV, DTV (576i/p, 720p, 1080i, 1080p), komponens (480i/p, 576i/p, 720p, 1080i, 1080p),<br>HDMI (480i/p, 576i/p, 720p, 1080i, 1080p) |
| Képernyőhöz ig.              | DTV (1080i, 1080p), Komponens (1080i, 1080p), HDMI (720p, 1080i, 1080p)                                                                      |
| Egyedi                       | ATV, EXT, AV, DTV (576i/p, 720p, 1080i, 1080p), Component (480i/p, 576i/p, 720p, 1080i,1080p),<br>HDMI (480i/p, 576i/p, 720p, 1080i, 1080p)  |

A **Képméret** beállítást a készülék az aktuális jelforrásra alkalmazza. Az alkalmazott **Képméret** a jelforrás minden kiválasztásakor mindaddig érvénybe, amíg meg nem változtatja.

### Lopásgátló Kensington-zár felszerelése

A Kensington-zár olyan eszköz, amellyel a TV-készülék a lopás megelőzése érdekében fizikailag rögzíthető. A Kensington-zár nyílása a TV-készülék hátoldalán található. A nyílás mellett a d ikon látható. A zár használatához húzza a Kensington-zár kábelét át egy nehéz, elmozdíthatatlan tárgy mögött, majd fűzze a TV-készülék hátulján található Kensington-nyílásba. A lakatot külön kell megvásárolni.

A Kensington-zár használata eltérhet az egyes TV-készülékek esetén. További tudnivalókat a Kensington-zár használati útmutatójában találhat.

# Olvassa el a vezeték nélküli internetkapcsolat beállítása előtt

#### A vezeték nélküli interneteléréssel kapcsolatos óvintézkedések

- Ez a TV-készülék az IEEE 802.11a/b/g/n kommunikációs protokollt támogatja. A Samsung az IEEE 802.11n használatát javasolja. Előfordulhat, hogy a tv-készülékhez Home Network-protokollon kapcsolódó eszközön tárolt videofájlok nem játszhatók le zökkenőmentesen.
- A vezeték nélküli internetelérés használatához a TV-készüléknek vezeték nélküli útválasztóhoz vagy modemhez kell csatlakoznia. Ha a vezeték nélküli útválasztó támogatja a DHCP-protokollt, akkor TVkészüléke DHCP-t vagy statikus IP-címet is használhat a vezeték nélküli hálózathoz történő csatlakozáshoz.
- Válasszon olyan csatornát a vezeték nélküli útválasztó számára, amely éppen nincs használatban. Ha a vezeték nélküli útválasztó számára beállított csatornát másik eszköz is használja, interferencia léphet fel, illetve megszakadhat a kommunikáció.
- A legtöbb vezeték nélküli hálózat opcionális biztonsági rendszerrel rendelkezik. A vezeték nélküli hálózat biztonsági rendszerének aktiválásához létre kell hoznia egy karakterekből és számokból álló biztonsági kulcsot. Ezután a biztonsági kulcsra lesz szükség a titkosított hozzáférési pontra történő csatlakozáshoz.

#### Vezeték nélküli hálózatok biztonsági protokolljai

A TV-készülék csak a következő vezeték nélküli biztonsági protokollokat támogatja, és nem tud kapcsolódni tanúsítvánnyal nem rendelkező vezeték nélküli útválasztókhoz:

- Hitelesítési módok: WEP, WPAPSK, WPA2PSK
- Titkosítási típusok: WEP, TKIP, AES

A legújabb Wi-Fi specifikációk előírásainak megfelelően a Samsung TV-készülékek nem támogatják a 802.11n módban futó WEP- és TKIP-titkosítást.

Ha a vezeték nélküli útválasztó támogatja a WPS (Wi-Fi Protected Setup) protokollt, PBC (nyomógombos konfiguráció) vagy PIN (azonosítókód) segítségével is csatlakozhat a hálózathoz. A WPS automatikusan konfigurálja az SSID azonosítót és a WPA-kulcsot.

# Számítógép csatlakoztatásával kapcsolatos óvintézkedések

### LED 5 sorozat

Ha a TV-készüléket számítógéphez csatlakoztatja, állítsa be a videokártyát az alábbi vagy a következő oldalon szereplő táblázatban ismertetett szabványos felbontások valamelyikére. A TV-készülék automatikusan igazodik a kiválasztott felbontáshoz. Megjegyzendő, hogy az optimális és javasolt felbontás az 1920 × 1080 60 Hz mellett.

Ha olyan felbontást állít be, ami nem szerepel a táblázatokban, a képernyő üres maradhat, illetve előfordulhat, hogy csak a televízió tápellátásának jelzőfénye világít. A kompatibilis felbontások tekintetében tekintse meg a videokártya felhasználói kézikönyvét.

### Windows (IBM PC-kompatibilis)

| Felbontás<br>(pont×sor) | Képfrissítési<br>frekvencia | Vízszintes<br>frekvencia<br>(kHz) | Függőleges<br>frekvencia<br>(Hz) | Órajel-frekvencia<br>(MHz) | Polaritás<br>(vízszintes/<br>függőleges) |
|-------------------------|-----------------------------|-----------------------------------|----------------------------------|----------------------------|------------------------------------------|
| 720×400                 | 70Hz                        | 31.469                            | 70.087                           | 28.322                     | -/+                                      |

### Mac

| Felbontás<br>(pont×sor) | Képfrissítési<br>frekvencia | Vízszintes<br>frekvencia<br>(kHz) | Függőleges<br>frekvencia<br>(Hz) | Órajel-frekvencia<br>(MHz) | Polaritás<br>(vízszintes/<br>függőleges) |
|-------------------------|-----------------------------|-----------------------------------|----------------------------------|----------------------------|------------------------------------------|
| 640×480                 | 67Hz                        | 35.000                            | 66.667                           | 30.240                     | -/-                                      |
| 832×624                 | 75Hz                        | 49.726                            | 74.551                           | 57.284                     | -/-                                      |
| 1152×870                | 75Hz                        | 68.681                            | 75.062                           | 100.000                    | -/-                                      |

# **VESA DMT**

| Felbontás<br>(pont×sor) | Képfrissítési<br>frekvencia | Vízszintes<br>frekvencia<br>(kHz) | Függőleges<br>frekvencia<br>(Hz) | Órajel-frekvencia<br>(MHz) | Polaritás<br>(vízszintes/<br>függőleges) |
|-------------------------|-----------------------------|-----------------------------------|----------------------------------|----------------------------|------------------------------------------|
| 640×480                 | 60Hz                        | 31.469                            | 59.940                           | 25.175                     | -/-                                      |
| 640×480                 | 72Hz                        | 37.861                            | 72.809                           | 31.500                     | -/-                                      |
| 640×480                 | 75Hz                        | 37.500                            | 75.000                           | 31.500                     | -/-                                      |
| 800×600                 | 60Hz                        | 37.879                            | 60.317                           | 40.000                     | +/+                                      |
| 800×600                 | 72Hz                        | 48.077                            | 72.188                           | 50.000                     | +/+                                      |
| 800×600                 | 75Hz                        | 46.875                            | 75.000                           | 49.500                     | +/+                                      |
| 1024×768                | 60Hz                        | 48.363                            | 60.004                           | 65.000                     | -/-                                      |
| 1024×768                | 70Hz                        | 56.476                            | 70.069                           | 75.000                     | -/-                                      |
| 1024×768                | 75Hz                        | 60.023                            | 75.029                           | 78.750                     | +/+                                      |
| 1152×864                | 75Hz                        | 67.500                            | 75.000                           | 108.000                    | +/+                                      |
| 1280×720                | 60Hz                        | 45.000                            | 60.000                           | 74.250                     | +/+                                      |
| 1280×800                | 60Hz                        | 49.702                            | 59.810                           | 83.500                     | -/+                                      |
| 1280×1024               | 60Hz                        | 63.981                            | 60.020                           | 108.000                    | +/+                                      |
| 1280×1024               | 75Hz                        | 79.976                            | 75.025                           | 135.000                    | +/+                                      |
| 1366×768                | 60Hz                        | 47.712                            | 59.790                           | 85.500                     | +/+                                      |
| 1440×900                | 60Hz                        | 55.935                            | 59.887                           | 106.500                    | -/+                                      |
| 1600×900 RB             | 60Hz                        | 60.000                            | 60.000                           | 108.000                    | +/+                                      |
| 1680×1050               | 60Hz                        | 65.290                            | 59.954                           | 146.250                    | -/+                                      |
| 1920 × 1080             | 60Hz                        | 67.500                            | 60.000                           | 148.500                    | +/+                                      |

### LED 4 sorozat

Miután csatlakoztatta a számítógépet a TV-készülékhez, állítsa be a TV-képernyő felbontását a számítógépen. Az optimális felbontás 1366 × 768 60 Hz mellett. Ha ezt olyan értékre állítja, amely nem szerepel az alábbi táblázatban, előfordulhat, hogy a TV-képernyőn nem jelenik meg semmi. Állítsa be a felbontást megfelelően a számítógép vagy a grafikus kártya használati útmutatójának segítségével.

# Windows (IBM PC-kompatibilis)

| Felbontás | Normál frekvencia | Vízszintes<br>frekvencia<br>(kHz) | Függőleges<br>frekvencia<br>(Hz) | Képpont órajel-<br>frekvencia<br>(MHz) | Szinkronizációs<br>polaritás<br>(V/F) |
|-----------|-------------------|-----------------------------------|----------------------------------|----------------------------------------|---------------------------------------|
| 720×400   | 70Hz              | 31.469                            | 70.087                           | 28.322                                 | -/+                                   |

### Mac

| Felbontás | Normál frekvencia | Vízszintes<br>frekvencia<br>(kHz) | Függőleges<br>frekvencia<br>(Hz) | Képpont órajel-<br>frekvencia<br>(MHz) | Szinkronizációs<br>polaritás<br>(V/F) |
|-----------|-------------------|-----------------------------------|----------------------------------|----------------------------------------|---------------------------------------|
| 640×480   | 67Hz              | 35.000                            | 66.667                           | 30.240                                 | -/-                                   |
| 832×624   | 75Hz              | 49.726                            | 74.551                           | 57.284                                 | -/-                                   |

## **VESA DMT**

| Felbontás | Normál frekvencia | Vízszintes<br>frekvencia<br>(kHz) | Függőleges<br>frekvencia<br>(Hz) | Képpont órajel-<br>frekvencia<br>(MHz) | Szinkronizációs<br>polaritás<br>(V/F) |
|-----------|-------------------|-----------------------------------|----------------------------------|----------------------------------------|---------------------------------------|
| 640×480   | 60Hz              | 31.469                            | 59.940                           | 25.175                                 | -/-                                   |
| 640×480   | 72Hz              | 37.861                            | 72.809                           | 31.500                                 | -/-                                   |
| 640×480   | 75Hz              | 37.500                            | 75.000                           | 31.500                                 | -/-                                   |
| 800×600   | 60Hz              | 37.879                            | 60.317                           | 40.000                                 | +/+                                   |
| 800×600   | 72Hz              | 48.077                            | 72.188                           | 50.000                                 | +/+                                   |
| 800×600   | 75Hz              | 46.875                            | 75.000                           | 49.500                                 | +/+                                   |
| 1024×768  | 60Hz              | 48.363                            | 60.004                           | 65.000                                 | -/-                                   |
| 1024×768  | 70Hz              | 56.476                            | 70.069                           | 75.000                                 | -/-                                   |
| 1024×768  | 75Hz              | 60.023                            | 75.029                           | 78.750                                 | +/+                                   |
| 1280×720  | 60Hz              | 45.000                            | 60.000                           | 74.250                                 | +/+                                   |
| 1366×768  | 60Hz              | 47.712                            | 59.790                           | 85.500                                 | +/+                                   |

# Támogatott videofelbontások

| Felbontás<br>(pont×sor) | Képfrissítési<br>frekvencia | Vízszintes<br>frekvencia<br>(kHz) | Függőleges<br>frekvencia<br>(Hz) | Órajel-frekvencia<br>(MHz) | Polaritás<br>(vízszintes/<br>függőleges) |
|-------------------------|-----------------------------|-----------------------------------|----------------------------------|----------------------------|------------------------------------------|
| 720(1440)x480i          | 60Hz                        | 15.734                            | 59.940                           | 27.000                     | -/-                                      |
| 720(1440)x576i          | 50Hz                        | 15.625                            | 50.000                           | 27.000                     | -/-                                      |
| 720x480                 | 60Hz                        | 31.469                            | 59.940                           | 27.000                     | -/-                                      |
| 720x576                 | 50Hz                        | 31.250                            | 50.000                           | 27.000                     | -/-                                      |
| 1280×720                | 60Hz                        | 45.000                            | 60.000                           | 74.250                     | +/+                                      |
| 1280×720                | 50Hz                        | 37.500                            | 50.000                           | 74.250                     | +/+                                      |
| 1920x1080i              | 60Hz                        | 33.750                            | 60.000                           | 74.250                     | +/+                                      |
| 1920x1080i              | 50Hz                        | 28.125                            | 50.000                           | 74.250                     | +/+                                      |
| 1920 × 1080             | 60Hz                        | 67.500                            | 60.000                           | 148.500                    | +/+                                      |
| 1920 × 1080             | 50Hz                        | 56.250                            | 50.000                           | 148.500                    | +/+                                      |
| 1920 × 1080             | 30Hz                        | 33.750                            | 30.000                           | 74.250                     | +/+                                      |
| 1920 × 1080             | 25Hz                        | 28.125                            | 25.000                           | 74.250                     | +/+                                      |
| 1920 × 1080             | 24Hz                        | 27.000                            | 24.000                           | 74.250                     | +/+                                      |
## Licenc

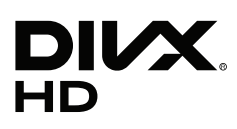

This DivX Certified® device has passed rigorous testing to ensure it plays DivX® video.

To play purchased DivX movies, first register your device at vod.divx.com. Find your registration code in the DivX VOD section of your device setup menu.

DivX Certified® to play DivX® video up to HD 1080p, including premium content.

DivX®, DivX Certified® and associated logos are trademarks of DivX, LLC and are used under license.

Covered by one or more of the following U.S. patents: 7,295,673; 7,460,668; 7,515,710; 7,519,274.

This device supports DivX Plus Streaming® for enjoying HD movies and TV shows with advanced features (multi-language subtitles, multiple audio tracks, chapters, smooth FF/RW, etc.) streamed to your device.

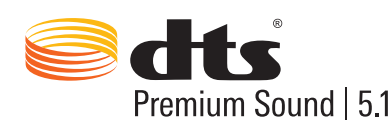

For DTS patents, see http://patents.dts.com. Manufactured under license from DTS, Inc. DTS, the Symbol, DTS in combination with the Symbol, DTS Premium Sound [5.1, DTS Digital Surround, DTS Express, and DTS Neo2:5 are registered trademarks or trademarks of DTS, Inc. in the United States and/or other countries.

 $\odot$  DTS, Inc. All Rights Reserved.

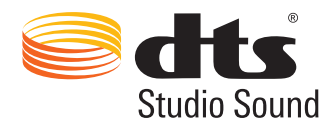

For DTS patents, see http://patents.dts.com. Manufactured under license from DTS Licensing Limited. DTS, the Symbol, DTS in combination with the Symbol, and DTS Studio Sound are registered trademarks or trademarks of DTS, Inc. in the United States and/or other countries. © DTS, Inc. All Rights Reserved.

### **DOLBY** DIGITAL PLUS

A termék a Dolby Laboratories engedélyével készült. A "Dolby" és a dupla D szimbólum a Dolby Laboratories védjegye.

# нэті

The terms HDMI and HDMI High-Definition Multimedia Interface, and the HDMI Logo are trademarks or registered trademarks of HDMI Licensing LLC in the United States and other countries.

Open Source Licence Notice

Open Source used in this product can be found on the following webpage. (http://opensource.samsung.com) Open Source Licence Notice is written only English.

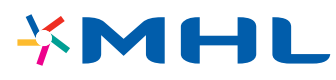

## Szószedet

#### • 480i/480p/720p/1080i/1080p

Általában a valóságosan megjelenített képpontsorok számára utal, ami meghatározza a képernyő felbontását. Két pásztázási módszer terjedt el: váltottsoros és progresszív.

Pásztázás

A képpontok sorban történő felvillantása a kép kirajzolásához. Minél nagyobb a képpontok száma, annál tisztább és életszerűbb lesz a kép.

Progresszív

Szekvenciális pásztázási módszer, melynél a sorok egymás után, egyenként kerülnek letapogatásra.

Váltottsoros

Lépcsőzetes pásztázási módszer, melynél a képernyő aljáig először minden második sor, majd utána a maradék sorok kerülnek letapogatásra.

Például, ha a vízszintes sorok száma 480i,

A pásztázás először 240 sort érint elejétől a végéig, majd a maradék 240 sort, így kerül sorra mind a 480 képpontsor.

\* A 480i és a 480p közötti általános eltérések a következők:

|                         | 480i      | 480p     |
|-------------------------|-----------|----------|
| Vízszintes frekvencia   | 15,75 kHz | 31,5 kHz |
| Képkockasebesség        | 30        | 60       |
| Sorok száma a képernyőn | 480       | 480      |

#### • DVI (Digital Visual Interface)

Ha a TV-készülék DVI-csatlakozóját és a számítógép DVI-csatlakozóját HDMI–DVI-kábellel köti össze, a TVkészülék számítógép-monitorként is használható. A HDMI-DVI-kábel azonban csak videojeleket továbbít. A számítógép hangjának hallgatásához hangfalakat kell a számítógéphez csatlakoztatnia.

#### • HDMI (High Definition Multimedia Interface)

A HDMI a video- és audiojelek egyetlen kábelen történő átvitelére használható módszer.

#### • Dinamikus és statikus IP-címek

Ha a hálózat dinamikus IP-cím használatát követeli meg, akkor DHCP-protokollt támogató ADSL-modemet vagy útválasztót használjon. A DHCP-protokollt támogató modemek és útválasztók automatikusan beállítják az internetcsatlakozáshoz szükséges IP-címet, alhálózati maszkot, átjárót és DNS-értékeket, így ezeket nem kell manuálisan megadni. A legtöbb otthoni hálózat dinamikus IP-címet használ.

Ha a hálózathoz statikus IP-címre van szükség, adja meg manuálisan az IP-címet, az alhálózati maszkot, az átjárót és a DNS-értékeket a hálózati kapcsolat beállításakor. Az IP-címet, az alhálózati maszkot, az átjárót és a DNS-címet internetszolgáltatójától tudhatja meg.

Ha a hálózathoz statikus IP-címre van szükség, használjon DHCP-protokollt támogató ADSL-modemet. A DHCP-protokollt támogató ADSL-modemekkel statikus IP-címek is használhatók.

#### • Ethernet

Az Ethernet egy koaxiális kábelekkel kiépített, az IEEE által szabványosított helyi hálózat (LAN).

#### • Komponenscsatlakozás

A komponenscsatlakozót leginkább játékkonzolok használják, a videojelet a módszer színes fényerőjelre (Y) és két színjelre (Pb és Pr) bontja. A csatlakozó jelölése a TV-készülék hátulján: [Component IN]\_(Pr, Pb, Y). Egyes eszközökön Cr, Cb, Y jelzéssel is szokták jelölni. A Cb és a Cr a Pr és a Pb jel digitális változata.

A csatlakozók normál esetben piros (R), kék (B) és zöld (G) színkóddal rendelkeznek, és a legjobb képminőséget nyújtják analóg csatlakozás esetén.